# SUN2000-(12KTL, 15KTL, 17KTL, 20KTL)-M0

# **User Manual**

 Issue
 09

 Date
 2024-01-15

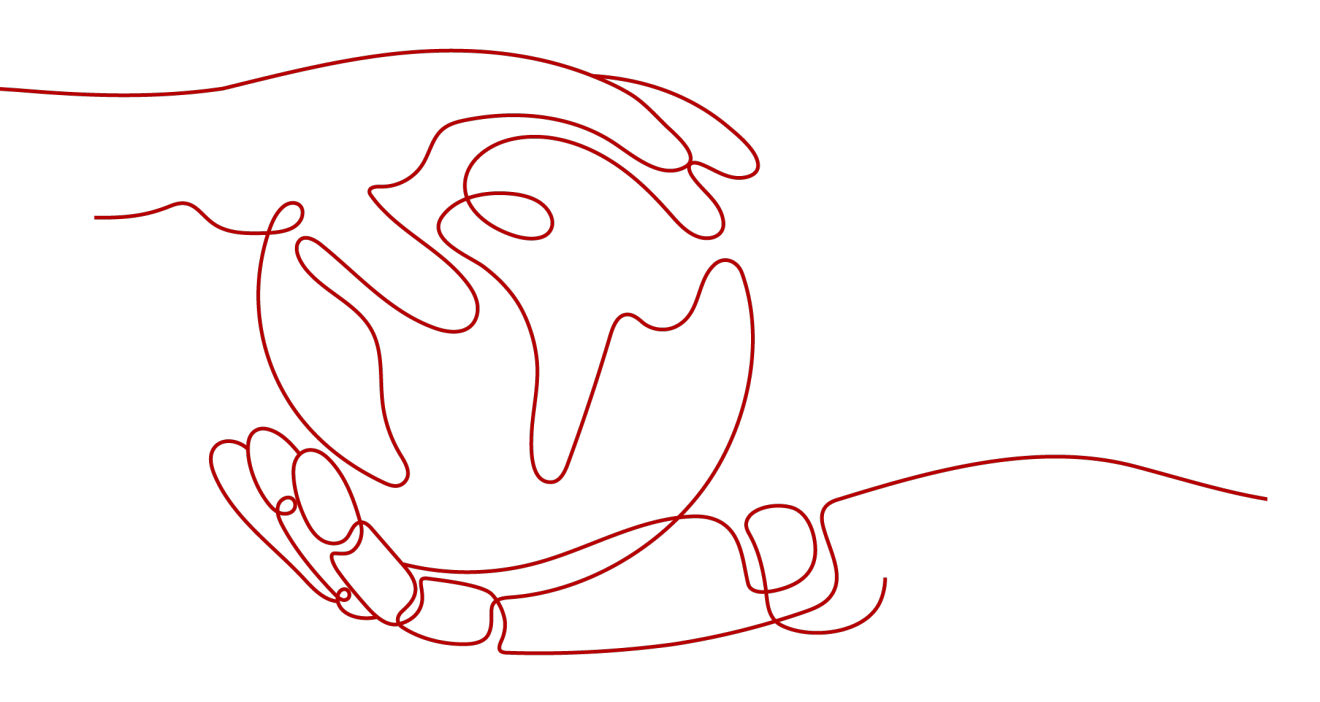

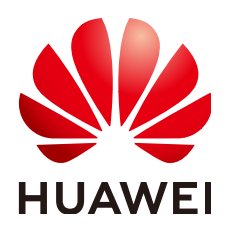

HUAWEI TECHNOLOGIES CO., LTD.

## Copyright © Huawei Technologies Co., Ltd. 2024. All rights reserved.

No part of this document may be reproduced or transmitted in any form or by any means without prior written consent of Huawei Technologies Co., Ltd.

## **Trademarks and Permissions**

NUAWEI and other Huawei trademarks are trademarks of Huawei Technologies Co., Ltd. All other trademarks and trade names mentioned in this document are the property of their respective holders.

## Notice

The purchased products, services and features are stipulated by the contract made between Huawei and the customer. All or part of the products, services and features described in this document may not be within the purchase scope or the usage scope. Unless otherwise specified in the contract, all statements, information, and recommendations in this document are provided "AS IS" without warranties, guarantees or representations of any kind, either express or implied.

The information in this document is subject to change without notice. Every effort has been made in the preparation of this document to ensure accuracy of the contents, but all statements, information, and recommendations in this document do not constitute a warranty of any kind, express or implied.

# Huawei Technologies Co., Ltd.

Address: Huawei Industrial Base Bantian, Longgang Shenzhen 518129 People's Republic of China

Website: <u>https://e.huawei.com</u>

# **Security Declaration**

## **Product Lifecycle**

Huawei's regulations on product lifecycle are subject to the *Product End of Life Policy*. For details about this policy, visit the following web page:

https://support.huawei.com/ecolumnsweb/en/warranty-policy

## Vulnerability

Huawei's regulations on product vulnerability management are subject to the *Vul. Response Process.* For details about this process, visit the following web page:

https://www.huawei.com/en/psirt/vul-response-process

For vulnerability information, enterprise customers can visit the following web page: <u>https://securitybulletin.huawei.com/enterprise/en/security-advisory</u>

## **Preconfigured Digital Certificate**

The digital certificates preconfigured on Huawei devices are subject to the *Rights and Responsibilities of Preconfigured Digital Certificates on Huawei Devices.* For details about this document, visit the following web page:

https://support.huawei.com/enterprise/en/bulletins-service/ENEWS2000015789

## Huawei Enterprise End User License Agreement

This agreement is the end user license agreement between you (an individual, company, or any other entity) and Huawei for the use of the Huawei Software. Your use of the Huawei Software will be deemed as your acceptance of the terms mentioned in this agreement. For details about this agreement, visit the following web page:

https://e.huawei.com/en/about/eula

## Lifecycle of Product Documentation

Huawei after-sales user documentation is subject to the *Product Documentation Lifecycle Policy.* For details about this policy, visit the following web page: <u>https://support.huawei.com/enterprise/en/bulletins-website/ENEWS2000017761</u>

# **About This Document**

# Purpose

This document describes the SUN2000-8KTL-M0, SUN2000-10KTL-M0, SUN2000-12KTL-M0, SUN2000-15KTL-M0, SUN2000-17KTL-M0, and SUN2000-20KTL-M0 (SUN2000 for short) in terms of installation, electrical connections, commissioning, maintenance, and troubleshooting. Read this document through, understand the safety information, and get familiar with the functions and features of the SUN2000 before installing and operating it.

## **NOTE**

The SUN2000-8KTL-M0 and SUN2000-10KTL-M0 inverters are applicable only to Australia.

# **Intended Audience**

This document is intended for:

- Installers
- Users

# **Symbol Conventions**

The symbols that may be found in this document are defined as follows.

| Symbol   | Description                                                                                                    |
|----------|----------------------------------------------------------------------------------------------------|
| A DANGER | Indicates a hazard with a high level of risk which, if not avoided, will result in death or serious injury.    |
|          | Indicates a hazard with a medium level of risk which, if not avoided, could result in death or serious injury. |
|          | Indicates a hazard with a low level of risk which, if not avoided, could result in minor or moderate injury.   |

| Symbol | Description                                                                                                    |
|--------|----------------------------------------------------------------------------------------------------|
| ΝΟΤΙϹΕ | Indicates a potentially hazardous situation which, if not<br>avoided, could result in equipment damage, data loss,<br>performance deterioration, or unanticipated results.<br>NOTICE is used to address practices not related to<br>personal injury. |
| D NOTE | Supplements the important information in the main text.<br>NOTE is used to address information not related to<br>personal injury, equipment damage, and environment<br>deterioration.                                                                |

# **Change History**

Changes between document issues are cumulative. The latest document issue contains all updates made in previous issues.

## Issue 09 (2024-01-15)

Updated 9 Technical Data

## Issue 08 (2023-05-17)

Updated 1 Safety Information

## Issue 07 (2023-01-17)

Updated 5.1 Preparing for Installation

## Issue 06 (2019-07-02)

Updated A Grid Codes

## Issue 05 (2019-11-12)

- Updated the appearance and installation diagrams because the structure of the mounting bracket at the lower part of the inverter rear panel is changed.
- Updated the screenshots of the FusionSolar app.
- Updated E AFCI.

## Issue 04 (2019-10-18)

- Updated **5.1 Preparing for Installation** and changed the WLAN Smart Dongle to the WLAN-FE Smart Dongle.
- Updated **5.5 (Optional) Installing the Smart Dongle** and added the installation method of the WLAN-FE Smart Dongle.
- Updated **5.6 (Optional) Installing the Signal Cable**. The Dongle signal cable supports the cascading of multiple inverters.

- Updated **5.6.2 Connecting the RS485 Communications Cable (Smart Power Sensor)** and added the three-phase three-wire wiring diagram.
- Updated **6.2 Powering On the System** and added indicator description about the WLAN-FE Smart Dongle and 4G Smart Dongle.
- Updated **6.3 Commissioning**, modified the scenario names, FusionSolar app download methods, and app screenshots, and added version description about FusionSolar app supported by the WLAN-FE Smart Dongle.
- Updated **C Setting Export Limitation Parameters** and modified the screenshots and parameter description.

## Issue 03 (2019-07-19)

- Added **E AFCI**.
- Added F IPS Test (for Italy CEI0-21 Grid Code only).
- Added SUN2000-8KTL-M0 and SUN2000-10KTL-M0 inverters are applicable only to Australia.

## Issue 02 (2019-06-30)

- Added C Setting Export Limitation Parameters.
- Added D Setting Voltage Rise Suppression Q-U Curve.

## Issue 01 (2019-05-08)

This issue is used for first office application (FOA).

# **Contents**

| About This Document                       | iii |
|-------------------------------------------|-----|
| 1 Safety Information                      | 1   |
| 1.1 Personal Safety                       | 2   |
| 1.2 Electrical Safety                     | 4   |
| 1.3 Environment Requirements              | 7   |
| 1.4 Mechanical Safety                     | 8   |
| 2 Overview                                | 13  |
| 2.1 Product Introduction                  | 13  |
| 2.2 Appearance                            |     |
| 2.3 Label Description                     |     |
| 2.3.1 Enclosure Labels                    | 19  |
| 2.3.2 Product Nameplate                   |     |
| 2.4 Working Principles                    | 21  |
| 2.4.1 Circuit Diagram                     | 21  |
| 2.4.2 Working Modes                       | 21  |
| 3 Storage                                 | 23  |
| 4 Installation                            | 24  |
| 4.1 Checking Before Installation          | 24  |
| 4.2 Tools                                 | 25  |
| 4.3 Determining the Installation Position |     |
| 4.3.1 Environment Requirements            |     |
| 4.3.2 Space Requirements                  |     |
| 4.4 Moving an Inverter                    |     |
| 4.5 Installing the Mounting Bracket       |     |
| 4.5.1 Wall-mounted Installation           |     |
| 4.5.2 Support-mounted Installation        |     |
| 5 Electrical Connections                  |     |
| 5.1 Preparing for Installation            |     |
| 5.2 Connecting the PE cable               | 41  |
| 5.3 Connecting the AC Output Power Cable  |     |
| 5.4 Connecting the DC input power cable   |     |

| 5.5 (Optional) Installing the Smart Dongle                           | 53  |
|----------------------------------------------------------------------|-----|
| 5.6 (Optional) Installing the Signal Cable                           | 54  |
| 5.6.1 Connecting the RS485 Communications Cable (Inverter Cascading) | 56  |
| 5.6.2 Connecting the RS485 Communications Cable (Smart Power Sensor) | 57  |
| 5.6.3 Connecting the Power Grid Scheduling Signal Cable              | 61  |
| 6 Commissioning                                                      | 64  |
| 6.1 Check Before Power-On                                            | 64  |
| 6.2 Powering On the System                                           | 65  |
| 6.3 Commissioning                                                    | 69  |
| 6.3.1 Scenario 1: Smart Dongle Networking Scenario                   | 69  |
| 6.3.2 Scenario 2: SmartLogger1000A Networking Scenario               | 72  |
| 6.3.3 Scenario 3: FusionSolar App Cannot Access the Internet         | 72  |
| 6.4 Powering Off the System                                          | 75  |
| 7 Maintenance                                                        | 76  |
| 7.1 Routine Maintenance                                              |     |
| 7.2 Troubleshooting                                                  | 77  |
| 8 Handling the Inverter                                              | 86  |
| 8.1 Removing the SUN2000                                             |     |
| 8.2 Packing the SUN2000                                              |     |
| 8.3 Disposing of the SUN2000                                         | 86  |
| 9 Technical Data                                                     | 87  |
| A Grid Codes                                                         | 92  |
| B Setting Dry Contact Scheduling Parameters                          |     |
| C Setting Export Limitation Parameters                               | 101 |
| D Setting Voltage Rise Suppression Q-U Curve                         | 107 |
| E AFCI                                                               | 109 |
| F IPS Test (for Italy CEI0-21 Grid Code only)                        | 113 |
| G Acronyms and Abbreviations                                         | 116 |

# Safety Information

## Statement

Before transporting, storing, installing, operating, using, and/or maintaining the equipment, read this document, strictly follow the instructions provided herein, and follow all the safety instructions on the equipment and in this document. In this document, "equipment" refers to the products, software, components, spare parts, and/or services related to this document; "the Company" refers to the manufacturer (producer), seller, and/or service provider of the equipment; "you" refers to the entity that transports, stores, installs, operates, uses, and/or maintains the equipment.

The Danger, Warning, Caution, and Notice statements described in this document do not cover all the safety precautions. You also need to comply with relevant international, national, or regional standards and industry practices. The Company shall not be liable for any consequences that may arise due to violations of safety requirements or safety standards concerning the design, production, and usage of the equipment.

The equipment shall be used in an environment that meets the design specifications. Otherwise, the equipment may be faulty, malfunctioning, or damaged, which is not covered under the warranty. The Company shall not be liable for any property loss, personal injury, or even death caused thereby.

Comply with applicable laws, regulations, standards, and specifications during transportation, storage, installation, operation, use, and maintenance.

Do not perform reverse engineering, decompilation, disassembly, adaptation, implantation, or other derivative operations on the equipment software. Do not study the internal implementation logic of the equipment, obtain the source code of the equipment software, violate intellectual property rights, or disclose any of the performance test results of the equipment software.

# The Company shall not be liable for any of the following circumstances or their consequences:

- The equipment is damaged due to force majeure such as earthquakes, floods, volcanic eruptions, debris flows, lightning strikes, fires, wars, armed conflicts, typhoons, hurricanes, tornadoes, and other extreme weather conditions.
- The equipment is operated beyond the conditions specified in this document.

- The equipment is installed or used in environments that do not comply with international, national, or regional standards.
- The equipment is installed or used by unqualified personnel.
- You fail to follow the operation instructions and safety precautions on the product and in the document.
- You remove or modify the product or modify the software code without authorization.
- You or a third party authorized by you cause the equipment damage during transportation.
- The equipment is damaged due to storage conditions that do not meet the requirements specified in the product document.
- You fail to prepare materials and tools that comply with local laws, regulations, and related standards.
- The equipment is damaged due to your or a third party's negligence, intentional breach, gross negligence, or improper operations, or other reasons not related to the Company.

# **1.1 Personal Safety**

## ▲ DANGER

Ensure that power is off during installation. Do not install or remove a cable with power on. Transient contact between the core of the cable and the conductor will generate electric arcs or sparks, which may cause a fire or personal injury.

## A DANGER

Non-standard and improper operations on the energized equipment may cause fire, electric shocks, or explosion, resulting in property damage, personal injury, or even death.

## **DANGER**

Before operations, remove conductive objects such as watches, bracelets, bangles, rings, and necklaces to prevent electric shocks.

## 

During operations, use dedicated insulated tools to prevent electric shocks or short circuits. The dielectric withstanding voltage level must comply with local laws, regulations, standards, and specifications.

## 

During operations, wear personal protective equipment such as protective clothing, insulated shoes, goggles, safety helmets, and insulated gloves.

### Figure 1-1 Personal protective equipment

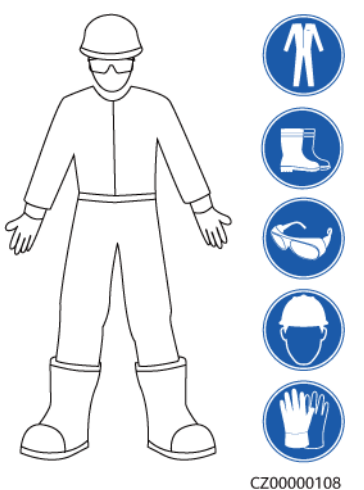

## **General Requirements**

- Do not stop protective devices. Pay attention to the warnings, cautions, and related precautionary measures in this document and on the equipment.
- If there is a likelihood of personal injury or equipment damage during operations, immediately stop, report the case to the supervisor, and take feasible protective measures.
- Do not power on the equipment before it is installed or confirmed by professionals.
- Do not touch the power supply equipment directly or with conductors such as damp objects. Before touching any conductor surface or terminal, measure the voltage at the contact point to ensure that there is no risk of electric shock.
- Do not touch operating equipment because the enclosure is hot.
- Do not touch a running fan with your hands, components, screws, tools, or boards. Otherwise, personal injury or equipment damage may occur.
- In the case of a fire, immediately leave the building or the equipment area and activate the fire alarm or call emergency services. Do not enter the affected building or equipment area under any circumstances.

## **Personnel Requirements**

- Only professionals and trained personnel are allowed to operate the equipment.
  - Professionals: personnel who are familiar with the working principles and structure of the equipment, trained or experienced in equipment operations and are clear of the sources and degree of various potential hazards in equipment installation, operation, maintenance

- Trained personnel: personnel who are trained in technology and safety, have required experience, are aware of possible hazards on themselves in certain operations, and are able to take protective measures to minimize the hazards on themselves and other people
- Personnel who plan to install or maintain the equipment must receive adequate training, be able to correctly perform all operations, and understand all necessary safety precautions and local relevant standards.
- Only qualified professionals or trained personnel are allowed to install, operate, and maintain the equipment.
- Only qualified professionals are allowed to remove safety facilities and inspect the equipment.
- Personnel who will perform special tasks such as electrical operations, working at heights, and operations of special equipment must possess the required local qualifications.
- Only authorized professionals are allowed to replace the equipment or components (including software).
- Only personnel who need to work on the equipment are allowed to access the equipment.

# **1.2 Electrical Safety**

## ▲ DANGER

Before connecting cables, ensure that the equipment is intact. Otherwise, electric shocks or fire may occur.

## ▲ DANGER

Non-standard and improper operations may result in fire or electric shocks.

## 

Prevent foreign matter from entering the equipment during operations. Otherwise, equipment damage, load power derating, power failure, or personal injury may occur.

## 

For the equipment that needs to be grounded, install the ground cable first when installing the equipment and remove the ground cable last when removing the equipment.

## 

During the installation of PV strings and the SUN2000, the positive or negative terminals of PV strings may be short-circuited to ground if the power cables are not properly installed or routed. In this case, an AC or DC short circuit may occur and damage the SUN2000. The resulting device damage is not covered under any warranty.

## 

Do not route cables near the air intake or exhaust vents of the equipment.

## **General Requirements**

- Follow the procedures described in the document for installation, operation, and maintenance. Do not reconstruct or alter the equipment, add components, or change the installation sequence without permission.
- Obtain approval from the national or local electric utility company before connecting the equipment to the grid.
- Observe the power plant safety regulations, such as the operation and work ticket mechanisms.
- Install temporary fences or warning ropes and hang "No Entry" signs around the operation area to keep unauthorized personnel away from the area.
- Before installing or removing power cables, turn off the switches of the equipment and its upstream and downstream switches.
- Before performing operations on the equipment, check that all tools meet the requirements and record the tools. After the operations are complete, collect all of the tools to prevent them from being left inside the equipment.
- Before installing power cables, check that cable labels are correct and cable terminals are insulated.
- When installing the equipment, use a torque tool of a proper measurement range to tighten the screws. When using a wrench to tighten the screws, ensure that the wrench does not tilt and the torque error does not exceed 10% of the specified value.
- Ensure that bolts are tightened with a torque tool and marked in red and blue after double-check. Installation personnel mark tightened bolts in blue. Quality inspection personnel confirm that the bolts are tightened and then mark them in red. (The marks must cross the edges of the bolts.)

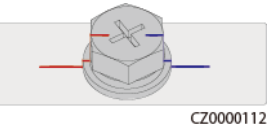

- If the equipment has multiple inputs, disconnect all the inputs before operating the equipment.
- Before maintaining a downstream electrical or power distribution device, turn off the output switch on the power supply equipment.

- During equipment maintenance, attach "Do not switch on" labels near the upstream and downstream switches or circuit breakers as well as warning signs to prevent accidental connection. The equipment can be powered on only after troubleshooting is complete.
- Do not open equipment panels.
- Check equipment connections periodically, ensuring that all screws are securely tightened.
- Only qualified professionals can replace a damaged cable.
- Do not scrawl, damage, or block any labels or nameplates on the equipment. Promptly replace labels that have worn out.
- Do not use solvents such as water, alcohol, or oil to clean electrical components inside or outside of the equipment.

## Grounding

- Ensure that the grounding impedance of the equipment complies with local electrical standards.
- Ensure that the equipment is connected permanently to the protective ground. Before operating the equipment, check its electrical connection to ensure that it is reliably grounded.
- Do not work on the equipment in the absence of a properly installed ground conductor.
- Do not damage the ground conductor.

## **Cabling Requirements**

- When selecting, installing, and routing cables, follow local safety regulations and rules.
- When routing power cables, ensure that there is no coiling or twisting. Do not join or weld power cables. If necessary, use a longer cable.
- Ensure that all cables are properly connected and insulated, and meet specifications.
- Ensure that the slots and holes for routing cables are free from sharp edges, and that the positions where cables are routed through pipes or cable holes are equipped with cushion materials to prevent the cables from being damaged by sharp edges or burrs.
- Ensure that cables of the same type are bound together neatly and straight and that the cable sheath is intact. When routing cables of different types, ensure that they are away from each other without entanglement and overlapping.
- Secure buried cables using cable supports and cable clips. Ensure that the cables in the backfill area are in close contact with the ground to prevent cable deformation or damage during backfilling.
- If the external conditions (such as the cable layout or ambient temperature) change, verify the cable usage in accordance with the IEC-60364-5-52 or local laws and regulations. For example, check that the current-carrying capacity meets requirements.
- When routing cables, reserve at least 30 mm clearance between the cables and heat-generating components or areas. This prevents deterioration or damage to the cable insulation layer.

# **1.3 Environment Requirements**

## 1 DANGER

Do not expose the equipment to flammable or explosive gas or smoke. Do not perform any operation on the equipment in such environments.

## 

Do not store any flammable or explosive materials in the equipment area.

#### 

Do not place the equipment near heat sources or fire sources, such as smoke, candles, heaters, or other heating devices. Overheat may damage the equipment or cause a fire.

## 

Install the equipment in an area far away from liquids. Do not install it under areas prone to condensation, such as under water pipes and air exhaust vents, or areas prone to water leakage, such as air conditioner vents, ventilation vents, or feeder windows of the equipment room. Ensure that no liquid enters the equipment to prevent faults or short circuits.

## 

To prevent damage or fire due to high temperature, ensure that the ventilation vents or heat dissipation systems are not obstructed or covered by other objects while the equipment is running.

## **General Requirements**

- Ensure that the equipment is stored in a clean, dry, and well ventilated area with proper temperature and humidity and is protected from dust and condensation.
- Keep the installation and operating environments of the equipment within the allowed ranges. Otherwise, its performance and safety will be compromised.
- Do not install, use, or operate outdoor equipment and cables (including but not limited to moving equipment, operating equipment and cables, inserting connectors to or removing connectors from signal ports connected to outdoor facilities, working at heights, performing outdoor installation, and opening

doors) in harsh weather conditions such as lightning, rain, snow, and level 6 or stronger wind.

- Do not install the equipment in an environment with dust, smoke, volatile or corrosive gases, infrared and other radiations, organic solvents, or salty air.
- Do not install the equipment in an environment with conductive metal or magnetic dust.
- Do not install the equipment in an area conducive to the growth of microorganisms such as fungus or mildew.
- Do not install the equipment in an area with strong vibration, noise, or electromagnetic interference.
- Ensure that the site complies with local laws, regulations, and related standards.
- Ensure that the ground in the installation environment is solid, free from spongy or soft soil, and not prone to subsidence. The site must not be located in a low-lying land prone to water or snow accumulation, and the horizontal level of the site must be above the highest water level of that area in history.
- Do not install the equipment in a position that may be submerged in water.
- If the equipment is installed in a place with abundant vegetation, in addition to routine weeding, harden the ground underneath the equipment using cement or gravel (the area shall be greater than or equal to 3 m x 2.5 m).
- Do not install the equipment outdoors in salt-affected areas because it may be corroded. A salt-affected area refers to the region within 500 m of the coast or prone to sea breeze. Regions prone to sea breeze vary with weather conditions (such as typhoons and monsoons) or terrains (such as dams and hills).
- Before installation, operation, and maintenance, clean up any water, ice, snow, or other foreign objects on the top of the equipment.
- When installing the equipment, ensure that the installation surface is solid enough to bear the weight of the equipment.
- After installing the equipment, remove the packing materials such as cartons, foam, plastics, and cable ties from the equipment area.

# 1.4 Mechanical Safety

## 

Ensure that all necessary tools are ready and inspected by a professional organization. Do not use tools that have signs of scratches or fail to pass the inspection or whose inspection validity period has expired. Ensure that the tools are secure and not overloaded.

## 

Do not drill holes into the equipment. Doing so may affect the sealing performance and electromagnetic containment of the equipment and damage components or cables inside. Metal shavings from drilling may short-circuit boards inside the equipment.

## **General Requirements**

- Repaint any paint scratches caused during equipment transportation or installation in a timely manner. Equipment with scratches must not be exposed for an extended period of time.
- Do not perform operations such as arc welding and cutting on the equipment without evaluation by the Company.
- Do not install other devices on the top of the equipment without evaluation by the Company.
- When performing operations over the top of the equipment, take measures to protect the equipment against damage.
- Use correct tools and operate them in the correct way.

## **Moving Heavy Objects**

• Be cautious to prevent injury when moving heavy objects.

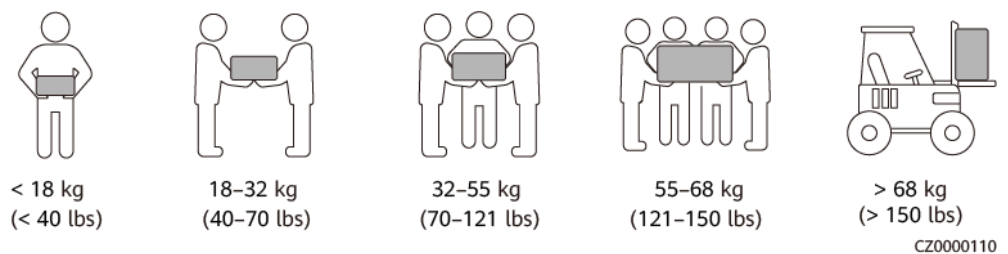

- If multiple persons need to move a heavy object together, determine the manpower and work division with consideration of height and other conditions to ensure that the weight is equally distributed.
- If two persons or more move a heavy object together, ensure that the object is lifted and landed simultaneously and moved at a uniform pace under the supervision of one person.
- Wear personal protective gears such as protective gloves and shoes when manually moving the equipment.
- To move an object by hand, approach to the object, squat down, and then lift the object gently and stably by the force of the legs instead of your back. Do not lift it suddenly or turn your body around.
- Do not quickly lift a heavy object above your waist. Place the object on a workbench that is half-waist high or any other appropriate place, adjust the positions of your palms, and then lift it.
- Move a heavy object stably with balanced force at an even and low speed. Put down the object stably and slowly to prevent any collision or drop from scratching the surface of the equipment or damaging the components and cables.

- When moving a heavy object, be aware of the workbench, slope, staircase, and slippery places. When moving a heavy object through a door, ensure that the door is wide enough to move the object and avoid bumping or injury.
- When transferring a heavy object, move your feet instead of turning your waist around. When lifting and transferring a heavy object, ensure that your feet point to the target direction of movement.
- When transporting the equipment using a pallet truck or forklift, ensure that the tynes are properly positioned so that the equipment does not topple. Before moving the equipment, secure it to the pallet truck or forklift using ropes. When moving the equipment, assign dedicated personnel to take care of it.
- Choose sea, roads in good conditions, or airplanes for transportation. Do not transport the equipment by railway. Avoid tilt or jolt during transportation.

## **Using Ladders**

- Use wooden or insulated ladders when you need to perform live-line working at heights.
- Platform ladders with protective rails are preferred. Single ladders are not recommended.
- Before using a ladder, check that it is intact and confirm its load bearing capacity. Do not overload it.
- Ensure that the ladder is securely positioned and held firm.

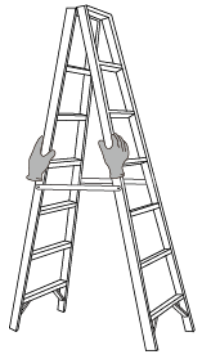

CZ00000107

- When climbing up the ladder, keep your body stable and your center of gravity between the side rails, and do not overreach to the sides.
- When a step ladder is used, ensure that the pull ropes are secured.
- If a single ladder is used, the recommended angle for the ladder against the floor is 75 degrees, as shown in the following figure. A square can be used to measure the angle.

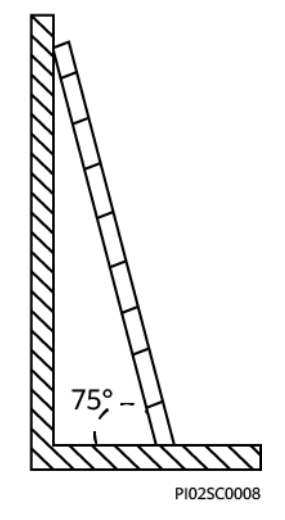

- If a single ladder is used, ensure that the wider end of the ladder is at the bottom, and take protective measures to prevent the ladder from sliding.
- If a single ladder is used, do not climb higher than the fourth rung of the ladder from the top.
- If you use a single ladder to climb up to a platform, ensure that the ladder is at least 1 m higher than the platform.

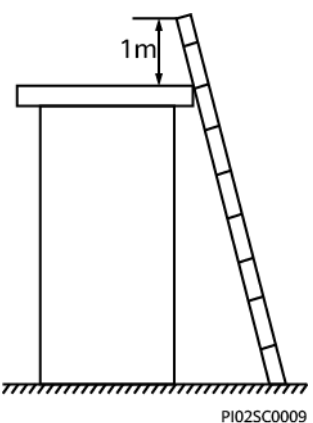

## Hoisting

- Only trained and qualified personnel are allowed to perform hoisting operations.
- Install temporary warning signs or fences to isolate the hoisting area.
- Ensure that the foundation where hoisting is performed on meets the loadbearing requirements.
- Before hoisting objects, ensure that hoisting tools are firmly secured onto a fixed object or wall that meets the load-bearing requirements.
- During hoisting, do not stand or walk under the crane or the hoisted objects.
- Do not drag steel ropes and hoisting tools or bump the hoisted objects against hard objects during hoisting.
- Ensure that the angle between two hoisting ropes is no more than 90 degrees, as shown in the following figure.

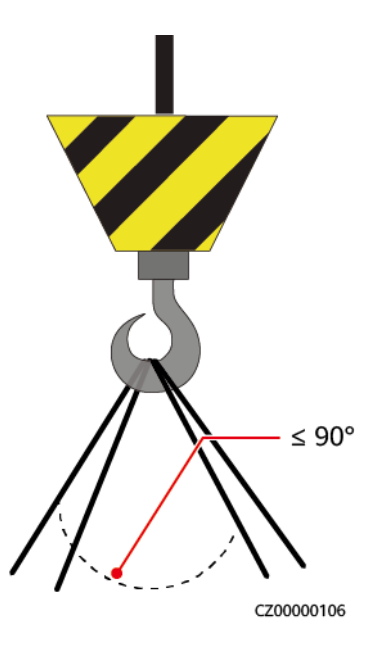

## Drilling Holes

- Obtain consent from the customer and contractor before drilling holes.
- Wear protective equipment such as safety goggles and protective gloves when drilling holes.
- To avoid short circuits or other risks, do not drill holes into buried pipes or cables.
- When drilling holes, protect the equipment from shavings. After drilling, clean up any shavings.

# **2** Overview

# 2.1 Product Introduction

## Function

The SUN2000 is a three-phase grid-tied PV string inverter that converts the DC power generated by PV strings into AC power and feeds the power into the power grid.

## Models

This document involves the following product models:

- SUN2000-8KTL-M0
- SUN2000-10KTL-M0
- SUN2000-12KTL-M0
- SUN2000-15KTL-M0
- SUN2000-17KTL-M0
- SUN2000-20KTL-M0

**NOTE** 

The SUN2000-8KTL-M0 and SUN2000-10KTL-M0 inverters are applicable only to Australia.

Figure 2-1 Model description (SUN2000-20KTL-M0 is used as an example) SUN2000-20KTL-M0

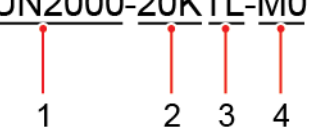

| lcon | Meaning      | Description                                             |  |
|------|--------------|---------------------------------------------------------|--|
| 1    | Product      | SUN2000: three-phase grid-tied PV string inverter       |  |
| 2    | Power level  | • 8K: The rated power is 8 kW.                          |  |
|      |              | • 10K: The rated power is 10 kW.                        |  |
|      |              | • 12K: The rated power is 12 kW.                        |  |
|      |              | • 15K: The rated power is 15 kW.                        |  |
|      |              | • 17K: The rated power is 17 kW.                        |  |
|      |              | • 20K: The rated power is 20 kW.                        |  |
| 3    | Тороlоду     | TL: transformerless                                     |  |
| 4    | Product code | M0: the product series with the 1100 V DC input voltage |  |

## **Network Application**

The SUN2000 applies to grid-tied PV systems for residential rooftops and small ground plants. Typically, a grid-tied system consists of the PV string, SUN2000, AC switch, and alternating current distribution unit (ACDU).

**Figure 2-2** Networking application - Single inverter scenario (optional in dashed boxes)

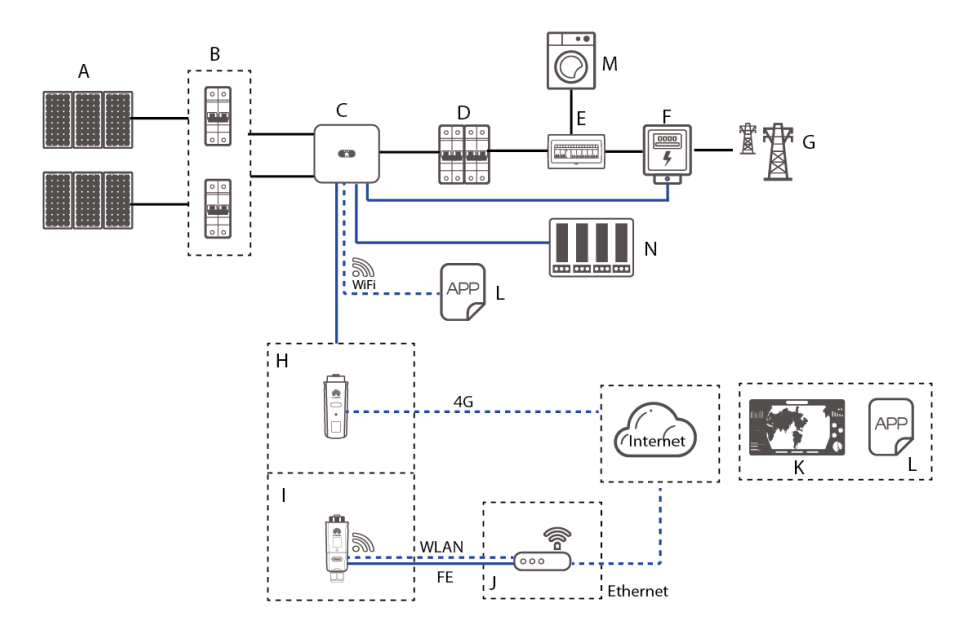

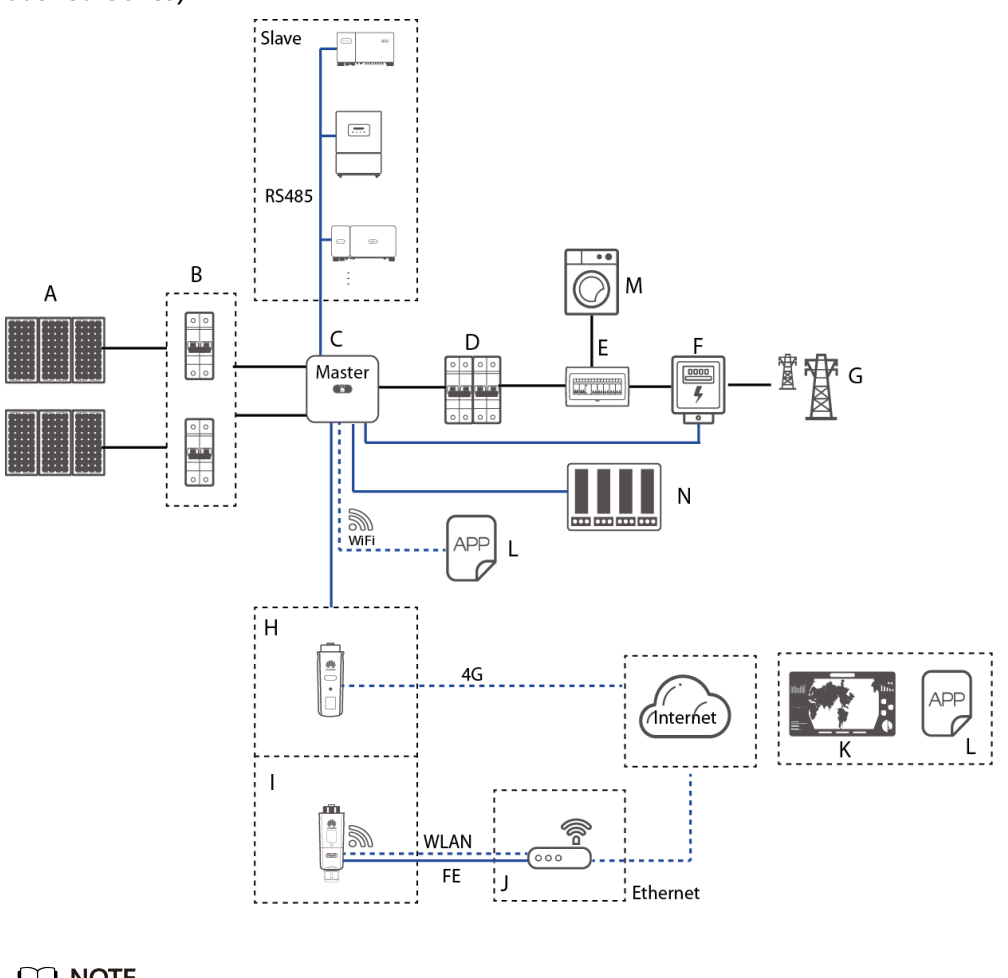

**Figure 2-3** Networking application - Inverter cascading scenario (optional in dashed boxes)

## **NOTE**

- — indicates a power cable, indicates a signal cable, …… indicates wireless communication.
- If the inverter is connected to the FusionSolar app over its built-in WiFi network, only local commissioning can be performed.
- In the RS485 cascading communication networking, the master inverter model is SUN2000-(3KTL-20KTL)-M0, and the slave inverter model can be SUN2000-(3KTL-20KTL)-M0, SUN2000-50KTL/60KTL/65KTL-M0, SUN2000-29.9KTL/ 36KTL, or SUN2000-33KTL-A.

| (A) PV string  | (B) DC switch                        | (C) SUN2000                 |
|----------------|--------------------------------------|-----------------------------|
| (D) AC switch  | (E) ACDU                             | (F) Smart Power Sensor      |
| (G) Power grid | (H) 4G Smart Dongle                  | (I) WLAN-FE Smart<br>Dongle |
| (J) Router     | (K) FusionSolar<br>management system | (L) FusionSolar APP         |
| (M) Load       | (N) Ripple Control Device            |                             |

## Supported Power Grids

Power grid types supported by the SUN2000 include TN-S, TN-C, TN-C-S, TT, and IT.

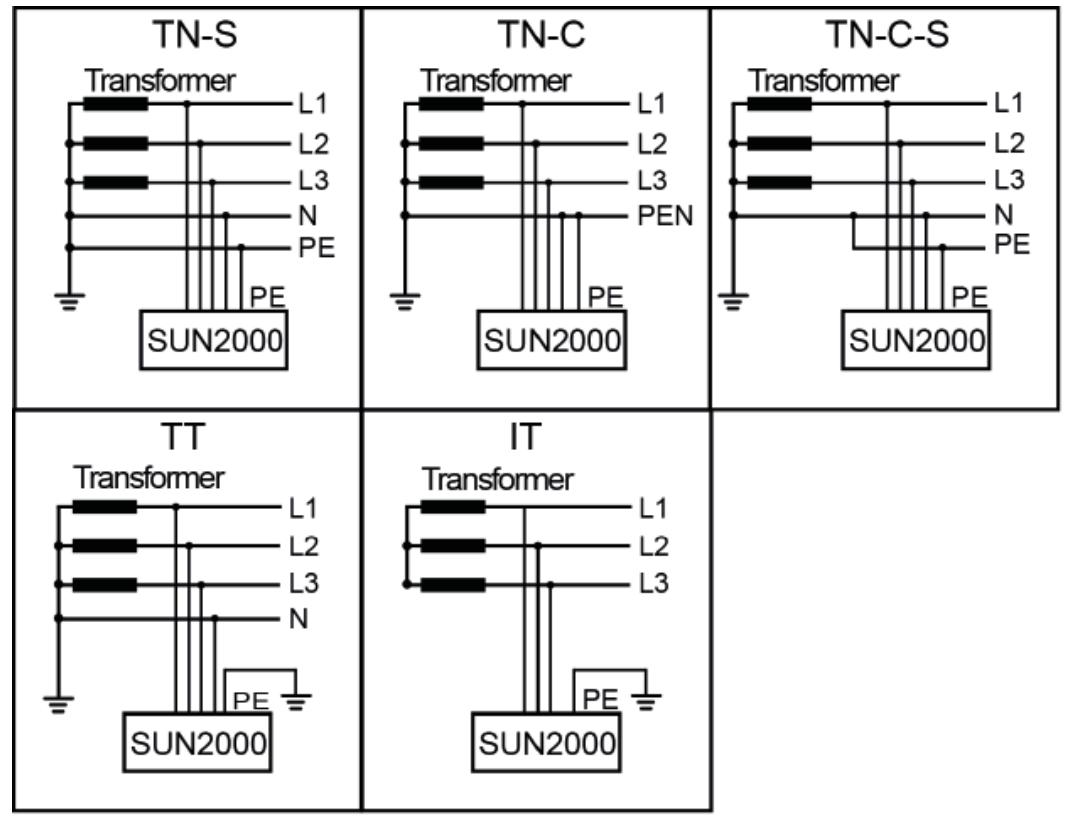

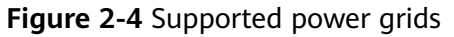

IS01S10001

## **NOTE**

- In a TT power grid, the N-PE voltage should be lower than 30 V.
- In an IT power grid, you need to set isolation settings to input not grounded, with a transformer.

# 2.2 Appearance

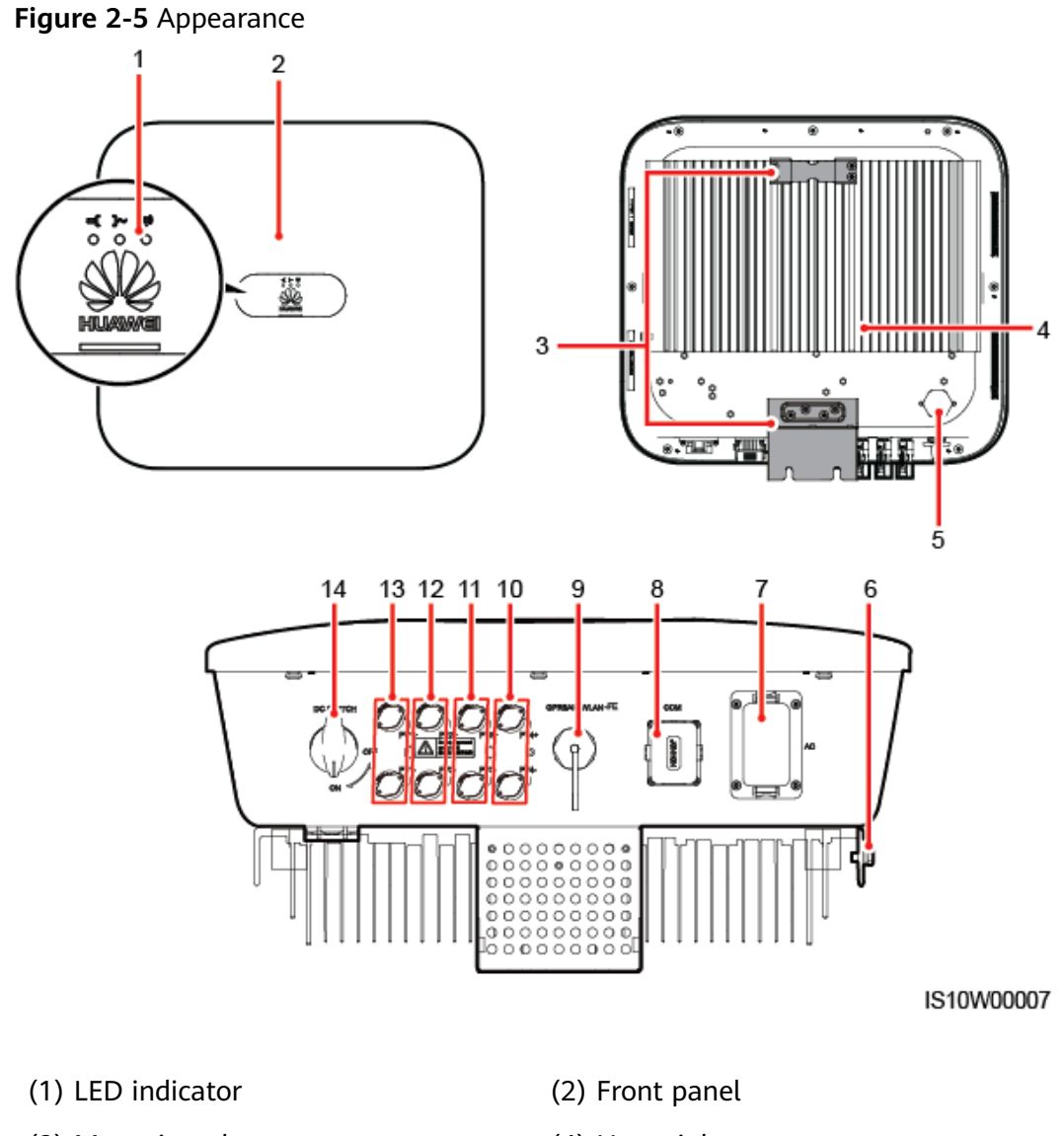

- (3) Mounting plate
- (5) Ventilation valve
- (7) AC output port (AC)
- (9) Smart Dongle port (GPRS/4G/ WLAN-FE)
- (11) DC input terminals (PV3+/PV3-)
- (13) DC input terminals (PV1+/PV1-)

- (4) Heat sink
- (6) Ground screw
- (8) Communication port (COM)
- (10) DC input terminals (PV4+/PV4-)
- (12) DC input terminals (PV2+/PV2-)
- (14) DC switch (DC SWITCH)

## 

Two M6 screw holes are reserved on both left and right sides of the enclosure for installing an awning.

| Table 2-2 LED indicator description | n |
|-------------------------------------|---|
|-------------------------------------|---|

| Category                                              | Status                                                                          |                                                                              | Meaning                                                                                                    |
|-------------------------------------------------------|---------------------------------------------------------------------------------|------------------------------------------------------------------------------|----------------------------------------------------------------------------------------------------|
| Running<br>indication                                 | LED1                                                                            | LED2                                                                         | N/A                                                                                                    |
|                                                       | Steady green                                                                    | Steady green                                                                 | The SUN2000 is operating in grid-tied mode.                                                                                                    |
|                                                       | Blinking green<br>at long<br>intervals (on<br>for 1s and<br>then off for<br>1s) | Off                                                                          | The DC is on and the AC is off.                                                                                                    |
|                                                       | Blinking green<br>at long<br>intervals (on<br>for 1s and<br>then off for<br>1s) | Blinking green at<br>long intervals (on<br>for 1s and then off<br>for 1s)    | The DC is on, the AC is on, and the SUN2000 is not exporting power to the power grid.                                                                                                    |
|                                                       | Off                                                                             | Off                                                                          | The DC is off. <sup>a</sup>                                                                                                    |
|                                                       | Blinking red at<br>short intervals<br>(on for 0.2s<br>and then off<br>for 0.2s) | N/A                                                                          | DC environmental alarm                                                                                                    |
|                                                       | N/A                                                                             | Blinking red at short<br>intervals (on for<br>0.2s and then off<br>for 0.2s) | AC environmental alarm                                                                                                    |
|                                                       | Steady red                                                                      | Steady red                                                                   | Fault                                                                                                    |
| Communication<br>indication<br>S (m)<br>O O O<br>LED3 | LED3                                                                            |                                                                              | N/A                                                                                                    |
|                                                       | Blinking green at short intervals (on for 0.2s and then off for 0.2s)           |                                                                              | Communication is in progress. (When a mobile phone is connected to the SUN2000, the indicator first indicates that the phone is connected to the SUN2000): blinks green at long intervals.) |
|                                                       | Blinking green at long intervals (on for 1s and then off for 1s)                |                                                                              | The mobile phone is connected to the SUN2000.                                                                                                    |
|                                                       | Off                                                                             |                                                                              | There is no communication.                                                                                                    |

| Category                                                               | Status | Meaning |
|------------------------------------------------------------------------|--------|---------|
| Note a: The AC may be on. Check whether the external AC switch is OFF. |        |         |

# 2.3 Label Description

# 2.3.1 Enclosure Labels

| Symbol                                                                                                    | Name                         | Meaning                                                                                                    |
|----------------------------------------------------------------------------------------------------|------------------------------|----------------------------------------------------------------------------------------------------|
| Danger: High Voltage! 高压危险!           Start maintaining the SUN2000<br>at least 5 minutes after the<br>SUN2000 disconnects from all<br>external power supplies.           逆变器与外部所有电源断开后<br>需要等待至少5分钟,才可以<br>进行维护。                                                 | Delayed discharge            | Residual voltage exists after<br>the SUN2000 is powered off.<br>It takes 5 minutes for the<br>SUN2000 to discharge to<br>the safe voltage.                                                           |
| Warning: High Temperaturel 高溫危险:           Never touch the enclosure of an operating SUN2000.           逆变器工作时严禁触摸外壳。                                                                                                    | Burn warning                 | Do not touch an operating<br>SUN2000 because it<br>generates high temperatures<br>on the shell.                                                                                                    |
| Danger: Electrical Hazardl有电危险!           Only certified professionals are allowed to install and operate the SUN2000, 仅有资质的专业人员才可进行 逆变器的专业人员才可进行 逆变器的专案和操作。           High louch current, earth connection essential before connecting supply. 大接触电流! 接通电源前须先接地。 | Electric shock warning label | <ul> <li>High voltage exists after<br/>the SUN2000 is powered<br/>on. Only qualified and<br/>trained electrical<br/>technicians are allowed<br/>to perform operations on<br/>the SUN2000.</li> </ul> |
|                                                                                                    |                              | • High touch current exists<br>after the SUN2000 is<br>powered on. Ensure that<br>the SUN2000 has been<br>grounded before<br>powering on it.                                                         |
| CAUTION<br>Read instructions carefully<br>before performing any operation<br>on the SUN2000.<br>对逆变器进行任何操作前,请<br>仔细阅读说明书 !                                                                                                    | Refer to documentation       | Reminds operators to refer<br>to the documents shipped<br>with the SUN2000.                                                                                                    |
|                                                                                                    | Grounding                    | Indicates the position for connecting the protective earthing (PE) cable.                                                                                                    |

| Symbol                                                                                | Name                                         | Meaning                                                                                               |
|---------------------------------------------------------------------------------------|----------------------------------------------|----------------------------------------------------------------------------------------------------|
| Do not disconnect<br>under load !<br>禁止带负荷断开连接!                                       | Operation warning                            | Do not remove the DC input<br>connector or the AC output<br>connector when the<br>SUN2000 is running. |
| (1P)PN/ITEM:XXXXXXX<br>(32P)Model: SUN2000-XKTL-M0<br>(S)SN:XXXXXXXXXXX MADE IN CHINA | SUN2000 serial number<br>(SN) label          | Indicates the SUN2000 SN.                                                                             |
| MAC: xxxxxxxxxxx                                                                      | SUN2000 MAC address label                    | Indicates the MAC address.                                                                            |
|                                                                                       | QR code label for SUN2000<br>WiFi connection | Scan the QR code to<br>connect to Huawei SUN2000<br>WiFi network.                                     |

# 2.3.2 Product Nameplate

Figure 2-6 Nameplate (SUN2000-20KTL-M0 as an example)

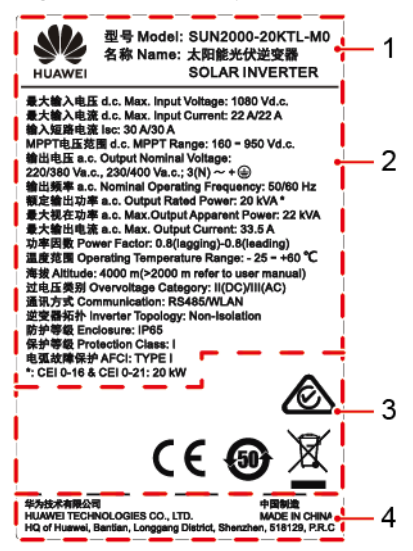

- (1) Trademark and product model
- (3) Compliance symbols
- (2) Important technical specifications

(4) Company name and country of manufacture

**NOTE** 

The nameplate figure is for reference only.

# 2.4 Working Principles

## 2.4.1 Circuit Diagram

Four PV strings connect to the SUN2000, and their maximum power points are tracked by two maximum power point tracking (MPPT) circuits. The SUN2000 converts DC power into three-phase AC power through an inverter circuit. Surge protection is supported on both the DC and AC sides.

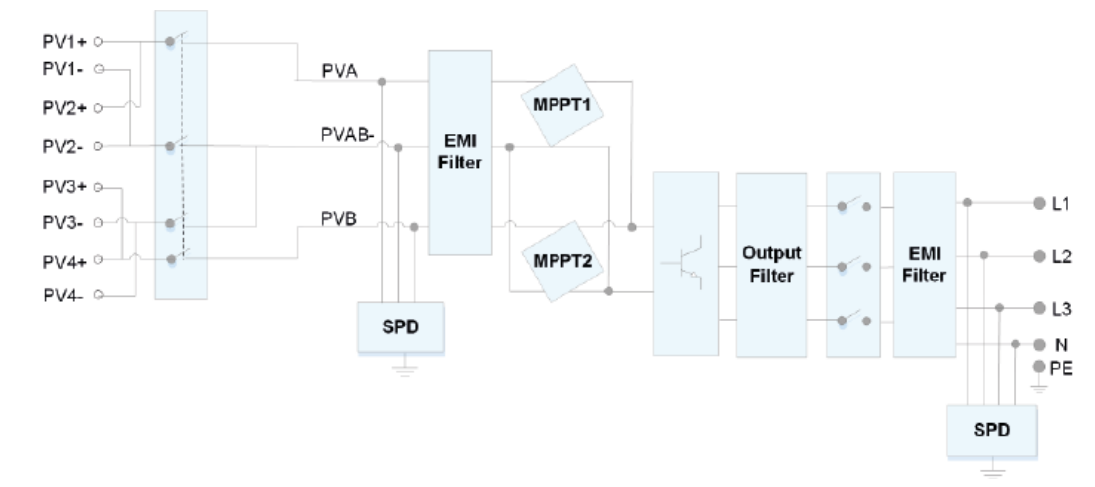

Figure 2-7 SUN2000 conceptual diagram

## 2.4.2 Working Modes

The SUN2000 can work in Standby, Operating, or Shutdown mode.

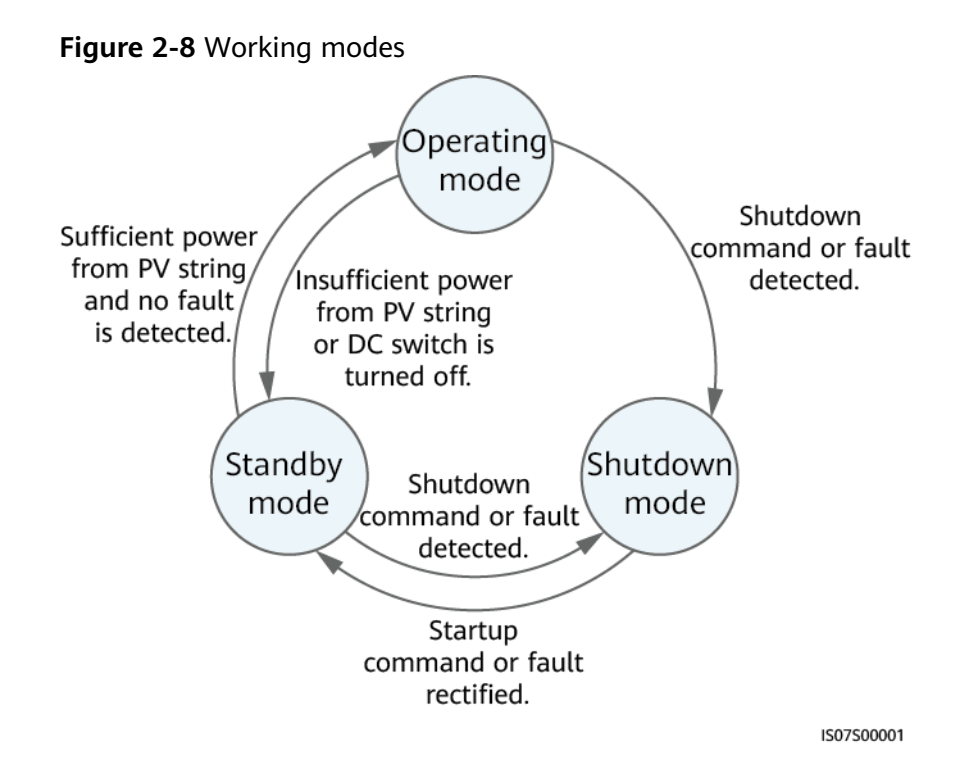

| Table | 2-3 | Workina         | mode | description |
|-------|-----|-----------------|------|-------------|
| abic  | ~ ~ | <b>H</b> orning | moue | acscription |

| Working<br>Mode | Description                                                                                                    |
|-----------------|----------------------------------------------------------------------------------------------------|
| Standby         | The SUN2000 enters Standby mode when the external environment does not meet the operating requirements. In Standby mode:                                 |
|                 | <ul> <li>The SUN2000 continuously performs status check and enters the Operating<br/>mode once the operating requirements are met.</li> </ul>            |
|                 | • The SUN2000 enters Shutdown mode after detecting a shutdown command or a fault after startup.                                                          |
| Operating       | In Operating mode:                                                                                                    |
|                 | <ul> <li>The SUN2000 converts DC power from PV strings into AC power and feeds the<br/>power to the power grid.</li> </ul>                               |
|                 | <ul> <li>The SUN2000 tracks the maximum power point to maximize the PV string<br/>output.</li> </ul>                                                     |
|                 | <ul> <li>If the SUN2000 detects a fault or a shutdown command, it enters the<br/>Shutdown mode.</li> </ul>                                               |
|                 | • The SUN2000 enters Standby mode after detecting that the PV string output power is not suitable for connecting to the power grid for generating power. |
| Shutdown        | • In Standby or Operating mode, the SUN2000 enters Shutdown mode after detecting a fault or shutdown command.                                            |
|                 | <ul> <li>In Shutdown mode, the SUN2000 enters Standby mode after detecting a<br/>startup command or that the fault is rectified.</li> </ul>              |

# **3**<sub>Storage</sub>

The following requirements should be met if the SUN2000 is not put into use directly:

- Do not unpack the SUN2000.
- Keep the storage temperature at -40°C to +70°C and the humidity at 5%-95% RH (non-condensing).
- The SUN2000 should be stored in a clean and dry place and be protected from dust and water vapor corrosion.
- A maximum of six SUN2000s can be stacked. To avoid personal injury or device damage, stack SUN2000s with caution to prevent them from falling over.
- Periodic inspections are required during the storage. Replace the packing materials if necessary.
- If the SUN2000 has been long-term stored, inspections and tests should be conducted by qualified personnel before it is put into use.

# **4** Installation

# 4.1 Checking Before Installation

## **Outer Packing Materials**

Before unpacking the inverter, check the outer packing materials for damage, such as holes and cracks, and check the inverter model. If any damage is found or the inverter model is not what you requested, do not unpack the package and contact your supplier as soon as possible.

## **NOTE**

You are advised to remove the packing materials within 24 hours before installing the inverter.

## Package Contents

## NOTICE

• After placing the equipment in the installation position, unpack it with care to prevent scratches. Keep the equipment stable during unpacking.

After unpacking the inverter, check that the contents are intact and complete. If any damage is found or any component is missing, contact your supplier.

### **NOTE**

For details about the number of contents, see the *Packing List* in the packing case.

# 4.2 Tools

| Туре               | Tool                                                                                                    |                                                                    |                                                                 |                                                                                                    |  |  |
|--------------------|----------------------------------------------------------------------------------------------------|--------------------------------------------------------------------|-----------------------------------------------------------------|----------------------------------------------------------------------------------------------------|--|--|
| Installation Tools |                                                                                                    |                                                                    | ( <b>[</b> <u></u> ])<br>0 ( <b>1</b> )                         |                                                                                                    |  |  |
|                    | Hammer drill<br>Drill bit: Φ8 mm<br>and Φ6 mm                                                                                                    | Socket wrench<br>set                                               | Torque<br>screwdriver<br>Phillips head: M3                      | Diagonal pliers                                                                                                    |  |  |
|                    |                                                                                                    |                                                                    |                                                                 |                                                                                                    |  |  |
|                    | Wire stripper                                                                                                    | Removal wrench<br>Model:<br>H4TW0001;<br>manufacturer:<br>Amphenol | Rubber mallet                                                   | Utility knife                                                                                                    |  |  |
|                    | Contraction of the second second seco |                                                                    |                                                                 |                                                                                                    |  |  |
|                    | Cable cutter                                                                                                    | Crimping tool<br>Model:<br>H4TC0003;<br>manufacturer:<br>Amphenol  | Multimeter<br>DC voltage<br>measurement<br>range ≥ 1100 V<br>DC | Vacuum cleaner                                                                                                    |  |  |
|                    | 4                                                                                                    |                                                                    | <u>ft-QQ</u>                                                    | and a second second sec |  |  |
|                    | Marker                                                                                                    | Measuring tape                                                     | Bubble or digital<br>level                                      | OT terminal crimping tool                                                                                                    |  |  |

| Туре | Tool                  |                |                         |              |  |  |  |
|------|-----------------------|----------------|-------------------------|--------------|--|--|--|
|      |                       |                | 0                       | N/A          |  |  |  |
|      | Heat shrink<br>tubing | Heat gun       | Cable tie               |              |  |  |  |
| PPE  |                       |                |                         | Certifier C  |  |  |  |
|      | Safety gloves         | Safety goggles | Anti-dust<br>respirator | Safety shoes |  |  |  |

# 4.3 Determining the Installation Position

## **4.3.1 Environment Requirements**

## **Basic Requirements**

- The SUN2000 is protected to IP65 and can be installed indoors or outdoors.
- Do not install the SUN2000 in a place where personnel are easy to come into contact with its enclosure and heat sinks, because these parts are extremely hot during operation.
- Do not install the SUN2000 in areas with flammable or explosive materials.
- Do not install the SUN2000 at a place within children's reach.
- Do not install the SUN2000 outdoors in salt areas because it will be corroded there and may cause fire. A salt area refers to the region within 500 meters from the coast or prone to sea breeze. The regions prone to sea breeze vary depending on weather conditions (such as typhoons and monsoons) or terrains (such as dams and hills).
- The SUN2000 must be installed in a well-ventilated environment to ensure good heat dissipation.
- Recommended: Install the SUN2000 in a sheltered place or a place with an awning.

## **Mounting Structure Requirements**

- The mounting structure where the SUN2000 is installed must be fireproof.
- Do not install the SUN2000 on flammable building materials.

- The SUN2000 is heavy. Ensure that the installation surface is solid enough to bear the weight load.
- In residential areas, do not install the SUN2000 on drywalls or walls made of similar materials which have a weak sound insulation performance because the noise generated by the SUN2000 is noticeable.

## **4.3.2 Space Requirements**

## **Installation Angle Requirements**

The SUN2000 can be wall-mounted or pole-mounted. The installation angle requirements are as follows:

- Install the SUN2000 vertically or at a maximum back tilt of 15 degrees to facilitate heat dissipation.
- Do not install the SUN2000 at forward tilted, excessive back tilted, side tilted, horizontal, or upside down positions.

## Figure 4-1 Installation tilts

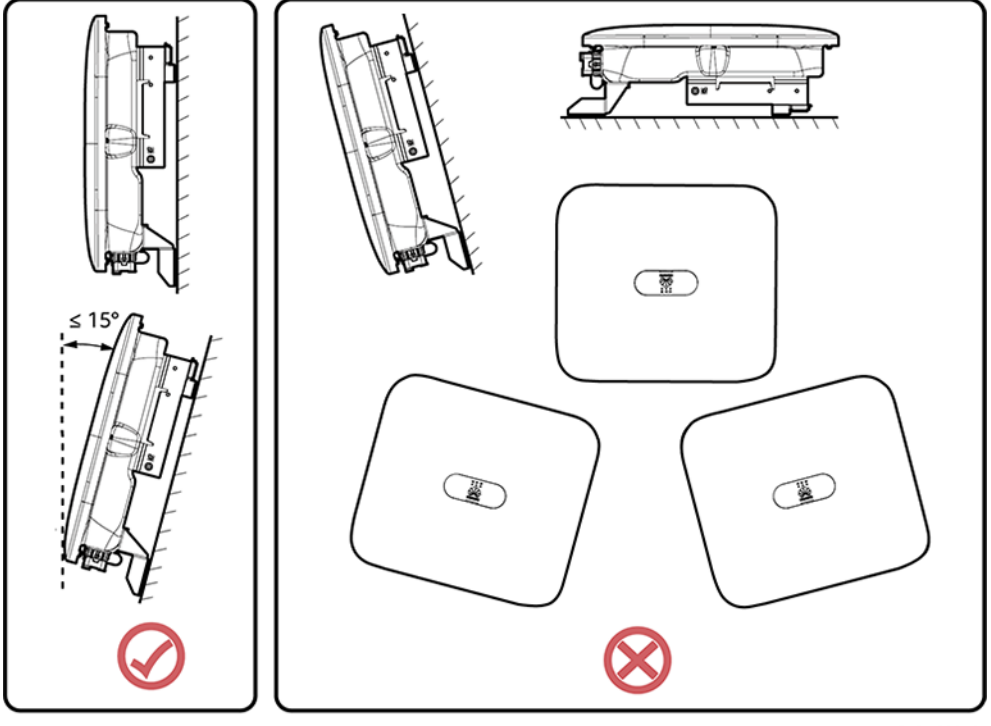

IS10H00012

## **Installation Space Requirements**

• Reserve enough space around the SUN2000 to ensure sufficient space for installation and heat dissipation.

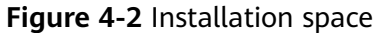

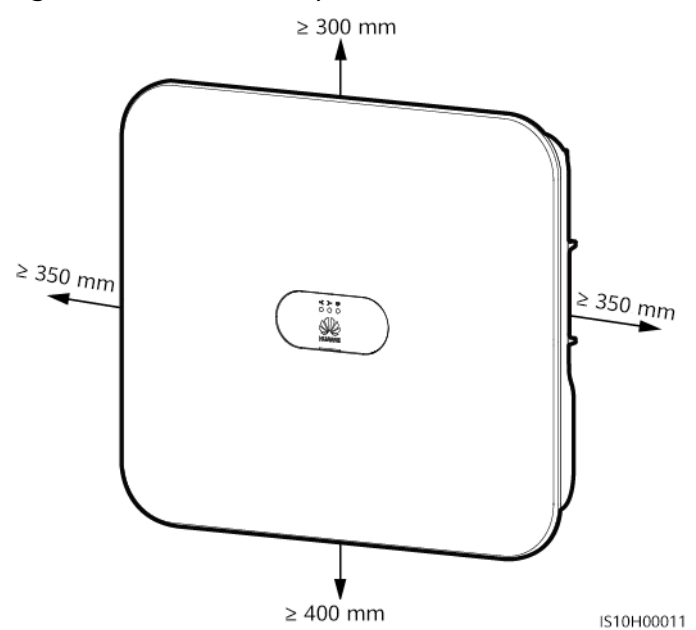

• When installing multiple SUN2000s, install them in horizontal mode if sufficient space is available and install them in triangle mode if no sufficient space is available. Stacked installation is not recommended.

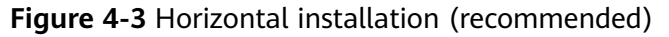

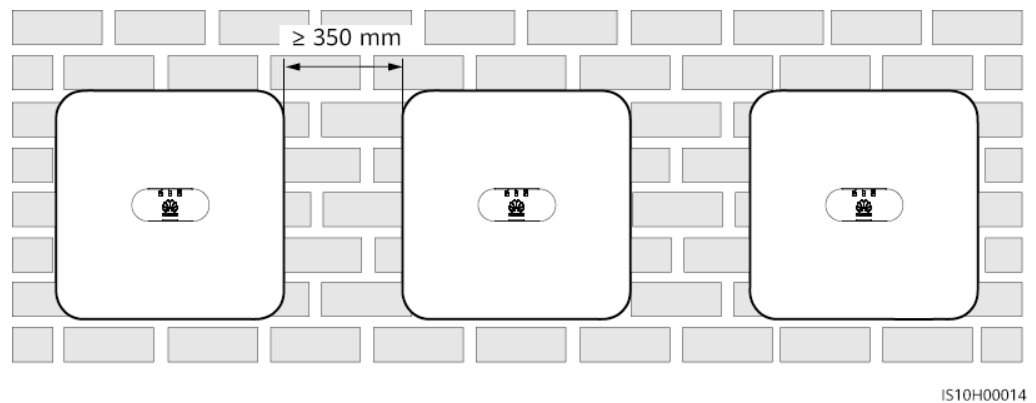
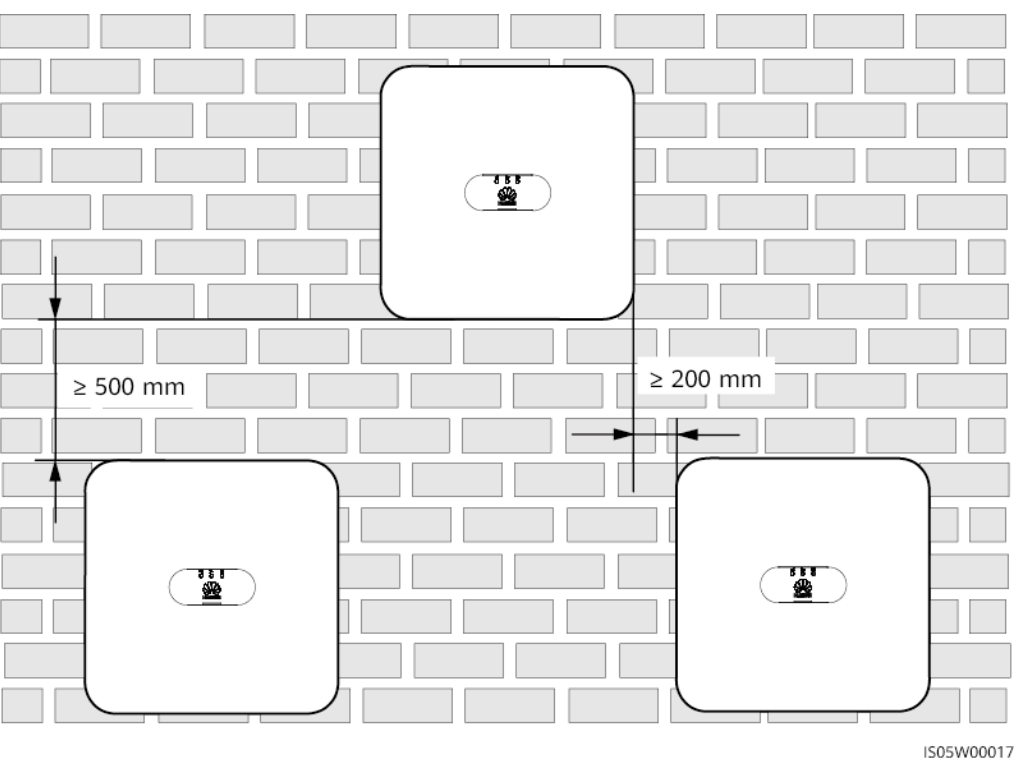

Figure 4-4 Staggered installation (recommended)

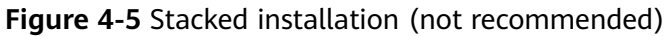

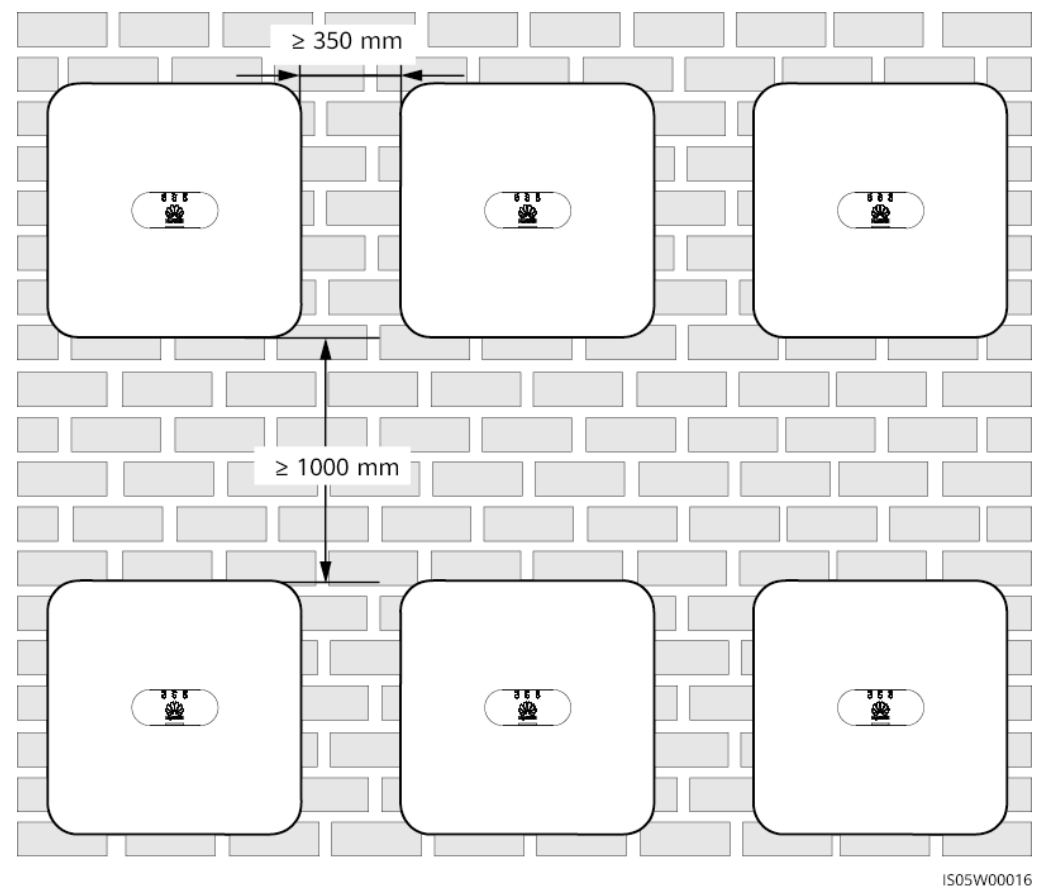

# 4.4 Moving an Inverter

# Procedure

**Step 1** Two persons are required to move the inverter and one person on both sides. Lift the inverter from the packing case and move it to the specified installation position.

# 

- To prevent personal injury and damage to the device, take care to keep your balance when moving the SUN2000.
- Do not use the wiring terminals and ports at the bottom to support any weight of the SUN2000.
- When you need to temporally place the SUN2000 on the ground, use foam, paper or other protective materials to prevent damage to its enclosure.

Figure 4-6 Moving an inverter

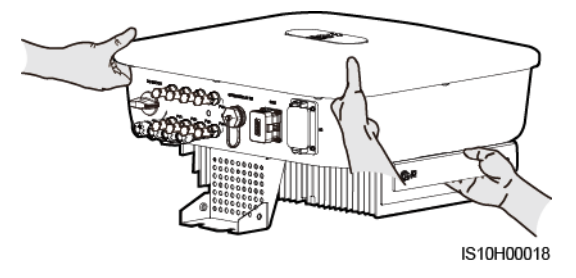

----End

# 4.5 Installing the Mounting Bracket

# Installation Precautions

Figure 4-7 shows the dimensions of installation holes on the SUN2000.

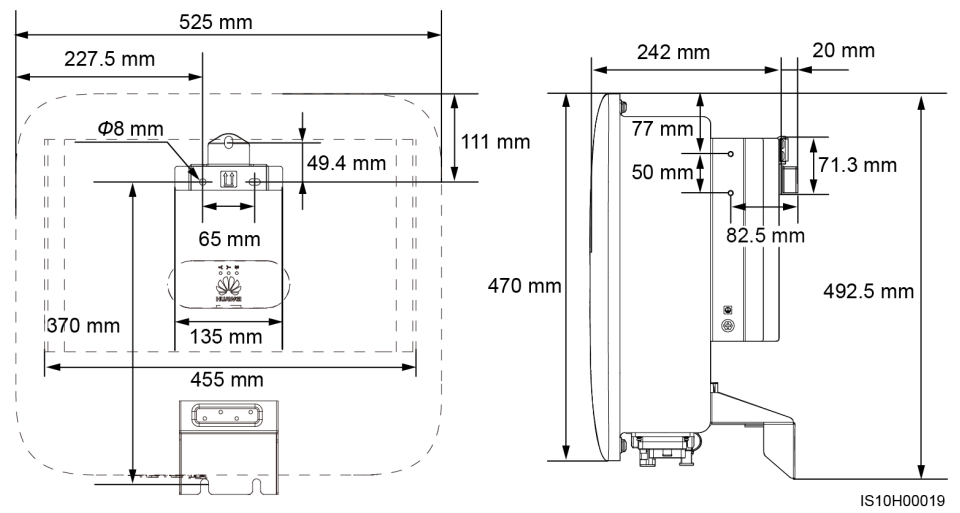

# Figure 4-7 Mounting bracket dimensions

# **NOTE**

Two M6 screw holes are reserved on both left and right sides of the enclosure for installing an awning.

# 4.5.1 Wall-mounted Installation

# Procedure

- **Step 1** Determine the installation positions for drilling holes, and mark the positions using a marker.
- **Step 2** Secure the mounting brackets.

#### 

- M6x60 expansion bolts are delivered with the SUN2000. If the length and amount of the bolts do not meet installation requirements, prepare M6 stainless steel expansion bolts by yourself.
- The expansion bolts delivered with the inverter are used for solid concrete walls. For
  other types of walls, prepare bolts by yourself and ensure that the wall meets the load
  bearing requirements of the inverter.

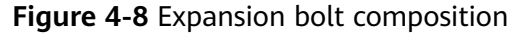

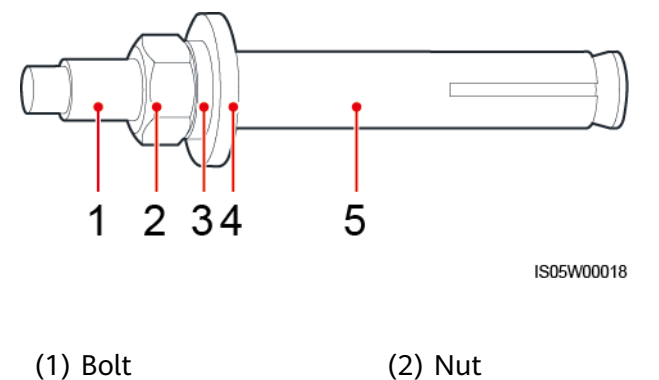

(3) Spring washer

(4) Flat washer (5) Expansion tube

# ▲ DANGER

Avoid drilling holes in the utility pipes or cables attached to the back of the wall.

# NOTICE

- To prevent dust inhalation or contact with eyes, wear safety goggles and an anti-dust respirator when drilling holes.
- Clean up any dust in and around the holes using a vacuum cleaner and measure the distance between holes. If large hole tolerance exists, position and drill holes again.
- After removing the bolt, spring washer, and flat washer, level the front of the expansion tube with the concrete wall. Otherwise, the mounting brackets will not stay steady on the concrete wall.
- Partially loosen the nut, flat washer and spring washer of the two expansion bolts below.

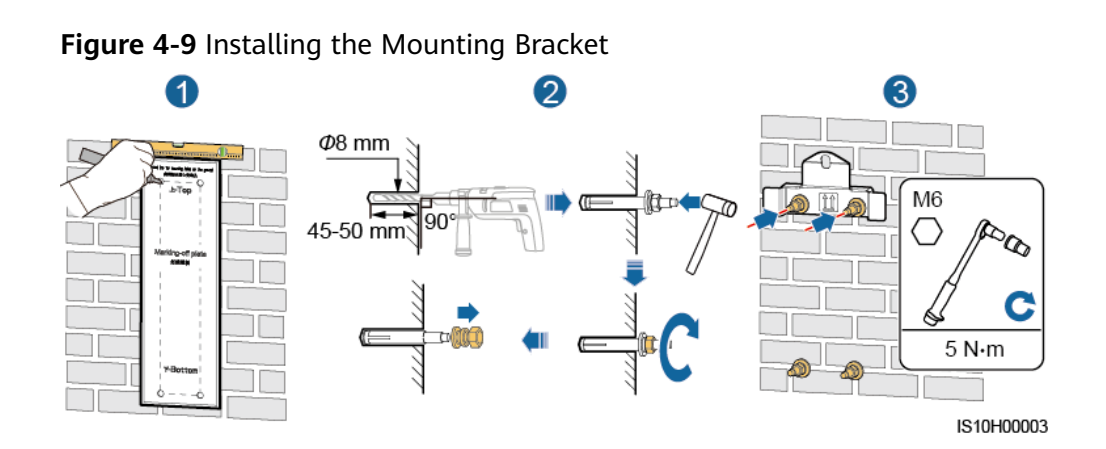

- Step 3 Install the SUN2000 onto the mounting bracket.
- Step 4 Tighten nuts.

# Figure 4-10 Installing the SUN2000

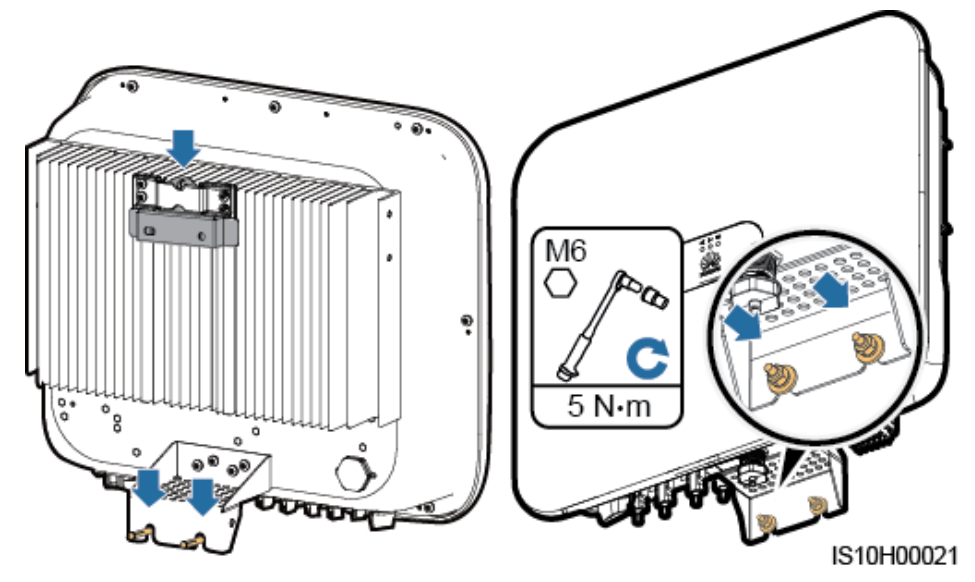

Step 5 (Optional) Install the anti-theft lock.

# NOTICE

- Prepare an anti-theft lock suitable for the lock hole diameter (Φ8 mm) by yourself.
- An outdoor waterproof lock is recommended.
- Keep the key to the anti-theft lock safe.

Figure 4-11 Installing the anti-theft lock

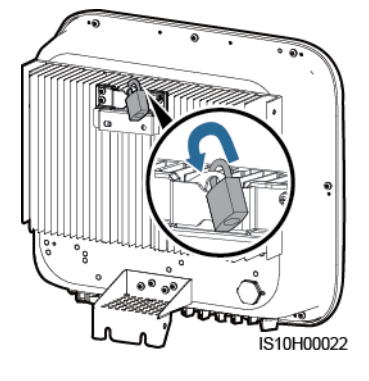

----End

# 4.5.2 Support-mounted Installation

# Prerequisites

Prepare M6 stainless bolt assemblies (including flat washers, spring washers, and M6 bolts) with appropriate lengths as well as matched flat washers and nuts based on the support specifications.

# Procedure

**Step 1** Determine the hole positions based on the marking-off template, and then mark the hole positions using a marker.

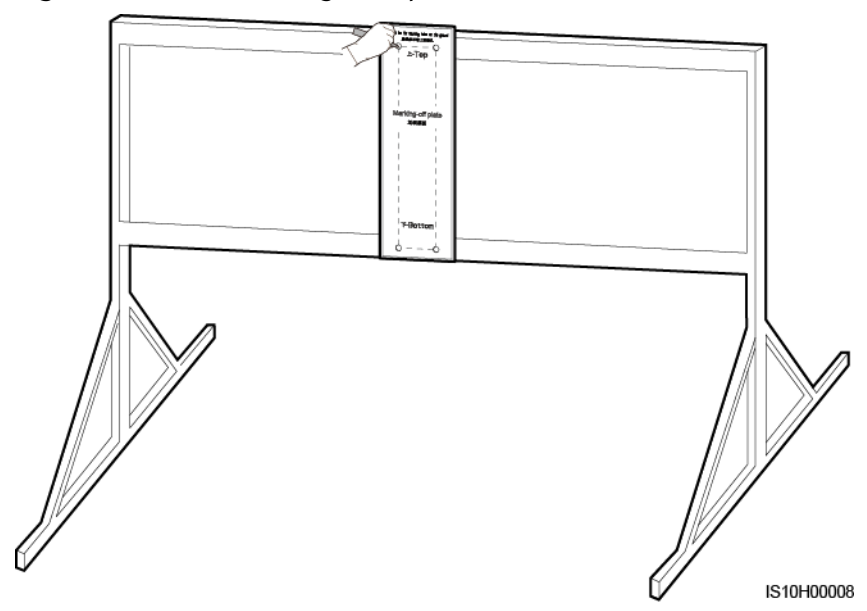

Figure 4-12 Determining hole positions

Step 2 Drill holes using a hammer drill.

# **NOTE**

You are advised to apply anti-rust paint on the hole positions for protection.

# Figure 4-13 Drilling holes

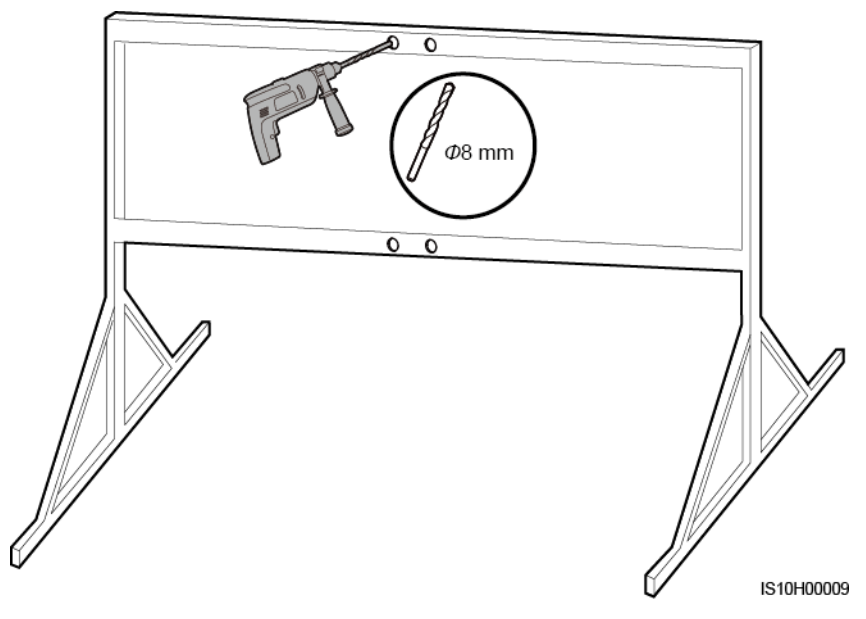

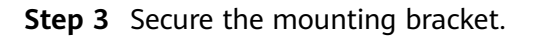

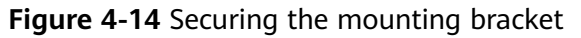

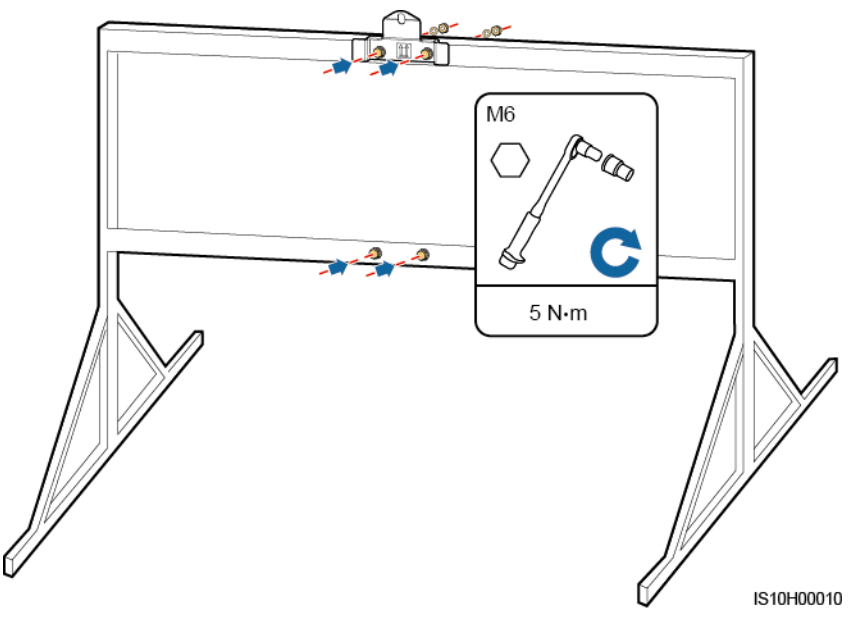

Step 4 Install the SUN2000 onto the mounting bracket.

**Step 5** Tighten the bolt assembly.

#### Figure 4-15 Installing the SUN2000

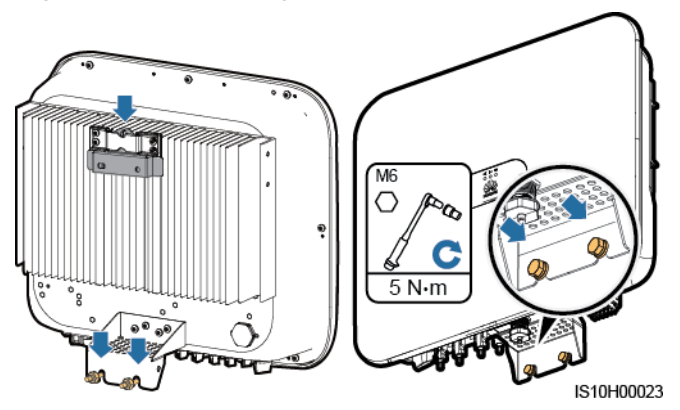

Step 6 (Optional) Install the anti-theft lock.

# NOTICE

- Prepare an anti-theft lock suitable for the lock hole diameter (Φ8 mm) by yourself.
- An outdoor waterproof lock is recommended.
- Keep the key to the anti-theft lock safe.

Figure 4-16 Installing the anti-theft lock

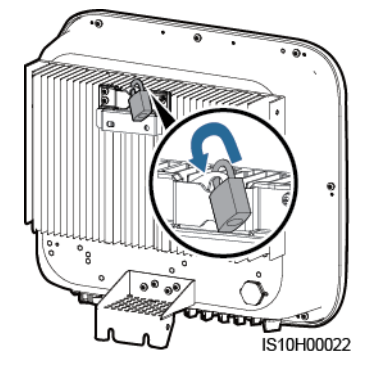

----End

# **5** Electrical Connections

# Precautions

# **DANGER**

When exposed to sunlight, the PV arrays supply DC voltage to the SUN2000. Before connecting cables, ensure that the two DC switches on the SUN2000 are OFF. Otherwise, the high voltage of the SUN2000 may result in electric shocks.

# ▲ DANGER

- The site must be equipped with qualified fire fighting facilities, such as fire sand and carbon dioxide fire extinguishers.
- Wear personal protective equipment and use dedicated insulated tools to avoid electric shocks or short circuits.

# 

- The equipment damage caused by incorrect cable connections is beyond the warranty scope.
- Only certified electrician can perform electrical terminations.
- Wear proper PPE at all time when terminating cables.
- To prevent poor cable connection due to overstress, it is recommended that the cables be bent and reserved, and then connected to the appropriate ports.

# 

- Stay away from the equipment when preparing cables to prevent cable scraps from entering the equipment. Cable scraps may cause sparks and result in personal injury and equipment damage.
- When routing PV cables whose pipe is less than 1.5 m long, the positive and negative PV string cables shall be routed in different pipes to prevent cable damage and short circuits caused by improper operations during construction.

# **NOTE**

The cable colors shown in the electrical connection diagrams provided in this chapter are for reference only. Select cables in accordance with local cable specifications (green-and-yellow cables are only used for grounding).

# 5.1 Preparing for Installation

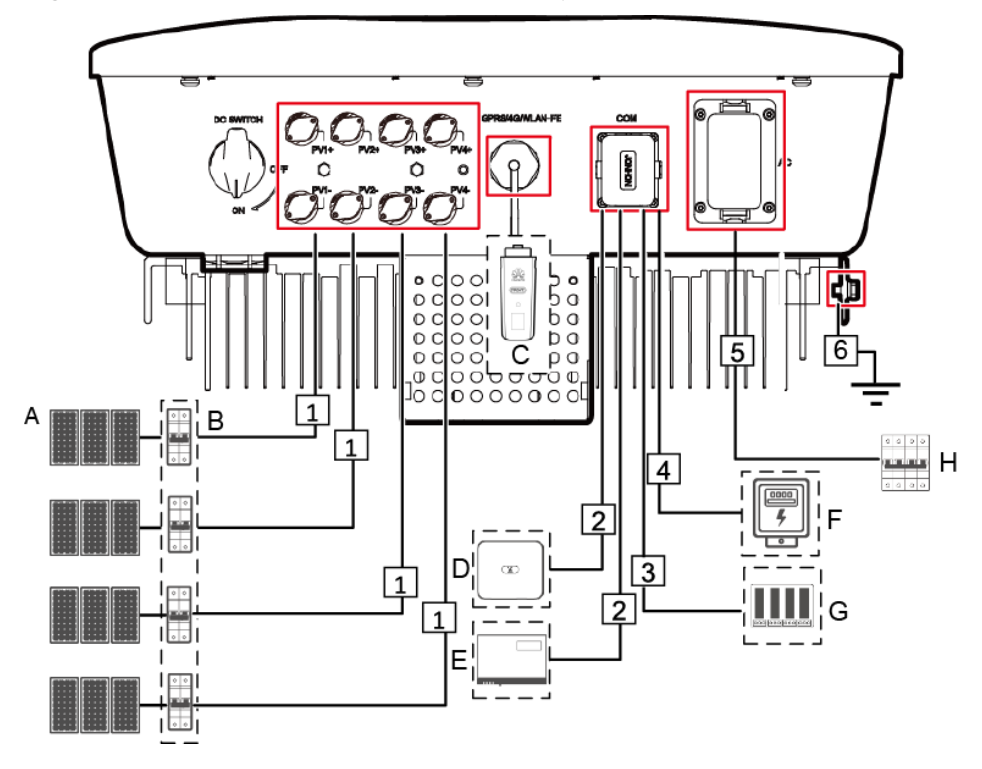

Figure 5-1 SUN2000 cable connections (optional in dashed boxes)

# NOTICE

If the Smart Dongle is configured, you are advised to install the Smart Dongle before connecting the signal cable.

 Table 5-1
 Component description

| No. | Component                          | Description                                                                                                    | Source                                 |
|-----|------------------------------------|----------------------------------------------------------------------------------------------------|----------------------------------------|
| A   | PV module                          | <ul> <li>A PV string is composed of the PV modules connected in series.</li> <li>The SUN2000 supports the input from four PV strings.</li> </ul>                                                                                                    | Prepared by the customer               |
| В   | DC switch                          | Recommended: a PV circuit breaker<br>with a rated voltage greater than or<br>equal to 1100 V DC and a rated<br>current of 15 A.                                                                                                    | Prepared by the customer               |
| С   | Smart Dongle <sup>a</sup>          | <ul> <li>WLAN-FE Smart Dongle:<br/>SDongleA-05.</li> <li>4G Smart Dongle: SDongleA-03.</li> </ul>                                                                                                    | Purchased from<br>Huawei               |
| D   | SUN2000                            | Select a proper model based on requirements.                                                                                                    | Purchased from<br>Huawei               |
| E   | SmartLogger1000<br>A               | Select a proper model based on requirements.                                                                                                    | Purchased from<br>Huawei               |
| F   | Smart Power<br>Sensor <sup>c</sup> | The recommended electricity meter<br>model is DTSU666-H, DTSU666-HW,<br>YDS60-80, and YDS60-C24.                                                                                                    | Purchased from<br>Huawei               |
| G   | Ripple Control<br>Device           | Select the devices that meet the power grid scheduling requirements.                                                                                                    | Provided by local power grid companies |
| Н   | AC switch <sup>b</sup>             | <ul> <li>Recommended: a three-phase AC circuit breaker with a rated voltage greater than or equal to 415 V AC and a rated current of:</li> <li>25 A (SUN2000-8KTL-M0, SUN2000-10KTL-M0, SUN2000-12KTL-M0)</li> <li>40 A (SUN2000-15KTL-M0, SUN2000-17KTL-M0, SUN2000-20KTL-M0)</li> </ul> | Prepared by the<br>customer            |

| N | D.                                                                                                    | Component | Description | Source |  |
|---|----------------------------------------------------------------------------------------------------|-----------|-------------|--------|--|
| • | <ul> <li>Note a: WLAN-FE Smart Dongle: For details about the SDongleA-05 operation, see<br/>SDongleA-05 Quick Guide (WLAN-FE); 4G Smart Dongle: For details about the SDongleA-03<br/>operation, see SDongleA-03 Quick Guide (4G). You can obtain the quick guide at https://<br/>support.huawei.com/enterprise by searching for the Smart Dongle model.</li> </ul> |           |             |        |  |
| • | <ul> <li>Note b: The SUN2000-8KTL-M0 and SUN2000-10KTL-M0 inverters are applicable only to<br/>Australia.</li> </ul>                                                                                                    |           |             |        |  |
| • | Note c:                                                                                                    |           |             |        |  |
|   | <ul> <li>For details about meter operations, see DTSU666-HW Smart Power Sensor Quick Guide,<br/>DTSU666-H 100 A and 250 A Smart Power Sensor User Manual, and YDS60-C24 Smart<br/>Power Sensor Quick Guide.</li> </ul>                                                                                                    |           |             |        |  |
|   | <ul> <li>SUN2000MA V100R001C00SPC150 and later versions can connect to YDS60-C24 power meters.</li> </ul>                                                                                                    |           |             |        |  |
|   | <ul> <li>Ensure that the baud rates of the DTSU666-H and YDS60-C24 meters are set to the default<br/>values. If they are changed, meters may go offline, generate alarms, or affect the inverter<br/>output power.</li> </ul>                                                                                                    |           |             |        |  |

Table 5-2 Cable description

| No. | Name                                                                                                    | Туре                                            | Recommended<br>Specifications                                                                                                 |
|-----|----------------------------------------------------------------------------------------------------|-------------------------------------------------|----------------------------------------------------------------------------------------------------|
| 1   | DC input power cable                                                                                                    | Standard PV cable in the industry               | <ul> <li>Conductor cross-<br/>sectional area: 4–6 mm<sup>2</sup></li> <li>Cable outer diameter:<br/>4.5–7.8 mm</li> </ul>     |
| 2   | (Optional) RS485<br>communications cable<br>(used to cascade inverters<br>or connect to the RS485<br>signal port on the<br>SmartLogger)       | Two-core outdoor shielded<br>twisted pair cable | <ul> <li>Conductor cross-<br/>sectional area: 0.2–1<br/>mm<sup>2</sup></li> <li>Cable outer diameter: 4–<br/>11 mm</li> </ul> |
| 3   | (Optional) RS485<br>communications cable<br>(used to connect to the<br>RS485 signal port on a<br>Smart Power Sensor for<br>export limitation) | Two-core outdoor shielded<br>twisted pair cable | <ul> <li>Conductor cross-<br/>sectional area: 0.2–1<br/>mm<sup>2</sup></li> <li>Cable outer diameter: 4–<br/>11 mm</li> </ul> |
| 4   | (Optional) Grid scheduling signal cable                                                                                                    | Five-core outdoor cable                         | <ul> <li>Conductor cross-<br/>sectional area: 0.2–1<br/>mm<sup>2</sup></li> <li>Cable outer diameter: 4–<br/>11 mm</li> </ul> |

| No. | Name                               | Туре                                             | Recommended<br>Specifications                                                                                            |
|-----|------------------------------------|--------------------------------------------------|----------------------------------------------------------------------------------------------------|
| 5   | AC output power cable <sup>a</sup> | Outdoor copper cable <sup>b</sup>                | SUN2000-8KTL-M0,<br>SUN2000-10KTL-M0,<br>SUN2000-12KTL-M0:                                                               |
|     |                                    |                                                  | <ul> <li>Conductor cross-<br/>sectional area: 6–16<br/>mm<sup>2</sup></li> </ul>                                         |
|     |                                    |                                                  | <ul> <li>Cable outer diameter:<br/>11–26 mm</li> </ul>                                                                   |
|     |                                    |                                                  | SUN2000-15KTL-M0,<br>SUN2000-17KTL-M0,<br>SUN2000-20KTL-M0:                                                              |
|     |                                    |                                                  | <ul> <li>Conductor cross-<br/>sectional area: 10–16<br/>mm<sup>2</sup></li> </ul>                                        |
|     |                                    |                                                  | <ul> <li>Cable outer diameter:<br/>11–26 mm</li> </ul>                                                                   |
| 6   | PE cable                           | Single-core outdoor copper<br>cable <sup>c</sup> | SUN2000-8KTL-M0,<br>SUN2000-10KTL-M0,<br>SUN2000-12KTL-M0:<br>Conductor cross-sectional<br>area $\geq$ 6 mm <sup>2</sup> |
|     |                                    |                                                  | SUN2000-15KTL-M0,<br>SUN2000-17KTL-M0,<br>SUN2000-20KTL-M0:<br>Conductor cross-sectional<br>area ≥ 10 mm <sup>2</sup>    |

• Note a: The minimum cable diameter depends on the fuse rating on the AC side.

- Note b: The SUN2000-8KTL-M0 and SUN2000-10KTL-M0 inverters are applicable only to Australia.
- Note c: The SUN2000-8KTL-M0 and SUN2000-10KTL-M0 inverters are applicable only to Australia.

# 

- The minimum cable diameter should comply with the local cable standard.
- Factors influencing cable selection are as follows: nominal AC current, type of cable, routing method, ambient temperature, and maximum desired line losses.

# 5.2 Connecting the PE cable

# Precautions

# **DANGER**

- Ensure that the PE cable is properly connected. If it is disconnected or loose, electric shocks may occur.
- Do not connect the neutral wire to the enclosure as a PE cable. Otherwise, electric shocks may occur.

#### 

- The PE point at the AC output port is used only as a PE equipotential point, and cannot substitute for the PE point on the enclosure.
- After the ground cable is installed, it is recommended that the silica gel or paint be applied to the ground terminal for protection.

# **Additional Information**

The SUN2000 has the grounding detection function. This function detects whether the SUN2000 is grounded properly before its startup, or whether the ground cable is disconnected when the SUN2000 is running. This function works under limited conditions. To ensure the safe operation of the SUN2000, ground the SUN2000 properly according to the connection requirements of the PGND cable. For some power grid types, if the output side of the inverter is connected to an isolation transformer, ensure that the inverter is properly grounded and set **isolation settings** to **Input not grounded, with a transformer** to enable the inverter to run properly.

- According to IEC62109, to ensure safe application in case of the ground cable is damaged or disconnected, connect the PE cable properly before the grounding detection function is disabled. Ensure that the PE cable meets at least one of the following requirements.
  - The PE cable is a single-core outdoor copper cable with a conductor cross-sectional area of at least 10 mm <sup>2</sup>.
  - Use cables that have the same diameter as the AC output cable, and ground the PE terminal on the AC connector and the ground screw on the enclosure respectively.
- In some countries and regions, additional ground cables are required for the SUN2000. In this case, use cables that have the same diameter as the AC output cable, and ground the PE terminal on the AC connector and the ground screw on the enclosure respectively.

# Procedure

**Step 1** Crimp the OT terminal.

# NOTICE

- Pay attention not to damage the core wire when stripping a cable.
- The cavity formed after crimping the conductor strip of the OT terminal needs to wrap the core wire completely. The core wire needs to contact the OT terminal closely.
- Wrap the wire crimping area with the heat shrink tubing or the PVC insulation tape. The following figure uses the heat shrink tubing as an example.
- When using the heat gun, protect devices from being scorched.

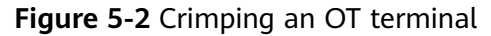

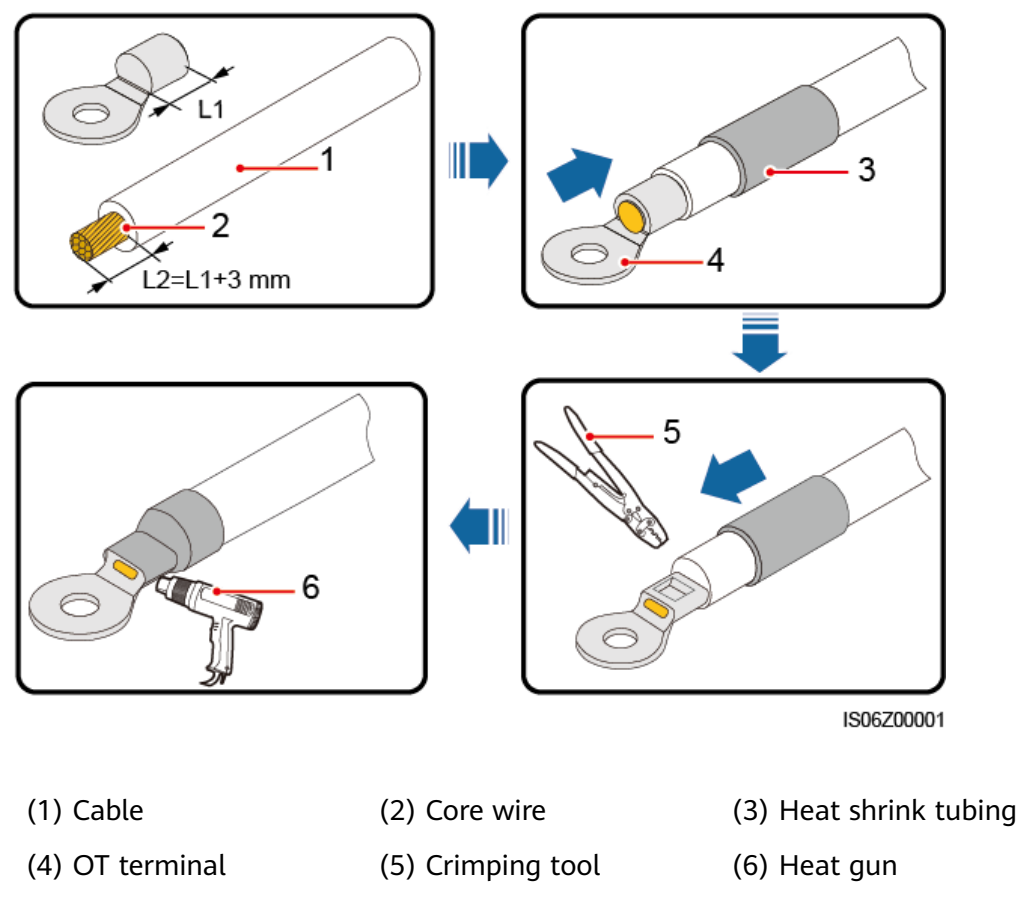

Step 2 Connect the PE cable.

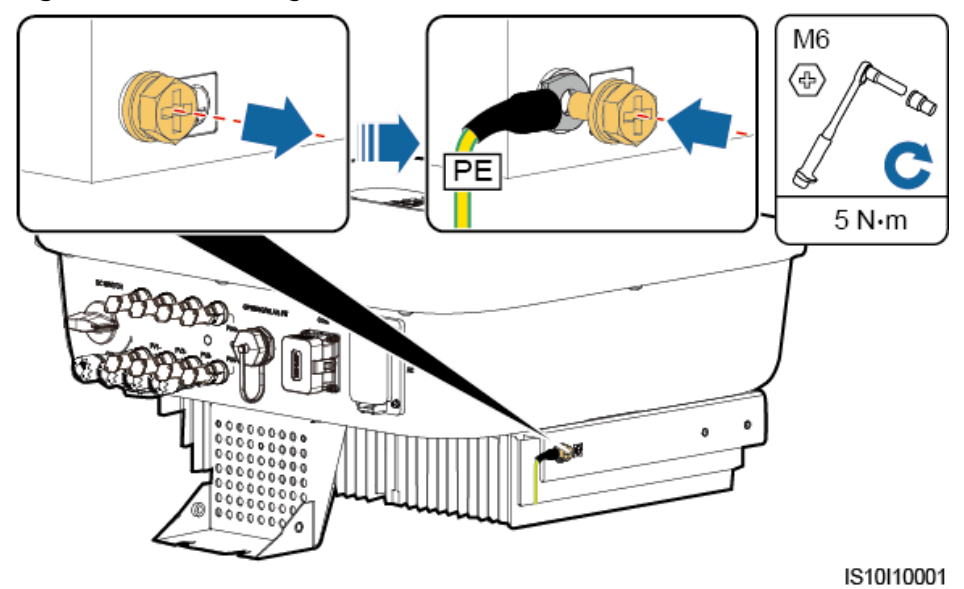

Figure 5-3 Connecting the PE cable

----End

# 5.3 Connecting the AC Output Power Cable

# Precautions

A three-phase AC switch needs to be installed on the AC side of the SUN2000. To ensure that the SUN2000 can safely disconnect itself from the power grid when an exception occurs, select a proper overcurrent protection device in compliance with local power distribution regulations.

# 

Do not connect loads between the SUN2000 and the AC switch directly connected to it.

The SUN2000 is integrated with a comprehensive residual current monitoring unit. Once detecting that the residual current exceeds the threshold, the SUN2000 immediately disconnects itself from the power grid.

# NOTICE

- If the external AC switch can perform earth leakage protection, the rated leakage action current should be greater than or equal to 100 mA.
- If multiple SUN2000s connect to the general residual current device (RCD) through their respective external AC switches, the rated leakage action current of the general RCD should be greater than or equal to the number of SUN2000s multiplied by 100 mA.
- A knife switch cannot be used as an AC switch.
- The hex key is delivered with the inverter and bound to the hanging kit at the bottom of the inverter.

#### Figure 5-4 Hex key

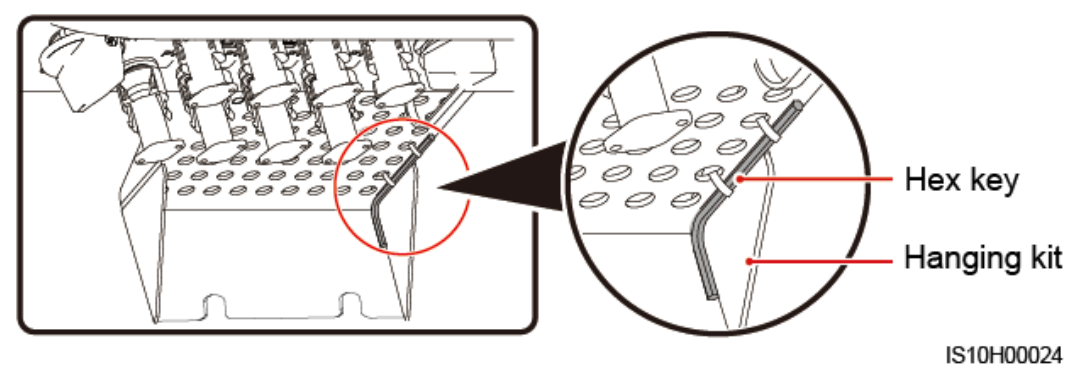

# Procedure

**Step 1** Connect the AC output power cable to the AC connector.

# Figure 5-5 Stripping requirements

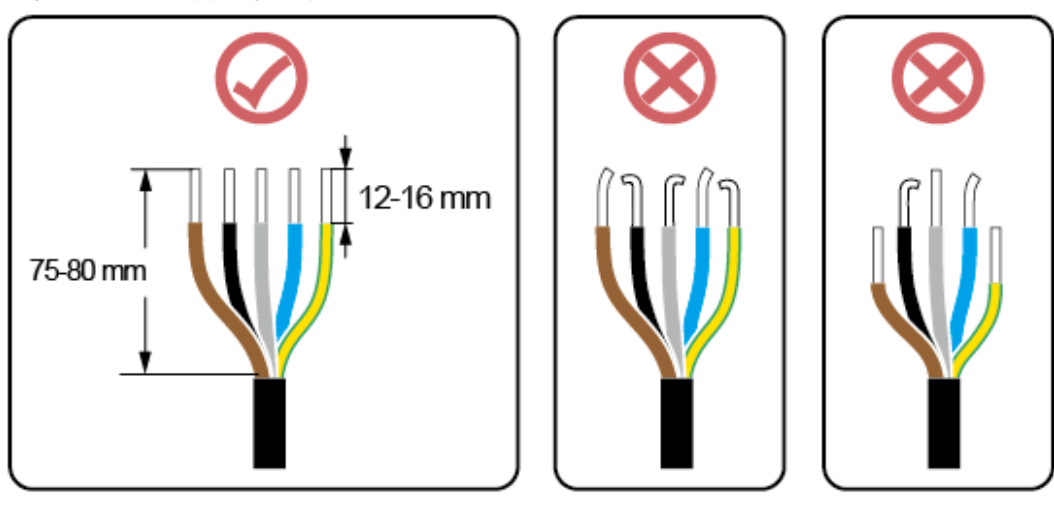

IS06I20048

# NOTICE

- Ensure that the cable jacket is inside the connector.
- Ensure that the exposed core wire is totally inserted into the cable hole.
- Ensure that AC terminations provide firm and solid electrical connections. Failing to do so may cause SUN2000 malfunction and damage to its AC connectors.
- Ensure that the cable is not twisted.

Figure 5-6 Three-core cable (L1, L2, and L3)

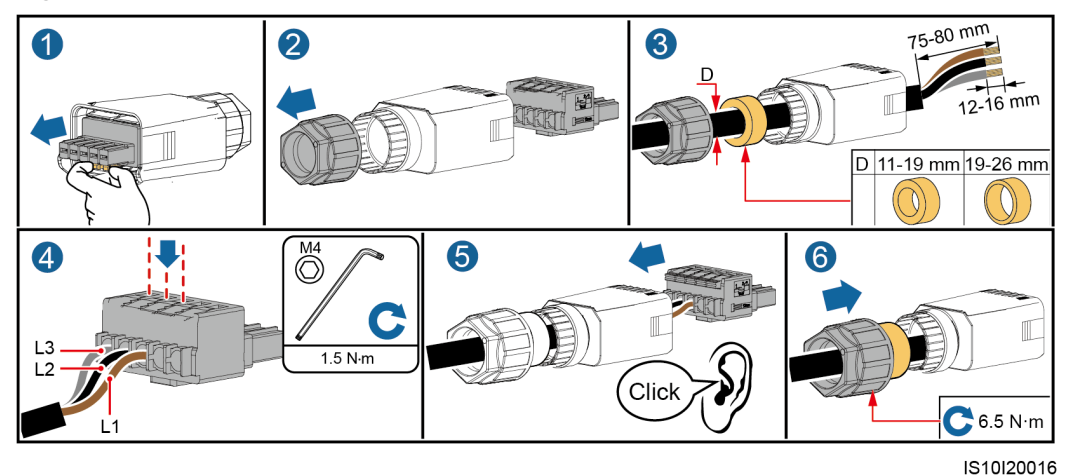

Figure 5-7 Four-core cable (L1, L2, L3, and PE)

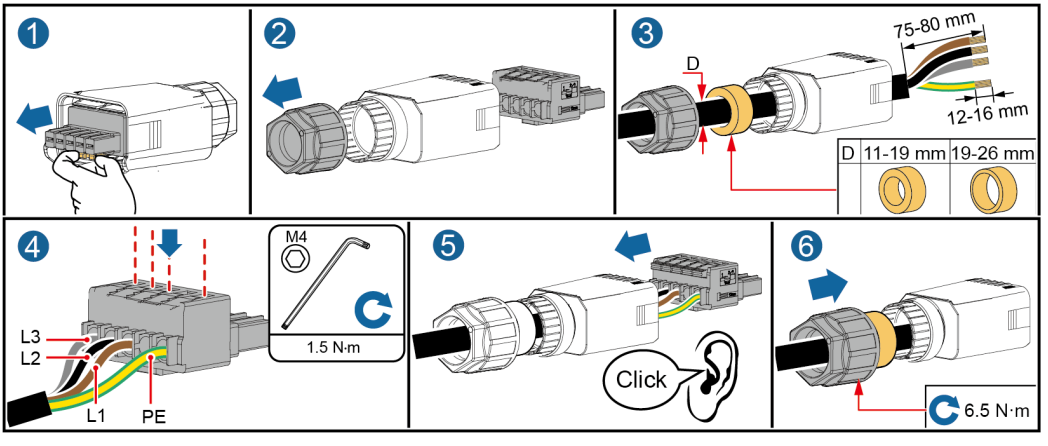

IS10I20015

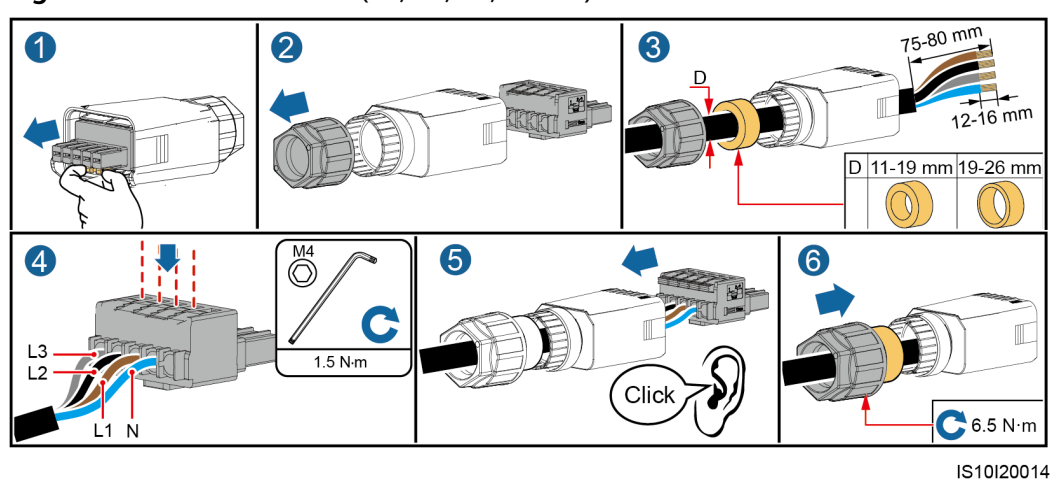

#### Figure 5-8 Four-core cable (L1, L2, L3, and N)

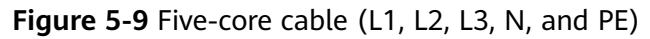

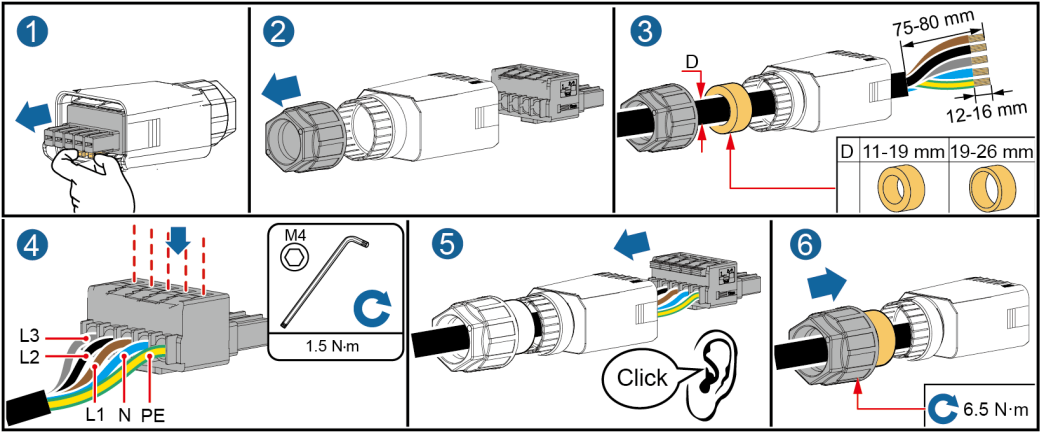

IS10I20013

# **NOTE**

The cable colors shown in the figures are for reference only. Select an appropriate cable according to local standards.

# NOTICE

Ensure that the AC connector is connected securely.

Step 2 Connect the AC connector to the AC output port.

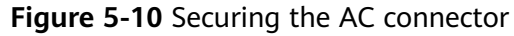

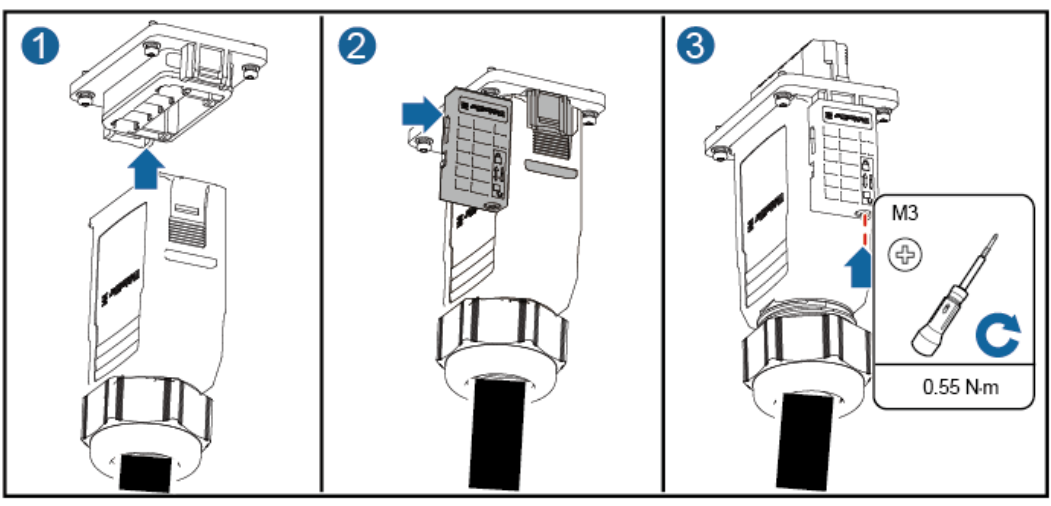

IS10H20001

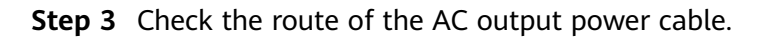

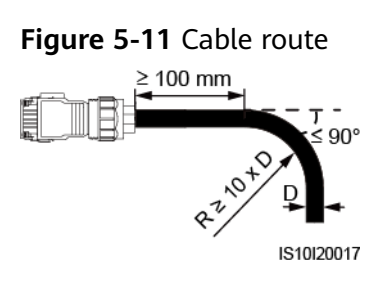

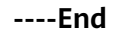

# Disconnection

Disconnection can be performed in reverse order.

# 5.4 Connecting the DC input power cable

# Precautions

# A DANGER

- Before connecting the DC input power cable, ensure that the DC voltage is within the safe range (lower than 60 V DC), and that the DC SWITCH is set to the OFF position. Failure to do so could generate high voltage, which may cause electric shocks.
- When the SUN2000 is operating, it is not allowed to operate the DC input power cable, such as connecting or disconnecting a PV string or a PV module in a PV string. Failing to do so may cause electric shocks.
- If no PV string is connected to a DC input terminal of the SUN2000, do not remove the watertight cap from the terminal. Otherwise, the IP rating of the SUN2000 will be affected.

# 

Ensure that the following conditions are met. Otherwise, the SUN2000 may be damaged, or even a fire could happen.

- PV modules connected in series in each PV string are of the same specifications.
- The open-circuit voltage of each PV string is always lower than or equal to 1080 V DC.
- The maximum short-circuit current of each PV string must be lower than or equal to 15 A.
- The DC input power cable is correctly connected. The positive and negative terminals of a PV module are connected to corresponding positive and negative DC input terminals of the SUN2000.
- If the DC input power cable is reversely connected, do not operate the DC switch and positive and negative connectors. Wait until the solar irradiance declines at night and the PV string current reduces to below 0.5 A, and then turn off the DC switch. Remove the positive and negative connectors to correct the polarity.

# NOTICE

- Because the output of the PV string connected to the SUN2000 cannot be grounded, ensure that the PV module output is insulated to ground.
- The PV strings connecting to the same MPPT circuit should contain PV modules of the same model and quantity.
- During the installation of PV strings and the SUN2000, the positive or negative terminals of PV strings may be short-circuited to ground if power cables are not properly installed or routed. An AC or DC short circuit may occur and damage the device when the SUN2000 is operating. The caused device damage is not covered under any warranty.

# **Terminal Description**

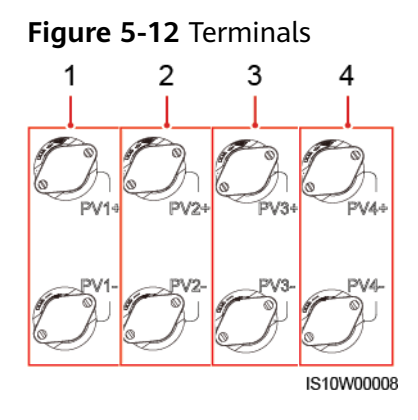

- (1) Terminals of DC input 1
- (3) Terminals of DC input 3
- (2) Terminals of DC input 2
- (4) Terminals of DC input 4

# **NOTE**

It is recommended that the number of PV modules connected to PV1 and PV2 be the same, and that the number of PV modules connected to PV3 and PV4 be the same.

# Procedure

**Step 1** Connect the DC input power cable.

# 

Before inserting the positive and negative connectors into the positive and negative DC input terminals of the SUN2000, check that the **DC SWITCH** is **OFF**.

# 

Use the Amphenol Helios H4 PV connectors supplied with the SUN2000. If the PV connectors are lost or damaged, purchase the connectors of the same model. The device damage caused by incompatible PV connectors is not covered under any warranty.

# NOTICE

- Cables with high rigidity, such as armored cables, are not recommended as DC input power cables, because poor contact may be caused by the bending of the cables.
- Before assembling DC connectors, label the cable polarities correctly to ensure correct cable connections.
- After crimping the positive and negative metal contacts, pull the DC input power cables back to ensure that they are connected securely.
- Insert the crimped metal contacts of the positive and negative power cables into the appropriate positive and negative connectors. Then pull back the DC input power cables to ensure that they are connected securely.
- Crimp the metal stamping forming contacts using crimping tool H4TC0003 (Amphenol, recommended), H4TC0002 (Amphenol), PV-CZM-22100 (Staubli), or PV-CZM-19100 (Staubli). When choosing PV-CZM-22100 or PV-CZM-19100, do not use the locator. Otherwise metal contacts would be damaged.

Figure 5-13 Crimping tool (H4TC0003)

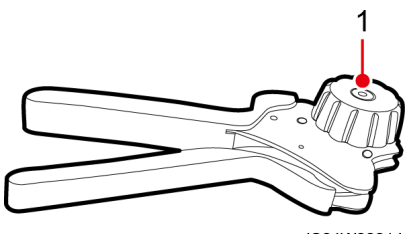

IS04W00014

(1) Locator

# **NOTE**

- The DC voltage measurement range of the multimeter must be at least 1100 V.
- If the voltage is a negative value, the DC input polarity is incorrect and needs correction.
- If the voltage is greater than 1080 V, too many PV modules configured in the same string. Remove some PV modules.

#### Figure 5-14 Connecting the DC input power cable

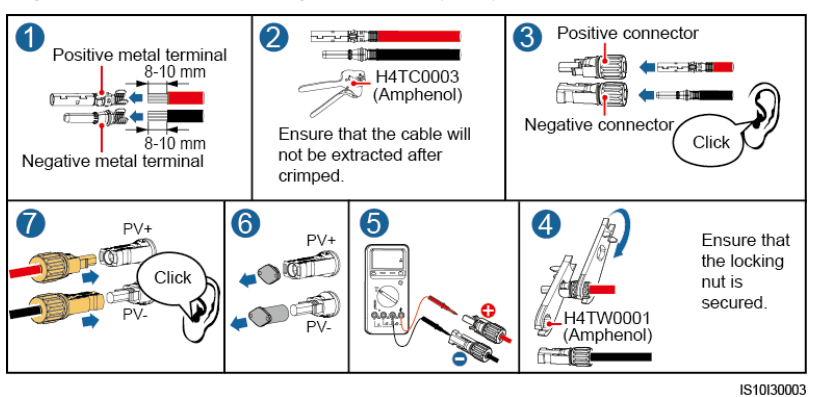

#### NOTICE

If the DC input power cable is reversely connected and the **DC SWITCH** is set to the **ON** position, do not operate the **DC SWITCH** and positive and negative connectors. Otherwise, the device may be damaged. The caused device damage is not covered under any warranty. Wait until the solar irradiance declines and the PV string current drops to below 0.5 A. Then set the two **DC SWITCH** to the **OFF** position, remove the positive and negative connectors, and rectify the connection of the DC input power cable.

----End

# Removing a DC connector

# 

Before removing the positive and negative connectors, ensure that the **DC SWITCH** is **OFF**.

To remove the positive and negative connectors from the SUN2000, insert an open-end wrench into the notch and press hard to remove the DC connector.

Figure 5-15 Removing a DC connector

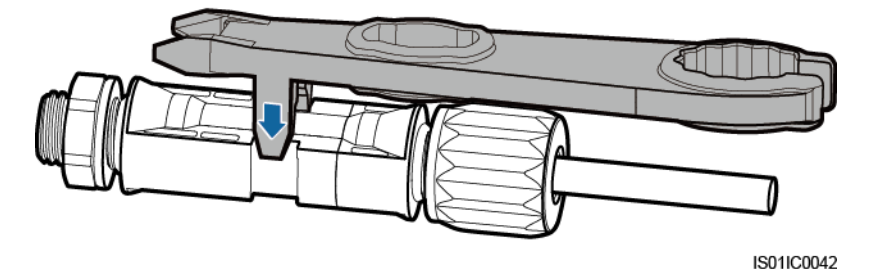

# 5.5 (Optional) Installing the Smart Dongle

# Procedure

# D NOTE

- If you prepared a WLAN-FE Smart Dongle or 4G Smart Dongle configured with a SIM card, skip this step.
- If you prepared a Smart Dongle without a SIM card, you need to prepare a standard SIM card (size: 25 mm x 15 mm) with the capacity greater than or equal to 64 KB.
- When installing the SIM card, determine its installation direction based on the silk screen and arrow on the card slot.
- When being pressed into place, the SIM card will be locked, which means that the card is installed correctly.
- To remove the SIM card, push it inwards. Then the SIM card springs out automatically.
- When reinstalling the WLAN-FE Smart Dongle or 4G Smart Dongle, ensure that the buckle springs back in place.
- 4G Smart Dongle

# Figure 5-16 Installing the 4G Smart Dongle

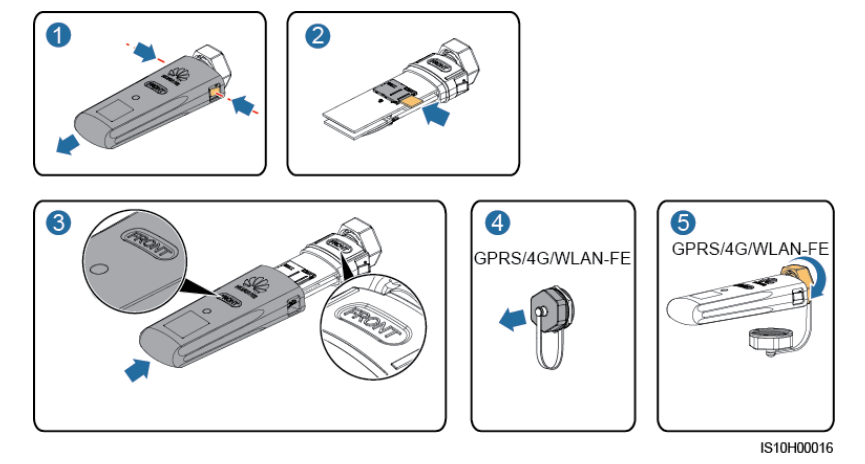

• WLAN-FE Smart Dongle (WLAN Communication)

Figure 5-17 Installing the WLAN-FE Smart Dongle (WLAN Communication)

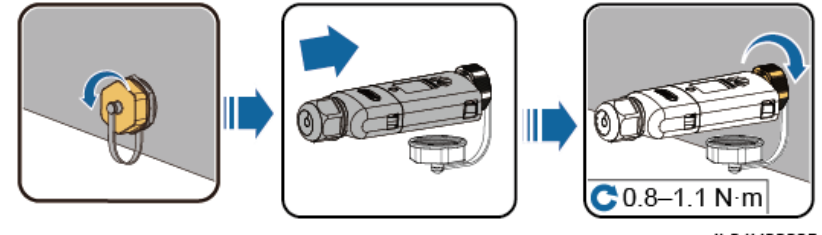

IL04H00005

• WLAN-FE Smart DongleDongle (FE Communication)

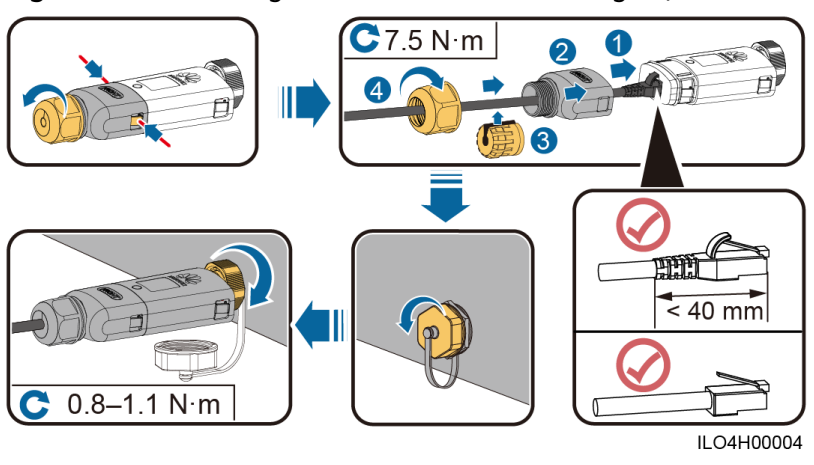

# Figure 5-18 Installing the WLAN-FE Smart Dongle (FE Communication)

# D NOTE

There are two types of Smart Dongle involved in this document:

- WLAN-FE Smart Dongle: SDongleA-05
- 4G Smart Dongle: SDongleA-03

For details, see the quick guide that is delivered with the Smart Dongle.

# 5.6 (Optional) Installing the Signal Cable

# **Communication port signal definitions**

# NOTICE

- When routing the signal cable, ensure that it is separate from the power cable and away from interfering sources to prevent communication from being affected.
- The protection layer of the cable is in the connector. Cut off surplus core wires from the protection layer. Ensure that the core wires are completely inserted into the cable holes, and that the cable is securely connected.

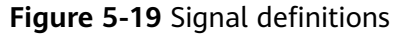

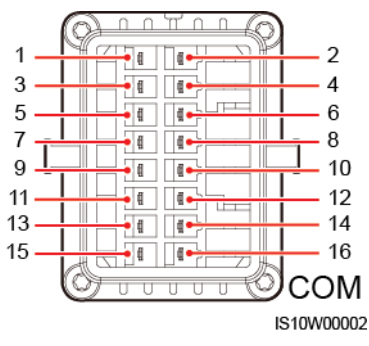

 Table 5-3 Signal definitions

| Pin | Definitio<br>n | Function                          | Descripti<br>on                                                                                                    | Pin | Definitio<br>n | Function                                                  | Descripti<br>on                                                                                            |
|-----|----------------|-----------------------------------|----------------------------------------------------------------------------------------------------|-----|----------------|-----------------------------------------------------------|----------------------------------------------------------------------------------------------------|
| 1   | 485A1-1        | RS485<br>differentia<br>l signal+ | Used to<br>connect<br>to the<br>RS485<br>signal<br>port on<br>the<br>SUN2000<br>or<br>SmartLog<br>ger1000A          | 2   | 485A1-2        | RS485<br>differentia<br>l signal+                         | Used to<br>connect<br>to the<br>RS485<br>signal<br>port on<br>the<br>SUN2000<br>or<br>SmartLog<br>ger1000A |
| 3   | 485B1-1        | RS485<br>differentia<br>l signal– |                                                                                                    | 4   | 485B1-2        | RS485<br>differentia<br>l signal–                         |                                                                                                    |
| 5   | PE             | Shielding<br>ground               | N/A                                                                                                    | 6   | PE             | Shielding<br>ground                                       | N/A                                                                                                    |
| 7   | 485A2          | RS485<br>differentia<br>l signal+ | Used to<br>connect<br>to an<br>RS485<br>signal<br>port on a<br>Smart<br>Power<br>Sensor for<br>export<br>limitation | 8   | DIN1           | Dry<br>contact<br>interface<br>for grid<br>schedulin<br>g | Connects<br>to the<br>Ripple<br>Control<br>Device.                                                         |
| 9   | 485B2          | RS485<br>differentia<br>l signal– |                                                                                                    | 10  | DIN2           |                                                           |                                                                                                    |
| 11  | N/A            | N/A                               | N/A                                                                                                    | 12  | DIN3           |                                                           |                                                                                                    |
| 13  | GND            | Signal<br>ground                  | N/A                                                                                                    | 14  | DIN4           |                                                           |                                                                                                    |
| 15  | N/A            | N/A                               | N/A                                                                                                    | 16  | GND            |                                                           |                                                                                                    |

# **Communication Networking**

• Smart Dongle Networking Scenario

Figure 5-20 Smart Dongle networking

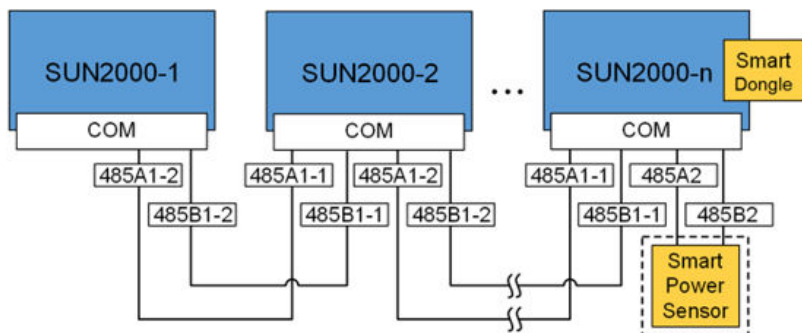

# 

- In the Smart Dongle networking scenario, the SmartLogger1000A cannot be connected.
- The Smart Power Sensor is necessary for export limitation. Only the DTSU666-H Smart Power Sensor (provided by Huawei) can be used.
- The Smart Power Sensor and Smart Dongle need to be connected to the same inverter.
- SmartLogger1000A Networking Scenario

# Figure 5-21 SmartLogger1000A networking

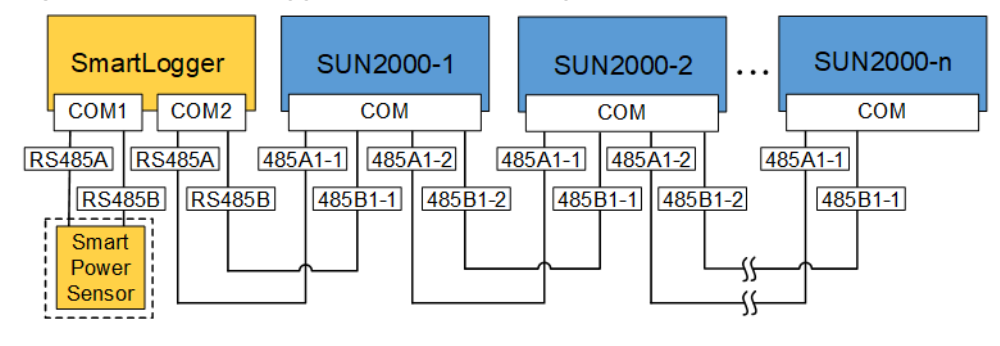

# **NOTE**

- In the SmartLogger1000A networking scenario, the Smart Dongle cannot be connected.
- A maximum of 80 devices can connect to a single SmartLogger1000A, such as inverters, Smart Power sensor, and EMI. You are advised to connect fewer than 30 devices to each RS485 route.
- The Smart Power Sensor is necessary for export limitation. Select the Smart Power Sensor according to the actual project.
- To ensure the system response speed, the Smart Power Sensor is recommended to be connected to a COM port separately from inverter COM port.

# 5.6.1 Connecting the RS485 Communications Cable (Inverter Cascading)

# Procedure

**Step 1** Connect the signal cable to the signal cable connector.

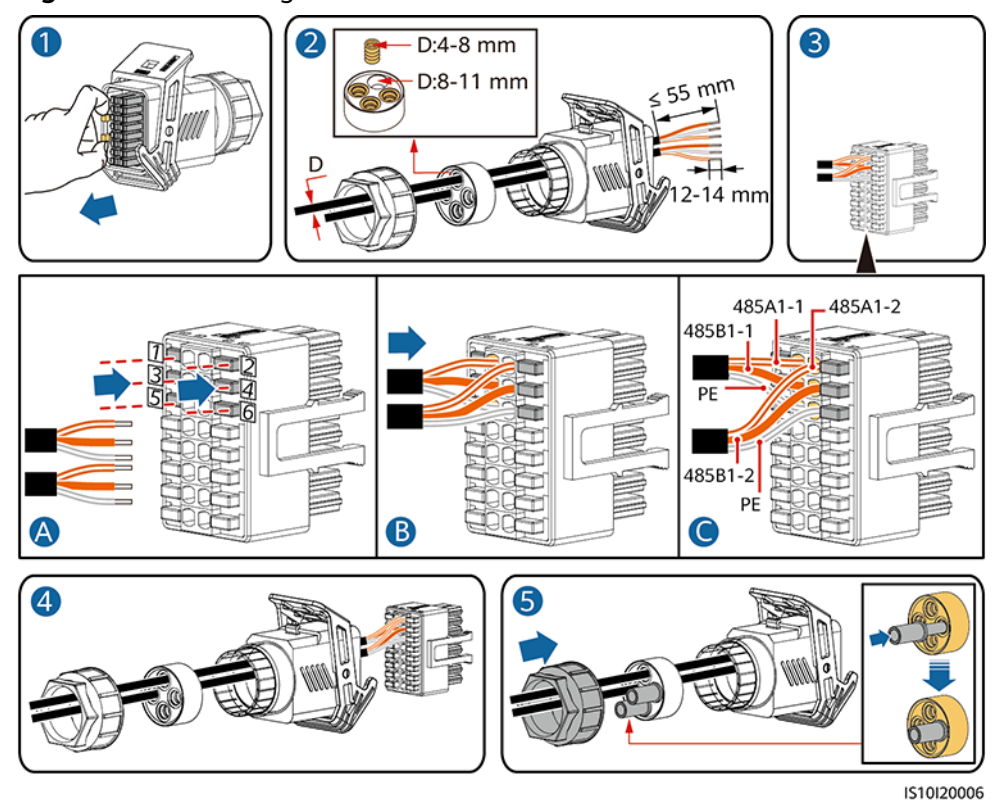

# Figure 5-22 Installing the cable

**Step 2** Connect the signal cable connector to the COM port.

# Figure 5-23 Securing the signal cable connector

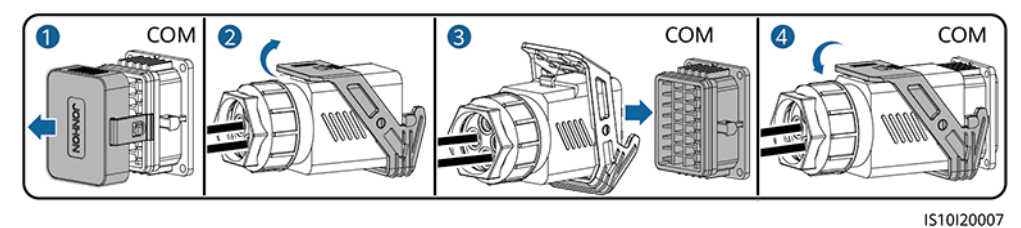

----End

# 5.6.2 Connecting the RS485 Communications Cable (Smart Power Sensor)

# **Cable Connection**

The following figure shows the cable connections between the inverter and the Smart Power Sensor.

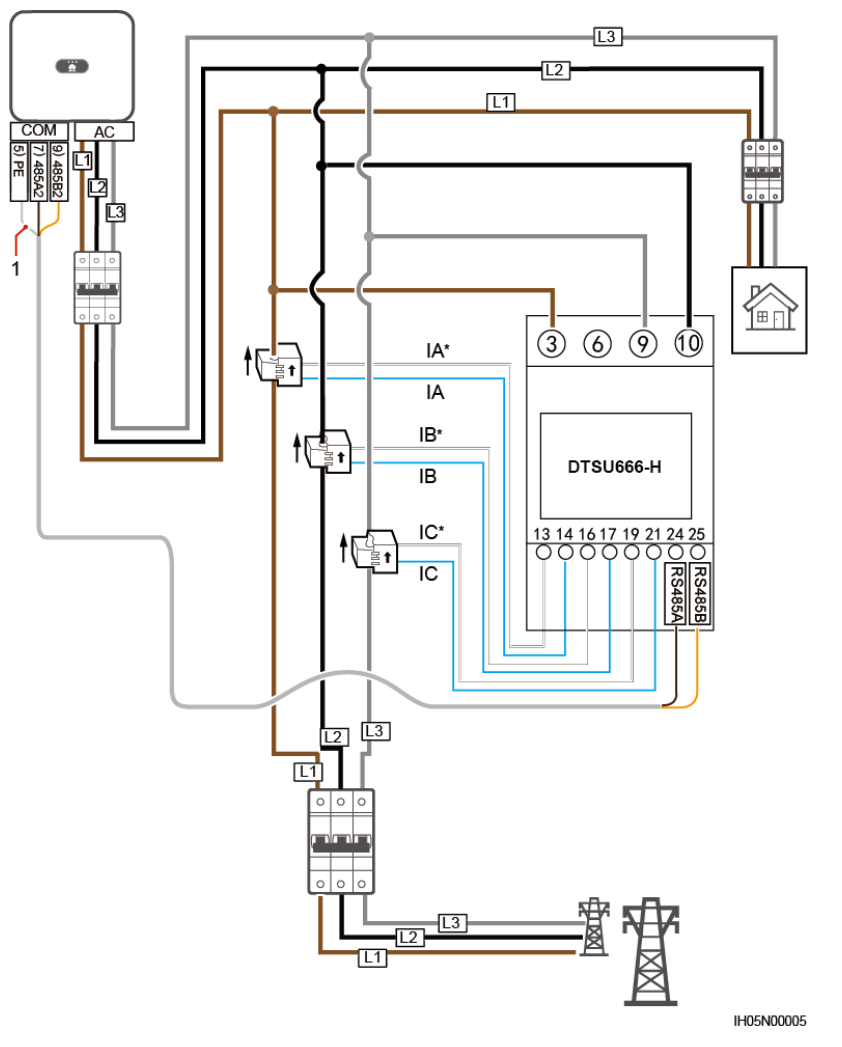

Figure 5-24 DTSU666-H three-phase, three-wire cable connection

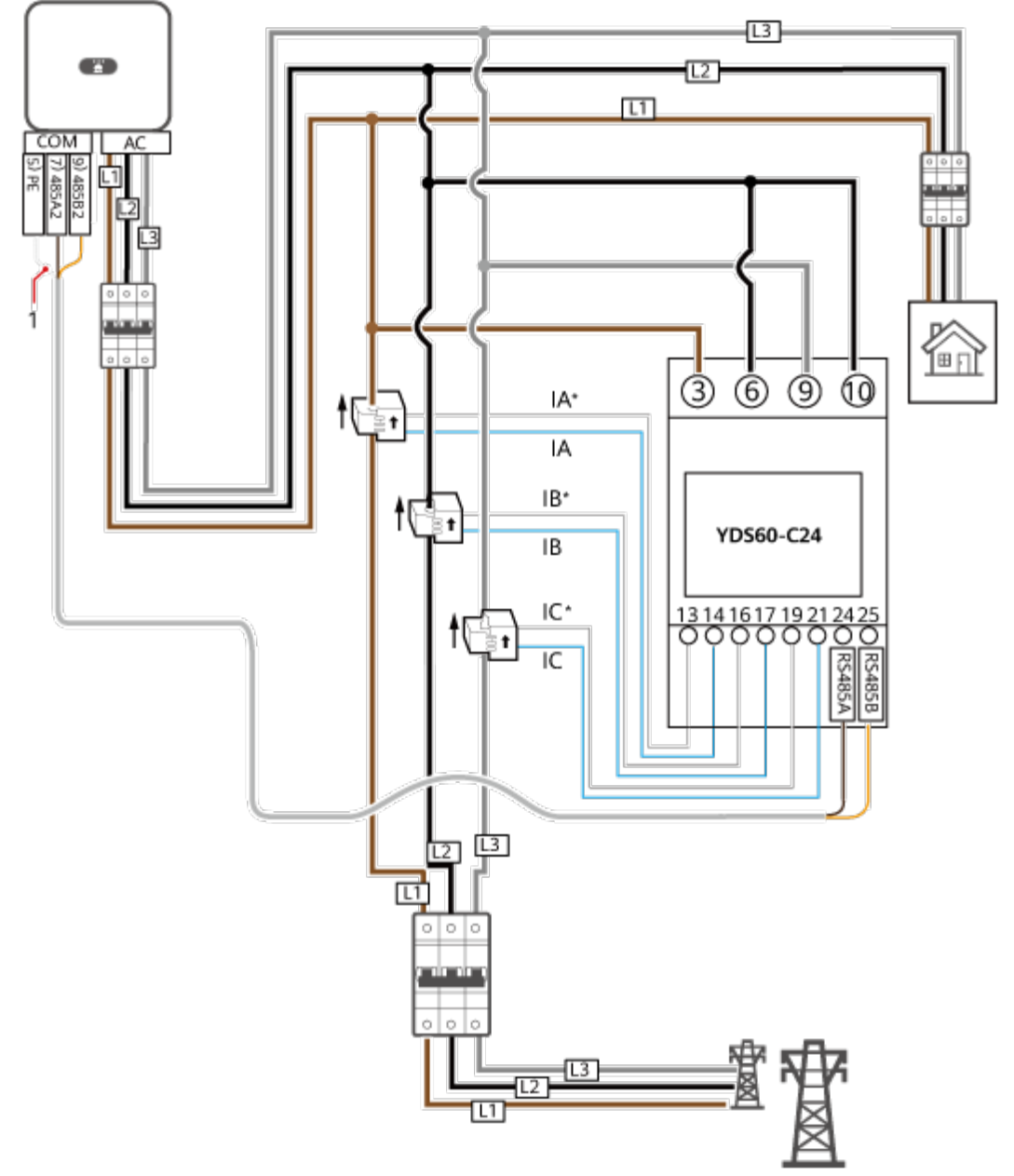

Figure 5-25 YDS60-C24 three-phase, three-wire cable connection

IH05N00006

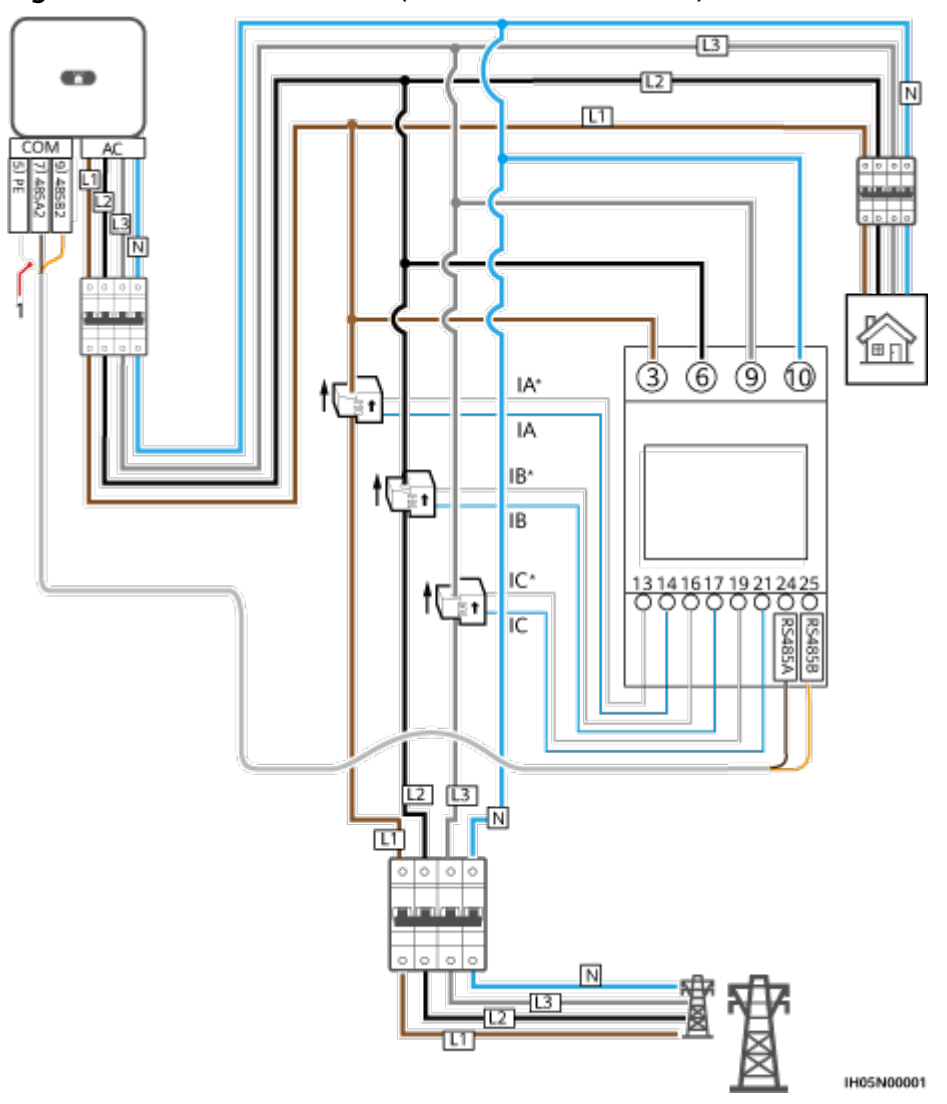

Figure 5-26 Cable connection (Three Phase Four Wire)

(1) Shielding layer of the signal cable

# Procedure

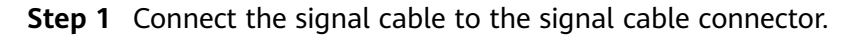

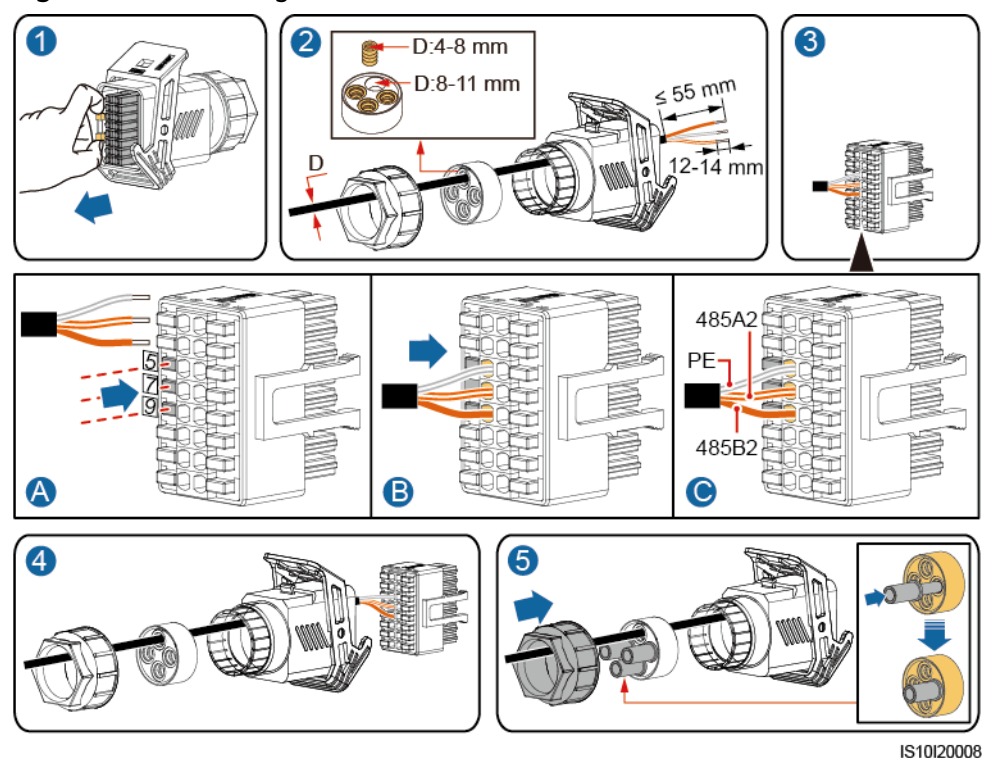

# Figure 5-27 Installing the cable

**Step 2** Connect the signal cable to the COM port.

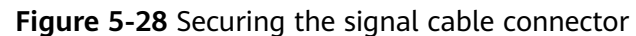

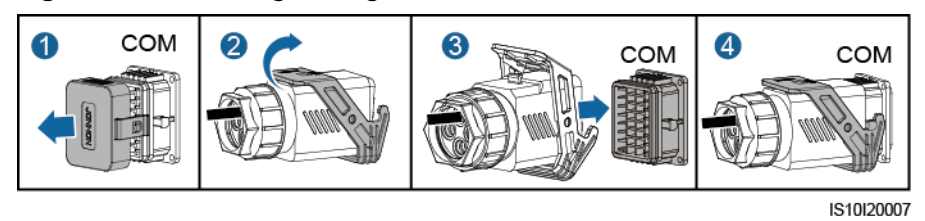

#### ----End

# 5.6.3 Connecting the Power Grid Scheduling Signal Cable

# **Cable Connection**

The following figure shows the cable connections between the inverter and the Ripple Control Device.

Figure 5-29 Cable connection

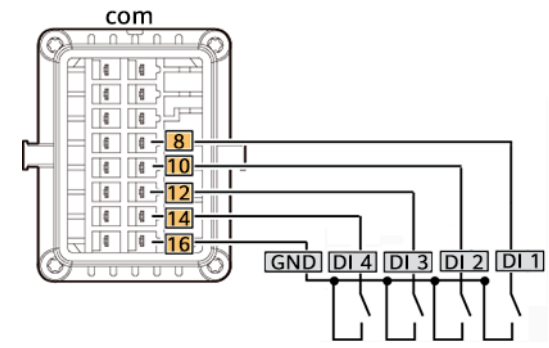

# Procedure

**Step 1** Connect the signal cable to the signal cable connector.

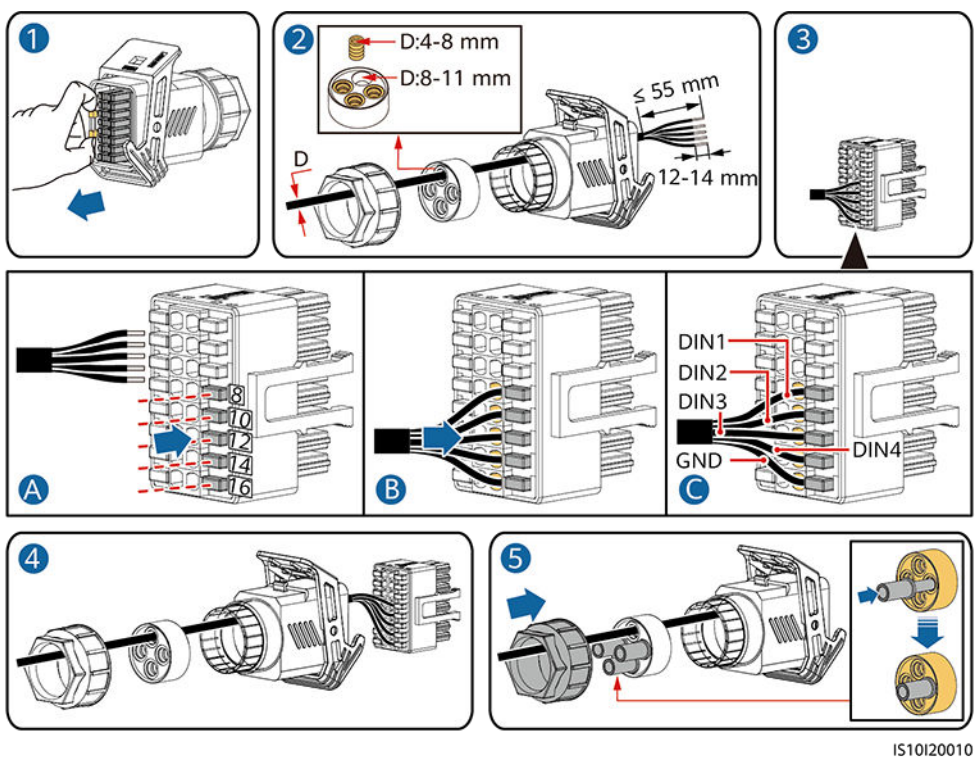

Figure 5-30 Installing the cable

**Step 2** Connect the signal cable to the COM port.

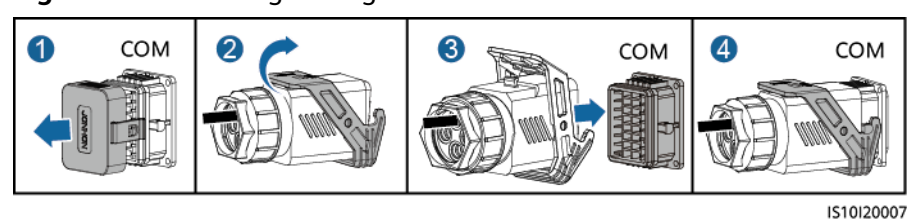

Figure 5-31 Securing the signal cable connector

----End

# 6 Commissioning

# 

• Wear personal protective equipment and use dedicated insulated tools to avoid electric shocks or short circuits.

# 6.1 Check Before Power-On

| No. | Check Item                 | Acceptance Criteria                                                                                 |  |  |
|-----|----------------------------|----------------------------------------------------------------------------------------------------|--|--|
| 1   | SUN2000 installation       | The SUN2000 is installed correctly, securely, and reliably.                                         |  |  |
| 2   | Smart Dongle               | The Smart Dongle is installed correctly and securely.                                               |  |  |
| 3   | Cable layout               | Cables are routed properly as required by the customer.                                             |  |  |
| 4   | Cable tie                  | Cable ties are secured evenly and no burr exists.                                                   |  |  |
| 5   | Grounding                  | The ground cable is connected correctly, securely, and reliably.                                    |  |  |
| 6   | Turn off the switches      | The <b>DC SWITCH</b> and all the switches connected to the SUN2000 are set to <b>OFF</b> .          |  |  |
| 7   | Cable connections          | The AC output power cable and DC input power cable are connected correctly, securely, and reliably. |  |  |
| 8   | Unused terminals and ports | Unused terminals and ports are locked by watertight caps.                                           |  |  |
| No. | Check Item               | Acceptance Criteria                                                                                           |
|-----|--------------------------|----------------------------------------------------------------------------------------------------|
| 9   | Installation environment | The installation space is proper, and the installation environment is clean and tidy, without foreign matter. |

## 6.2 Powering On the System

#### Precautions

#### NOTICE

Before the equipment is put into operation for the first time, ensure that the parameters are set correctly by professional personnel. Incorrect parameter settings may result in noncompliance with local grid connection requirements and affect the normal operations of the equipment.

#### NOTICE

Before turning on the AC switch between the SUN2000 and the power grid, use a multimeter set to the AC position to check that the AC voltage is within the specified range.

#### Procedure

**Step 1** Turn on the AC switch between the SUN2000 and the power grid.

#### NOTICE

If the DC is on and the AC is off, the SUN2000 reports a **Grid Failure** alarm. The SUN2000 starts normally only after the fault is automatically rectified.

- **Step 2** If there is a DC switch between the PV string and the inverter, turn on the DC switch.
- Step 3 Set the DC SWITCH at the bottom of the SUN2000 to the ON position.
- **Step 4** Wait for about 1 minute, and then observe the LED indicators of the inverter to check the running status.

| Table 6-2 LED indicator description | on |
|-------------------------------------|----|
|-------------------------------------|----|

| Category                                    | Status                                                                           |                                                                           | Meaning                                                                                                    |
|---------------------------------------------|----------------------------------------------------------------------------------|---------------------------------------------------------------------------|----------------------------------------------------------------------------------------------------|
| Running                                     | LED1                                                                             | LED2                                                                      | N/A                                                                                                    |
| indication<br>≡[]~ (m)<br>♀♀♀○              | Steady green                                                                     | Steady green                                                              | The SUN2000 is operating in grid-tied mode.                                                                                                    |
| LED1 LED2                                   | Blinking green at<br>long intervals (on<br>for 1s and then<br>off for 1s)        | Off                                                                       | The DC is on and the AC is off.                                                                                                    |
|                                             | Blinking green at<br>long intervals (on<br>for 1s and then<br>off for 1s)        | Blinking green at<br>long intervals (on<br>for 1s and then off<br>for 1s) | The DC is on, the AC is on, and the SUN2000 is not exporting power to the power grid.                                                                                                    |
|                                             | Off                                                                              | Off                                                                       | The DC is off. <sup>a</sup>                                                                                                    |
|                                             | Blinking red at<br>short intervals<br>(on for 0.2s and<br>then off for 0.2s)     | N/A                                                                       | DC environmental alarm                                                                                                    |
|                                             | N/A Blinking red at short<br>intervals (on for<br>0.2s and then off<br>for 0.2s) |                                                                           | AC environmental alarm                                                                                                    |
|                                             | Steady red                                                                       | Steady red                                                                | Fault                                                                                                    |
| Communicati                                 | LED3                                                                             |                                                                           | N/A                                                                                                    |
| on indication<br>■[ ]~ (m)<br>○ ○ ○<br>LED3 | Blinking green at short intervals (on for 0.2s and then off for 0.2s)            |                                                                           | Communication is in progress. (When a mobile phone is connected to the SUN2000, the indicator first indicates that the phone is connected to the SUN2000): blinks green at long intervals.) |
|                                             | Blinking green at lo<br>1s and then off for                                      | ong intervals (on for<br>1s)                                              | The mobile phone is connected to the SUN2000.                                                                                                    |
|                                             | Off                                                                              |                                                                           | There is no communication.                                                                                                    |
| Note a: The AC                              | C may be on. Check v                                                             | whether the external A                                                    | C switch is OFF.                                                                                                    |

**Step 5** (Optional) Observe the LED to check the operating status of the Smart Dongle.

• WLAN-FE Smart Dongle

#### Figure 6-1 WLAN-FE Smart Dongle

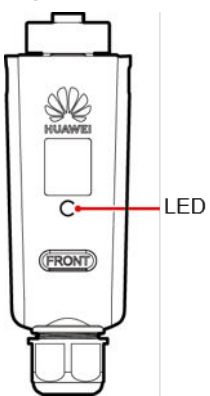

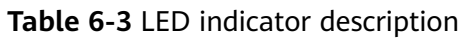

| LED Color                                            | Status                                                                | Remarks  | Description                                                                           |
|------------------------------------------------------|-----------------------------------------------------------------------|----------|---------------------------------------------------------------------------------------|
| N/A                                                  | Off                                                                   | Normal   | The Dongle is not secured or is not powered on.                                       |
| Yellow (blinking<br>green and red<br>simultaneously) | Steady on                                                             |          | The Dongle is secured and powered on.                                                 |
| Red                                                  | Blinking at short<br>intervals (on for 0.2s<br>and then off for 0.2s) |          | The parameters for connecting to the router are to be set.                            |
|                                                      | Steady on                                                             | Abnormal | The Dongle is faulty.<br>Replace the Dongle.                                          |
| Green                                                | Blinking at long<br>intervals (on for 0.5s<br>and then off for 0.5s)  | Normal   | Connecting to the router.                                                             |
|                                                      | Steady on                                                             |          | Successfully connected to the management system.                                      |
|                                                      | Blinking at short<br>intervals (on for 0.2s<br>and then off for 0.2s) |          | The inverter is<br>communicating with the<br>management system<br>through the Dongle. |

#### • 4G Smart Dongle

Table 6-4 LED indicator description

| LED Color | Status | Remarks | Description                                     |
|-----------|--------|---------|-------------------------------------------------|
| N/A       | Off    | Normal  | The Dongle is not secured or is not powered on. |

| LED Color                                            | Status                                                                | Remarks  | Description                                                                                                    |
|------------------------------------------------------|-----------------------------------------------------------------------|----------|----------------------------------------------------------------------------------------------------|
| Yellow (blinking<br>green and red<br>simultaneously) | Steady on                                                             | Normal   | The Dongle is secured and powered on.                                                                                                    |
| Green                                                | Blinking in a 2-second                                                | Normal   | Dialing (duration < 1 min).                                                                                                    |
|                                                      | cycle (on for 0.1s and<br>then off for 1.9s)                          | Abnormal | If the duration is longer<br>than 1 min, the 4G<br>parameter settings are<br>incorrect. Reset<br>theparameters.                                                                                                    |
|                                                      | Blinking at long intervals<br>(on for 1s and then off<br>for 1s)      | Normal   | The dial-up connection is set<br>up successfully (duration <<br>30s).                                                                                                    |
|                                                      |                                                                       | Abnormal | If the duration is longer<br>than 30s, the settings of the<br>management system<br>parameters are incorrect.<br>Reset the parameters.                                                                                    |
|                                                      | Steady on                                                             | Normal   | Successfully connected to the management system.                                                                                                    |
|                                                      | Blinking at short<br>intervals (on for 0.2s and<br>then off for 0.2s) |          | The inverter is<br>communicating with the<br>management system<br>through the Dongle.                                                                                                    |
| Red                                                  | Steady on                                                             | Abnormal | The Dongle is faulty.<br>Replace Dongle.                                                                                                    |
|                                                      | Blinking at short<br>intervals (on for 0.2s and<br>then off for 0.2s) |          | The Dongle has no SIM card<br>or the SIM card is in poor<br>contact. Check whether the<br>SIM card has been installed<br>or is in good contact. If not,<br>install the SIM card or<br>remove and insert the SIM<br>card. |

| LED Color                               | Status                                                           | Remarks | Description                                                                                                    |
|-----------------------------------------|------------------------------------------------------------------|---------|----------------------------------------------------------------------------------------------------|
|                                         | Blinking at long intervals<br>(on for 1s and then off<br>for 1s) |         | The Dongle fails to connect<br>to the management system<br>because it has no signals,<br>weak signal, or no traffic. If<br>the Dongle is reliably<br>connected, check the SIM<br>card signal through the APP.<br>If no signal is received or<br>the signal strength is weak,<br>contact the carrier. Check<br>whether the tariff and traffic<br>of the SIM card are normal.<br>If not, recharge the SIM card<br>or buy traffic. |
| Blinking red and<br>green alternatively | Blinking at long intervals<br>(on for 1s and then off<br>for 1s) |         | <ul> <li>No communication with the inverter.</li> <li>Remove and insert the Dongle.</li> <li>Check whether inverters match the Dongle.</li> <li>Connect the Dongle to other inverters. Check whether the Dongle or the USB port of the inverter is faulty.</li> </ul>                                                                                                    |

----End

## 6.3 Commissioning

## 6.3.1 Scenario 1: Smart Dongle Networking Scenario

#### **NOTE**

Data in the screenshots is for reference only. The actual screens prevail.

#### Downloading the App

Search for **FusionSolar** in Google Play or scan the corresponding QR code, download the latest installation package, and install the FusionSolar app by following the instructions.

#### Figure 6-2 FusionSolar QR code

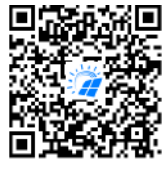

FusionSolar

#### 

- In areas (such as the UK) where the FusionSolar app is not available, or when a thirdparty management system is used, only the SUN2000 app can be used for commissioning. This document uses the FusionSolar app as an example to describe the commissioning method. For the SUN2000 app, perform operations as required.
- To obtain the SUN2000 App, scan the QR code or search for **SUN2000** in Huawei AppGallery, download the latest installation package, and install the SUN2000 app by following the instructions. The SUN2000 app version should be 3.2.00.002 (Android) or later.

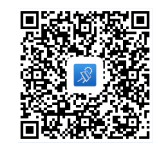

- The initial password for connecting the inverter WiFi is Changeme.
- Log in to the FusionHome app as installer. The initial password is 00000a.
- Use the initial password upon first power-on and change it immediately after login. To ensure account security, change the password periodically and keep the new password in mind. Not changing the initial password may cause password disclosure. A password left unchanged for a long period of time may be stolen or cracked. If a password is lost, devices cannot be accessed. In these cases, the user is liable for any loss caused to the PV plant.

#### (Optional) Installer Account Registration

Creating the first installer account will generate a domain named after the company.

#### **NOTE**

If you have an installer account, skip this step.

| Cigiian •             |                  | <                     | Role                                           | <                                   | Installer registra                                                                          | tion                                           |
|-----------------------|------------------|-----------------------|------------------------------------------------|-------------------------------------|---------------------------------------------------------------------------------------------|------------------------------------------------|
| FusionSolar           |                  | l'm :<br>Real<br>oper | an owner<br>-time monitoring of plant<br>ation | Note: if y<br>the syste<br>your adm | rour company has registere<br>rm, you do not need to reps<br>ininistrator to add you to the | d an account in<br>ter again. Ask<br>uper list |
| R Username/Mobile num | nber             | acco                  | unt for you.                                   | Compar                              | ny name                                                                                     |                                                |
| 6 Password            | **               | I'ma                  | an installer                                   | 0086                                | Mobile number                                                                               |                                                |
|                       | Forget password1 | mon<br>Tap            | itoring<br>to create your account              | Usernar                             | пе                                                                                          |                                                |
| Log in                |                  |                       |                                                | SMS ve                              | rification code                                                                             | Send                                           |
|                       | 1                |                       |                                                | Passwo                              | ord                                                                                         | Spect.                                         |
|                       |                  |                       |                                                |                                     |                                                                                             |                                                |
|                       | 4                |                       |                                                | Confirm                             | i password                                                                                  | 2905                                           |
|                       | +                |                       |                                                | Confirm                             | e read and agree to Term<br>cy Policy                                                       | s of Use and                                   |
| No account? Dee       | mo site          |                       |                                                | Confirm<br>Ihav<br>Priva            | r password<br>e read and agree to Term<br>key Policy<br>Register                            | and Use and                                    |

#### Figure 6-3 Creating the first installer account

#### NOTICE

To create multiple installer accounts for the same company, log in to the FusionSolar app and tap **New User**.

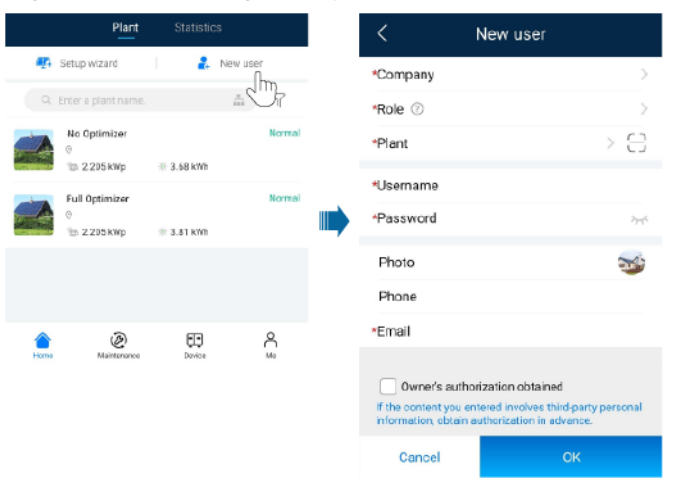

**Figure 6-4** Creating multiple installer accounts for the same company

#### Creating a PV Plant and an Account for User

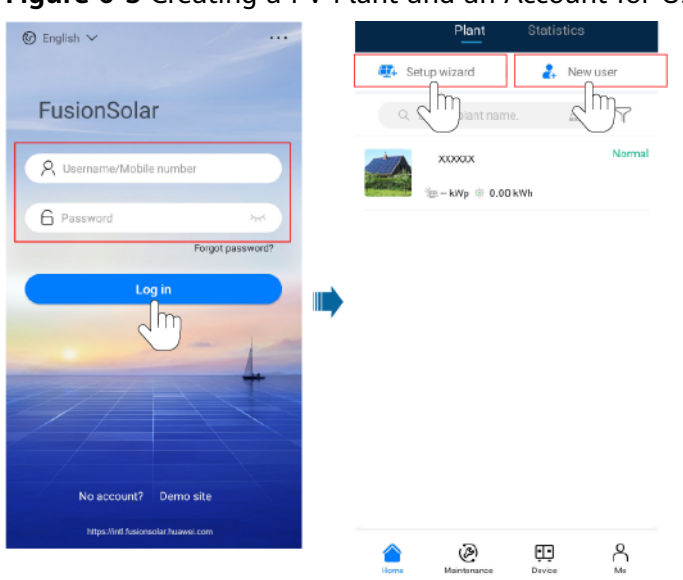

Figure 6-5 Creating a PV Plant and an Account for User

**NOTE** 

For details, see the *FusionSolar App Quick Guide*. You can scan the QR code to obtain it.

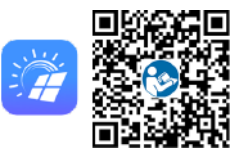

### 6.3.2 Scenario 2: SmartLogger1000A Networking Scenario

See the *Distributed PV Plants Connecting to Huawei Hosting Cloud Quick Guide (Distributed Inverters + SmartLogger1000A + RS485 Networking).* 

You can scan the QR code to obtain it.

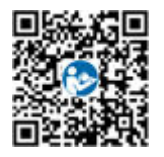

## 6.3.3 Scenario 3: FusionSolar App Cannot Access the Internet

Step 1 Access Device commissioning.

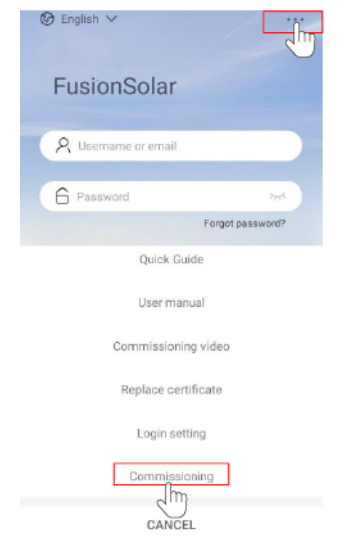

#### Figure 6-6 Device commissioning (before login)

#### D NOTE

If FusionSolar app can access the network, you can access **Device commissioning** after login to FusionSolar app.

|                   | ×         |
|-------------------|-----------|
| Announcements     | >         |
| Plant mgement     | >         |
| 🐣 User management | >         |
| Company info      | >         |
| Settings          | >         |
|                   |           |
| Home Maintanance  | ED Device |

Step 2 Connect to the inverter WLAN. Log in as installer, and perform Quick settings.

#### D NOTE

- When the inverter is directly connected to the mobile phone using the built-in antenna, the distance between the inverter and mobile phone must be less than 5 m without obstructions in between to ensure the communication quality between the FusionSolar app and inverter. The distance is for reference only and may vary depending on mobile phones and whether there are obstructions between the inverter and the mobile phone.
- When connecting the SUN2000L to the FusionSolar app over a router, ensure that the mobile phone and inverter are in the WiFi coverage of the router and the SUN2000L is connected to the router.
- The router supports WiFi (IEEE 802.11 b/g/n, 2.4 GHz) and the WiFi signal reaches the inverter.
- The WPA, WPA2, or WPA/WPA2 encryption mode is recommended for routers. Enterprise-level encryption is not supported (for example, public hotspots requiring authentication such as airport WiFi). WEP and WPA TKIP are not recommended because these two encryption modes have serious security defects. If the inverter cannot be connected using WEP, log in to the router and change the encryption mode to WPA2 or WPA/WPA2.

#### Figure 6-7 Quick settings

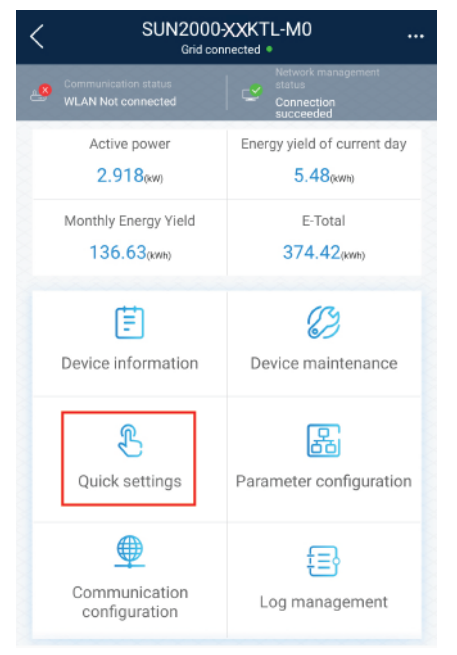

#### **NOTE**

- The initial password for connecting the inverter WLAN is Changeme.
- The initial password of the installer is 00000a.
- Use the initial password upon first power-on and change it immediately after login. To ensure account security, change the password periodically and keep the new password in mind. Not changing the initial password may cause password disclosure. A password left unchanged for a long period of time may be stolen or cracked. If a password is lost, devices cannot be accessed. In these cases, the user is liable for any loss caused to the PV plant.
- To set more parameters, tap **Parameter configuration**.
- **Step 3** (Optional) When multiple inverters are connected to a third-party data collector, set RS485 parameters.

Figure 6-8 RS485 Settings

| SUN200<br>Grid                             | 0-20KTL-M0                  |   | <        | Communication<br>configuration  |   | <                         | RS485 settings |        |
|--------------------------------------------|-----------------------------|---|----------|---------------------------------|---|---------------------------|----------------|--------|
| Communication status<br>WLAN Not connected | Connection<br>succeeded     |   | (()•     | Inverter WLAN settings          | > | Centralities              | MODELIO        | 3      |
| Active power                               | Energy yield of current day | 8 |          | Dongle parameter settings       | > | Protocol type             | MODEUS         |        |
| 2.918 <sub>(km)</sub>                      | 5.48pm0                     |   |          | RS485 settings                  | > | Baud rate                 | 9600           | ~      |
| 136.63(am)                                 | 374.42 <sub>pmp</sub>       |   | <u>-</u> | Management System Configuration | > | Comm. addre               | ss 1           |        |
|                                            |                             |   |          |                                 |   | RS485 Bus<br>Frame Captur | 0 1            | $\sim$ |
| (th)                                       | (C)                         |   |          |                                 |   | ·                         |                |        |
| E.                                         | 63                          |   |          |                                 |   |                           |                |        |
| Device information                         | Device maintenance          |   |          |                                 |   |                           |                |        |
| 0                                          | ē                           |   |          |                                 |   |                           |                |        |
| 3                                          | 60                          |   |          |                                 |   |                           |                |        |
| Quick settings                             | Parameter configuration     |   |          |                                 |   |                           |                |        |
| 0                                          |                             |   |          |                                 |   |                           |                |        |
|                                            | Ð                           |   |          |                                 |   |                           |                |        |
| Communication<br>configuration             | Log management              |   |          |                                 |   |                           |                |        |
|                                            |                             |   |          |                                 |   |                           | 4              |        |
|                                            |                             |   |          |                                 |   |                           |                |        |

#### **NOTE**

The RS485 addresses of different inverters must be different.

----End

## 6.4 Powering Off the System

#### Precautions

#### 

After the SUN2000 is powered off, the remaining electricity and heat may still cause electric shocks or body burns. Therefore, put on protective gloves and operate the SUN2000 five minutes after the power-off.

#### Procedure

- **Step 1** Send a shutdown command from the app.
- **Step 2** Turn off the AC switch between the SUN2000 and the power grid.
- Step 3 Set the DC SWITCH at the bottom of the SUN2000 to the OFF position.
- **Step 4** Turn off the DC switch between the PV string and the SUN2000 if there is one.

----End

## **7** Maintenance

#### Prerequisites

#### 1 DANGER

• Wear personal protective equipment and use dedicated insulated tools to avoid electric shocks or short circuits.

#### 

• Before performing maintenance, power off the equipment, follow the instructions on the delayed discharge label, and wait for a period of time as specified to ensure that the equipment is not energized.

## 7.1 Routine Maintenance

To ensure that the SUN2000 can operate properly for a long term, you are advised to perform routine maintenance on it as described in this chapter.

#### 

Before cleaning the system, connecting cables, and maintaining the grounding reliability, power off the system.

| Table 7-1 Maintenance | list |
|-----------------------|------|
|-----------------------|------|

| Check Detail              | Check Method                                                                                                    | Maintenance Interval                                                                                                    |
|---------------------------|----------------------------------------------------------------------------------------------------|----------------------------------------------------------------------------------------------------|
| System cleanliness        | Check the heat sink for foreign matter or the overall health of the SUN2000.                                                                             | Annual or every time an abnormality is detected                                                                                 |
| System running<br>status  | Check the SUN2000 for damage or deformation.                                                                                                    | Annual                                                                                                    |
| Electrical<br>connections | <ul> <li>Cables are securely connected.</li> <li>Cables are intact, in particular, the parts touching the metallic surface are not scratched.</li> </ul> | The first inspection is 6<br>months after the initial<br>commissioning. From then<br>on, the interval can be 6<br>to 12 months. |
| Grounding<br>reliability  | Check whether the ground terminal and ground cable are securely connected.                                                                               | Annual                                                                                                    |
| Sealing                   | Check whether all terminals and ports are properly sealed.                                                                                               | Annual                                                                                                    |

## 7.2 Troubleshooting

Alarm severities are defined as follows:

- Major: The inverter is faulty. As a result, the output power decreases or the grid-tied power generation is stopped.
- Minor: Some components are faulty without affecting the grid-tied power generation.
- Warning: The inverter works properly. The output power decreases or some authorization functions fail due to external factors.

| Alarm ID | Alarm<br>Name                      | Alarm<br>Severity | Possible Cause                                                                                                    | Troubleshooting Suggestion                                                                                                    |
|----------|------------------------------------|-------------------|----------------------------------------------------------------------------------------------------|----------------------------------------------------------------------------------------------------|
| 2001     | High<br>String<br>Input<br>Voltage | Major             | The PV array is not<br>properly configured.<br>Excessive PV modules are<br>connected in series to the<br>PV string, and therefore the<br>open-circuit voltage<br>exceeds the maximum<br>inverter operating voltage.<br>Cause ID 1 = PV1 and PV2<br>Cause ID 2 = PV3 and PV4 | Reduce the number of PV<br>modules connected in series to<br>the PV string until the PV string<br>open-circuit voltage is less than<br>or equal to the maximum<br>inverter operating voltage. After<br>the PV array is correctly<br>configured, the inverter alarm<br>disappears. |

| Alarm ID | Alarm<br>Name                                 | Alarm<br>Severity | Possible Cause                                                                                                    | Troubleshooting Suggestion                                                                                                    |  |
|----------|-----------------------------------------------|-------------------|----------------------------------------------------------------------------------------------------|----------------------------------------------------------------------------------------------------|--|
| 2002     | DC Arc<br>Fault                               | Major             | The PV string power cable<br>arcs or is in poor contact.<br>Cause ID 1 = PV1 and PV2<br>Cause ID 2 = PV3 and PV4                                                                                                    | Check that the PV string power<br>cable does not arc and is in<br>good contact.                                                                                                    |  |
| 2011     | String<br>Reverse<br>Connecti<br>on           | Major             | The PV string polarity is<br>reversed.<br>Cause ID 1 = PV1<br>Cause ID 2 = PV2<br>Cause ID 3 = PV3<br>Cause ID 4 = PV4                                                                                                    | Check whether the PV string is<br>reversely connected to the<br>SUN2000. If yes, wait until the<br>PV string current decreases<br>below 0.5 A, set <b>DC SWITCH</b> to<br><b>OFF</b> , and adjust the PV string<br>polarity.                                                                                                    |  |
| 2012     | String<br>Current<br>Backfeed                 | Warning           | The number of PV modules<br>connected in series to this<br>PV string is insufficient. As<br>a result, the end voltage is<br>lower than that of other<br>strings.<br>Cause ID 1 = PV1<br>Cause ID 2 = PV2<br>Cause ID 3 = PV3<br>Cause ID 4 = PV4 | <ol> <li>Check whether the number<br/>of PV modules connected in<br/>series to this PV string is less<br/>than the number of PV<br/>modules connected in series<br/>to the other PV strings<br/>connected in parallel with<br/>this PV string. If yes, wait<br/>until the PV string current<br/>decreases below 0.5 A, set DC<br/>SWITCH to OFF, and adjust<br/>the number of PV modules in<br/>the PV string.</li> <li>Check whether the PV string<br/>is shaded.</li> <li>Check whether the open-<br/>circuit voltage of the PV<br/>string is normal.</li> </ol> |  |
| 2021     | AFCI Self-<br>Check<br>Failure                | Major             | Cause ID = 1, 2<br>AFCI check fails.                                                                                                    | Turn off the AC output switch<br>and DC input switch, and then<br>turn them on after 5 minutes. If<br>the fault persists, contact your<br>dealer or Huawei technical<br>support.                                                                                                    |  |
| 2031     | Phase<br>Wire<br>Short-<br>Circuited<br>to PE | Major             | Cause ID = 1<br>The impedance of the<br>output phase wire to PE is<br>low or the output phase<br>wire is short-circuited to<br>PE.                                                                                                    | Check the impedance of the<br>output phase wire to PE, locate<br>the position with lower<br>impedance, and rectify the fault                                                                                                    |  |

| Alarm ID | Alarm<br>Name            | Alarm<br>Severity | Possible Cause                                                                                                    | Troubleshooting Suggestion                                                                                                    |
|----------|--------------------------|-------------------|----------------------------------------------------------------------------------------------------|----------------------------------------------------------------------------------------------------|
| 2032     | Grid Loss                | Major             | <ul> <li>Cause ID = 1</li> <li>The power grid<br/>experiences an outage.</li> <li>The AC power cable is<br/>disconnected or the AC<br/>circuit breaker is OFF.</li> </ul> | <ol> <li>Check that the AC voltage is<br/>normal.</li> <li>Check that the AC power<br/>cable is connected and that<br/>the AC switch is ON.</li> </ol>                                                                                                    |
| 2033     | Grid<br>Undervol<br>tage | Major             | Cause ID = 1<br>The grid voltage is below<br>the lower threshold or the<br>low voltage duration has<br>lasted for more than the<br>value specified by LVRT.               | <ol> <li>If the alarm occurs<br/>accidentally, the power grid<br/>may be abnormal<br/>temporarily. The inverter<br/>automatically recovers after<br/>detecting that the power grid<br/>becomes normal.</li> <li>If the alarm occurs<br/>frequently, check whether the<br/>grid voltage is within the<br/>acceptable range. If no,<br/>contact the local power<br/>operator. If yes, login to the<br/>mobile phone app,<br/>SmartLogger, or NMS to<br/>modify the grid undervoltage<br/>protection threshold with the<br/>consent of the local power<br/>operator.</li> <li>If the fault persists, check the<br/>connection between the AC<br/>switch and the output power<br/>cable.</li> </ol> |

| Alarm ID | Alarm<br>Name                    | Alarm<br>Severity | Possible Cause                                                                                                    | Troubleshooting Suggestion                                                                                                    |
|----------|----------------------------------|-------------------|----------------------------------------------------------------------------------------------------|----------------------------------------------------------------------------------------------------|
| 2034     | Grid<br>Overvolt<br>age          | Major             | Cause ID = 1<br>The grid voltage exceeds<br>the higher threshold or the<br>high voltage duration has<br>lasted for more than the<br>value specified by HVRT. | <ol> <li>If the alarm occurs<br/>accidentally, the power grid<br/>may be abnormal<br/>temporarily. The inverter<br/>automatically recovers after<br/>detecting that the power grid<br/>becomes normal.</li> </ol>                                                                                                    |
|          |                                  |                   |                                                                                                    | 2. If the alarm occurs<br>frequently, check whether the<br>power grid voltage is within<br>the acceptable range. If no,<br>contact the local power<br>operator. If yes, log in to the<br>mobile app, SmartLogger, or<br>network management system<br>(NMS) to modify the grid<br>overvoltage protection<br>threshold with the consent of<br>the local power operator. |
|          |                                  |                   |                                                                                                    | 3. Check whether the peak<br>voltage of the power grid is<br>too high. If the fault persists<br>and cannot be rectified for a<br>long time, contact the power<br>grid operator.                                                                                                    |
| 2035     | Grid<br>Voltage<br>Imbalanc<br>e | Major             | Cause ID = 1<br>The difference between<br>grid phase voltages<br>exceeds the upper<br>threshold.                                                             | <ol> <li>If the alarm occurs<br/>accidentally, the power grid<br/>may be abnormal<br/>temporarily. The inverter<br/>automatically recovers after<br/>detecting that the power grid<br/>becomes normal.</li> </ol>                                                                                                    |
|          |                                  |                   |                                                                                                    | 2. If the alarm occurs<br>frequently, check whether the<br>power grid voltage is within<br>the acceptable range. If no,<br>contact the local power<br>operator.                                                                                                    |
|          |                                  |                   |                                                                                                    | 3. If the fault persists for a long time, check the connection of the AC output power cables.                                                                                                    |
|          |                                  |                   |                                                                                                    | 4. If the AC output power cables<br>are correctly connected, but<br>the alarm persists and affects<br>the energy yield of the PV<br>plant, contact the local power<br>operator.                                                                                                    |

| Alarm ID | Alarm<br>Name              | Alarm<br>Severity | Possible Cause                                                                                                    | Troubleshooting Suggestion                                                                                                    |
|----------|----------------------------|-------------------|----------------------------------------------------------------------------------------------------|----------------------------------------------------------------------------------------------------|
| 2036     | Grid<br>Overfreq<br>uency  | Major             | ajor Cause ID = 1<br>Power grid exception: The<br>actual grid frequency is<br>higher than the<br>requirement of the local<br>power grid standard. | <ol> <li>If the alarm occurs<br/>accidentally, the power grid<br/>may be abnormal<br/>temporarily. The inverter<br/>automatically recovers after<br/>detecting that the power grid<br/>becomes normal.</li> </ol>                                                                                                    |
|          |                            |                   |                                                                                                    | 2. If the alarm occurs<br>frequently, check whether the<br>grid frequency is within the<br>acceptable range. If no,<br>contact the local power<br>operator. If yes, log in to the<br>mobile phone app,<br>SmartLogger, or NMS to<br>modify the grid<br>underfrequency protection<br>threshold with the consent of<br>the local power operator. |
| 2037     | Grid<br>Underfre<br>quency | Major             | Cause ID = 1<br>Power grid exception: The<br>actual grid frequency is<br>lower than the requirement<br>of the local power grid<br>standard.       | <ol> <li>If the alarm occurs<br/>accidentally, the power grid<br/>may be abnormal<br/>temporarily. The inverter<br/>automatically recovers after<br/>detecting that the power grid<br/>becomes normal.</li> </ol>                                                                                                    |
|          |                            |                   |                                                                                                    | 2. If the alarm occurs<br>frequently, check whether the<br>grid frequency is within the<br>acceptable range. If no,<br>contact the local power<br>operator. If yes, log in to the<br>mobile phone app,<br>SmartLogger, or NMS to<br>modify the grid<br>underfrequency protection<br>threshold with the consent of<br>the local power operator. |

| Alarm ID | Alarm<br>Name                             | Alarm<br>Severity | Possible Cause                                                                                                    | Troubleshooting Suggestion                                                                                                    |
|----------|-------------------------------------------|-------------------|----------------------------------------------------------------------------------------------------|----------------------------------------------------------------------------------------------------|
| 2038     | Unstable<br>Grid<br>Frequenc<br>y         | Major             | Cause ID = 1<br>Power grid exception: The<br>actual grid frequency<br>change rate does not<br>comply with the local<br>power grid standard.                                                                                          | <ol> <li>If the alarm occurs<br/>accidentally, the power grid<br/>may be abnormal<br/>temporarily. The inverter<br/>automatically recovers after<br/>detecting that the power grid<br/>becomes normal.</li> <li>If the alarm occurs<br/>frequently, check whether the<br/>grid frequency is within the<br/>acceptable range. If no,<br/>contact the local power</li> </ol>                                                          |
| 2039     | Output<br>Overcurr<br>ent                 | Major             | Cause ID = 1<br>The grid voltage drops<br>dramatically or the power<br>grid is short-circuited. As a<br>result, the inverter<br>transient output current<br>exceeds the upper<br>threshold, and inverter<br>protection is triggered. | <ol> <li>operator.</li> <li>The inverter monitors its<br/>external working conditions<br/>in real time. The inverter<br/>automatically recovers after<br/>the fault is rectified.</li> <li>If the alarm occurs frequently<br/>and affects the power<br/>production of the PV plant,<br/>check whether the output is<br/>short-circuited. If the fault<br/>persists, contact your dealer<br/>or Huawei technical support.</li> </ol> |
| 2040     | Output<br>DC<br>Compone<br>nt<br>Overhigh | Major             | Cause ID = 1<br>The DC component in the<br>grid current exceeds the<br>upper threshold.                                                                                                    | <ol> <li>The inverter monitors its<br/>external working conditions<br/>in real time. The inverter<br/>automatically recovers after<br/>the fault is rectified.</li> <li>If the alarm occurs<br/>frequently, contact your<br/>dealer or Huawei technical<br/>support.</li> </ol>                                                                                                    |
| 2051     | Abnorma<br>l Residual<br>Current          | Major             | Cause ID = 1<br>The input-to-ground<br>insulation impedance has<br>decreased during the<br>inverter operation.                                                                                                    | <ol> <li>If the alarm occurs<br/>accidentally, the external<br/>power cable may be<br/>abnormal temporarily. The<br/>inverter automatically<br/>recovers after the fault is<br/>rectified.</li> <li>If the alarm occurs frequently<br/>or persists, check that the<br/>impedance between the PV<br/>string and ground is not<br/>below the lower threshold.</li> </ol>                                                              |

| Alarm ID | Alarm<br>Name                           | Alarm<br>Severity | Possible Cause                                                                                                    | Troubleshooting Suggestion                                                                                                    |
|----------|-----------------------------------------|-------------------|----------------------------------------------------------------------------------------------------|----------------------------------------------------------------------------------------------------|
| 2061     | Abnorma<br>l<br>Groundin<br>g           | Major             | <ul> <li>Cause ID = 1</li> <li>The neutral wire or ground cable is not connected.</li> <li>The PV array is grounded, but the inverter output does not connect to an isolation transformer.</li> </ul> | <ul> <li>Power off the inverter (turn off the AC output switch and DC input switch, and wait for 5 minutes), and then perform the following operations:</li> <li>1. Check that the PE cable for the inverter is connected properly.</li> <li>2. If the inverter is connected to the TN power grid, check whether the N cable is properly connected and whether the voltage to ground is normal.</li> <li>3. Check whether the AC output connects to an isolation transformer. If yes, after powering on the inverter, log in to the mobile phone app, SmartLogger, or NMS and disable Grounding inspection.</li> </ul> |
| 2062     | Low<br>Insulatio<br>n<br>Resistanc<br>e | Major             | <ul> <li>Cause ID = 1</li> <li>The PV array is short-circuited to ground.</li> <li>The PV array is in a moist environment and the power cable is not well insulated to ground.</li> </ul>             | <ol> <li>Check the impedance<br/>between the PV array output<br/>and PE, and eliminate short<br/>circuits and poor insulation<br/>points.</li> <li>Check that the PE cable for<br/>the inverter is connected<br/>correctly.</li> <li>If you are sure that the<br/>impedance is less than the<br/>preset protection threshold in<br/>a cloudy or rainy<br/>environment, log in to the<br/>mobile phone app,<br/>SmartLogger, or NMS and<br/>reset the insulation<br/>impedance protection<br/>threshold.</li> </ol>                                                                                                    |

| Alarm ID | Alarm<br>Name                                   | Alarm<br>Severity | Possible Cause                                                                                                    | Troubleshooting Suggestion                                                                                                    |
|----------|-------------------------------------------------|-------------------|----------------------------------------------------------------------------------------------------|----------------------------------------------------------------------------------------------------|
| 2063     | Cabinet<br>Overtem<br>perature                  | Minor             | <ul> <li>Cause ID = 1</li> <li>The inverter is installed<br/>in a place with poor<br/>ventilation.</li> <li>The ambient<br/>temperature exceeds the<br/>upper threshold.</li> <li>The inverter is not<br/>working properly.</li> </ul>                                                                                       | <ul> <li>Check the ventilation and ambient temperature at the inverter installation position.</li> <li>If the ventilation is poor or the ambient temperature exceeds the upper threshold, improve the ventilation and heat dissipation.</li> <li>If the ventilation and ambient temperature both meet requirements, contact your dealer or Huawei technical support.</li> </ul> |
| 2064     | Device<br>Fault                                 | Major             | Cause ID = 1–12<br>An unrecoverable fault has<br>occurred on a circuit inside<br>the inverter.                                                                                                    | Turn off the AC output switch<br>and DC input switch, and then<br>turn them on after 5 minutes. If<br>the fault persists, contact your<br>dealer or Huawei technical<br>support.<br>Note: If the cause ID is ID 1,<br>perform the preceding operation<br>when the PV string current is<br>less than 1 A.                                                                        |
| 2065     | Upgrade<br>Failed or<br>Version<br>Mismatc<br>h | Minor             | Cause ID = 1, 2 and 4<br>The upgrade ends<br>abnormally.<br><b>NOTE</b><br>Upgrade the inverter again if<br>it is stuck in initialization<br>state without generating any<br>alarms and cannot be<br>restored to the normal state<br>during the upgrade when the<br>PV inputs are disconnected<br>and reconnected next time. | <ol> <li>Upgrade again.</li> <li>If the upgrade fails several<br/>times, contact your dealer or<br/>Huawei technical support.</li> </ol>                                                                                                    |
| 2066     | License<br>Expired                              | Warning           | <ul> <li>Cause ID = 1</li> <li>The privilege certificate has entered the grace period.</li> <li>The privilege feature will be invalid soon.</li> </ul>                                                                                                    | <ol> <li>Apply for a new certificate.</li> <li>Load the new certificate.</li> </ol>                                                                                                    |

| Alarm ID | Alarm<br>Name                      | Alarm<br>Severity | Possible Cause                                                                                                    | Troubleshooting Suggestion                                                                                                    |
|----------|------------------------------------|-------------------|----------------------------------------------------------------------------------------------------|----------------------------------------------------------------------------------------------------|
| 61440    | Faulty<br>Monitori<br>ng Unit      | Minor             | <ul> <li>Cause ID = 1</li> <li>The flash memory is insufficient.</li> <li>The flash memory has bad sectors.</li> </ul>             | Turn off the AC output switch<br>and DC input switch, and then<br>turn them on after 5 minutes. If<br>the fault persists, replace the<br>monitoring board or contact<br>your dealer Huawei technical<br>support.                                                                                                    |
| 2067     | Faulty<br>Power<br>Collector       | Major             | Cause ID = 1<br>Power meter disconnection.                                                                                         | <ol> <li>Check that the preset power<br/>meter model is the same as<br/>the actual model.</li> <li>Check that the preset<br/>communications parameters<br/>for the power meter are the<br/>same as the actual<br/>configurations.</li> <li>Check that the power meter<br/>is powered on and the RS485<br/>communications cable is<br/>connected.</li> </ol>                                                                                                    |
| 2072     | Transient<br>AC<br>Overvolt<br>age | Major             | Cause ID = 1<br>The inverter detects that<br>the phase voltage exceeds<br>the transient AC<br>overvoltage protection<br>threshold. | <ol> <li>Check whether the grid<br/>connection voltage exceeds<br/>the upper threshold. If yes,<br/>contact the local power<br/>operator.</li> <li>If you have confirmed that<br/>the grid connection voltage<br/>exceeds the upper threshold<br/>and obtained the consent of<br/>the local power operator,<br/>modify the overvoltage<br/>protection threshold.</li> <li>Check that the peak grid<br/>voltage does not exceed the<br/>upper threshold.</li> </ol> |

#### **NOTE**

Contact your dealer or Huawei technical support if the measures listed in the **Troubleshooting Suggestion** column have been taken but the fault persists.

# **8** Handling the Inverter

## 8.1 Removing the SUN2000

#### NOTICE

Before removing the SUN2000, disconnect both the AC and DC power supplies. After powering off the SUN2000, wait at least 5 minutes before performing operations on the SUN2000.

Perform the following operations to remove the SUN2000:

- 1. Disconnect all cables from the SUN2000, including RS485 communications cables, DC input power cables, AC output power cables, and PGND cables.
- 2. Remove the SUN2000 from the mounting bracket.
- 3. Remove the mounting bracket.

## 8.2 Packing the SUN2000

- If the original packing materials are available, put the SUN2000 inside them and then seal them by using adhesive tape.
- If the original packing materials are not available, put the SUN2000 inside a suitable cardboard box and seal it properly.

## 8.3 Disposing of the SUN2000

If the SUN2000 service life expires, dispose of it according to the local disposal rules for electrical equipment waste.

## **9** Technical Data

#### NOTICE

The SUN2000-8KTL-M0 and SUN2000-10KTL-M0 inverters are applicable only to Australia.

#### Efficiency

| Technical<br>Specificati<br>ons | SUN2000-8<br>KTL-M0 | SUN2000-1<br>0KTL-M0 | SUN2000-1<br>2KTL-M0 | SUN2000-1<br>5KTL-M0 | SUN2000-1<br>7KTL-M0 | SUN2000-2<br>0KTL-M0 |
|---------------------------------|---------------------|----------------------|----------------------|----------------------|----------------------|----------------------|
| Maximum<br>efficiency           | 98.5%               | 98.5%                | 98.5%                | 98.65%               | 98.65%               | 98.65%               |
| European<br>efficiency          | 98.0%               | 98.0%                | 98.0%                | 98.3%                | 98.3%                | 98.3%                |

#### Input

| Technical<br>Specificati<br>ons           | SUN2000-8<br>KTL-M0 | SUN2000-1<br>0KTL-M0 | SUN2000-1<br>2KTL-M0 | SUN2000-1<br>5KTL-M0 | SUN2000-1<br>7KTL-M0 | SUN2000-2<br>0KTL-M0 |
|-------------------------------------------|---------------------|----------------------|----------------------|----------------------|----------------------|----------------------|
| Maximum<br>input<br>voltage <sup>a</sup>  | 1080 V              |                      |                      |                      |                      |                      |
| Maximum<br>input<br>current (per<br>MPPT) | 22 A                |                      |                      |                      |                      |                      |

| Technical<br>Specificati<br>ons                                                                                                    | SUN2000-8<br>KTL-M0 | SUN2000-1<br>0KTL-M0 | SUN2000-1<br>2KTL-M0 | SUN2000-1<br>5KTL-M0 | SUN2000-1<br>7KTL-M0 | SUN2000-2<br>0KTL-M0 |  |  |  |
|----------------------------------------------------------------------------------------------------|---------------------|----------------------|----------------------|----------------------|----------------------|----------------------|--|--|--|
| Maximum<br>short-circuit<br>current (per<br>MPPT)                                                                                                    | 30 A                |                      |                      |                      |                      |                      |  |  |  |
| Maximum<br>inverter<br>backfeed<br>current to<br>the PV<br>array                                                                                                    | 0 A                 |                      |                      |                      |                      |                      |  |  |  |
| Minimum<br>startup<br>voltage                                                                                                    | 200 V               |                      |                      |                      |                      |                      |  |  |  |
| Operating<br>voltage<br>range <sup>b</sup>                                                                                                    | 160–950 V           |                      |                      |                      |                      |                      |  |  |  |
| Full-load<br>MPPT<br>voltage<br>range                                                                                                    | 320-850 V           | 320-850 V            | 380-850 V            | 380-850 V            | 400-850 V            | 480-850 V            |  |  |  |
| Rated input<br>voltage                                                                                                    | 600 V               |                      |                      |                      |                      |                      |  |  |  |
| Number of input routes                                                                                                    | 4                   |                      |                      |                      |                      |                      |  |  |  |
| Number of<br>MPP<br>trackers                                                                                                    | 2                   | 2                    |                      |                      |                      |                      |  |  |  |
| Note a: The maximum input voltage is the upper threshold of the DC voltage. If the input voltage exceeds the threshold, the solar inverter may be damaged.<br>Note b: If the input voltage is beyond the operating voltage range, the solar inverter cannot work properly. |                     |                      |                      |                      |                      |                      |  |  |  |

#### Output

| Technical<br>Specificati<br>ons | SUN2000-8<br>KTL-M0 | SUN2000-1<br>0KTL-M0 | SUN2000-1<br>2KTL-M0 | SUN2000-1<br>5KTL-M0 | SUN2000-1<br>7KTL-M0 | SUN2000-2<br>0KTL-M0 |
|---------------------------------|---------------------|----------------------|----------------------|----------------------|----------------------|----------------------|
| Rated<br>active<br>power        | 8000 W              | 10000 W              | 12000 W              | 15000 W              | 17000 W              | 20000 W              |

| Technical<br>Specificati<br>ons                                | SUN2000-8<br>KTL-M0                 | SUN2000-1<br>0KTL-M0                | SUN2000-1<br>2KTL-M0                | SUN2000-1<br>5KTL-M0                | SUN2000-1<br>7KTL-M0                | SUN2000-2<br>0KTL-M0                |  |  |  |
|----------------------------------------------------------------|-------------------------------------|-------------------------------------|-------------------------------------|-------------------------------------|-------------------------------------|-------------------------------------|--|--|--|
| Maximum<br>apparent<br>power                                   | 8800 VA                             | 11000 VA                            | 13200 VA                            | 16500 VA                            | 18700 VA                            | 22000 VA                            |  |  |  |
| Maximum<br>active<br>power<br>(cosφ = 1)                       | 8800 W                              | 11000 W                             | 13200 W                             | 16500 W                             | 18700 W                             | 22000 W                             |  |  |  |
| Rated<br>output<br>voltage                                     | 220/380 V, 230/400 V, 3W + (N) + PE |                                     |                                     |                                     |                                     |                                     |  |  |  |
| Rated<br>output<br>current                                     | 12.8 A (380<br>V)/11.6 A<br>(400 V) | 15.9 A (380<br>V)/14.5 A<br>(400 V) | 18.2 A (380<br>V)/17.3 A<br>(400 V) | 22.8 A (380<br>V)/21.7 A<br>(400 V) | 25.8 A (380<br>V)/24.6 A<br>(400 V) | 30.4 A (380<br>V)/28.9 A<br>(400 V) |  |  |  |
| Maximum<br>output<br>current                                   | 13.4 A                              | 17 A                                | 20 A                                | 25.2 A                              | 28.5 A                              | 33.5 A                              |  |  |  |
| Adapted<br>power grid<br>frequency                             | 50/60 Hz                            |                                     |                                     |                                     |                                     |                                     |  |  |  |
| Power<br>factor                                                | 0.8 leading                         | 0.8 lagging                         |                                     |                                     |                                     |                                     |  |  |  |
| Maximum<br>total<br>harmonic<br>distortion<br>(rated<br>power) | < 3%                                |                                     |                                     |                                     |                                     |                                     |  |  |  |

#### **Protection and Feature**

| Technical<br>Specificati<br>ons  | SUN2000-8<br>KTL-M0 | SUN2000-1<br>0KTL-M0 | SUN2000-1<br>2KTL-M0 | SUN2000-1<br>5KTL-M0 | SUN2000-1<br>7KTL-M0 | SUN2000-2<br>0KTL-M0 |
|----------------------------------|---------------------|----------------------|----------------------|----------------------|----------------------|----------------------|
| AFCI                             | Yes                 |                      |                      |                      |                      |                      |
| Input DC<br>switch               | Yes                 |                      |                      |                      |                      |                      |
| Anti-<br>islanding<br>protection | Yes                 |                      |                      |                      |                      |                      |

| Technical<br>Specificati<br>ons                     | SUN2000-8<br>KTL-M0 | SUN2000-1<br>0KTL-M0 | SUN2000-1<br>2KTL-M0 | SUN2000-1<br>5KTL-M0 | SUN2000-1<br>7KTL-M0 | SUN2000-2<br>0KTL-M0 |
|-----------------------------------------------------|---------------------|----------------------|----------------------|----------------------|----------------------|----------------------|
| Output<br>overcurrent<br>protection                 | Yes                 |                      |                      |                      |                      |                      |
| Output<br>short-circuit<br>protection               | Yes                 |                      |                      |                      |                      |                      |
| Output<br>overvoltage<br>protection                 | Yes                 |                      |                      |                      |                      |                      |
| Input<br>reverse<br>connection<br>protection        | Yes                 |                      |                      |                      |                      |                      |
| PV string<br>fault<br>detection                     | Yes                 |                      |                      |                      |                      |                      |
| DC surge protection                                 | Yes                 |                      |                      |                      |                      |                      |
| AC surge protection                                 | Yes                 |                      |                      |                      |                      |                      |
| Insulation<br>resistance<br>detection               | Yes                 |                      |                      |                      |                      |                      |
| Residual<br>current<br>monitoring<br>unit<br>(RCMU) | Yes                 |                      |                      |                      |                      |                      |

### Display and Communication

| Technical<br>Specificati<br>ons | SUN2000-8<br>KTL-M0        | SUN2000-1<br>0KTL-M0 | SUN2000-1<br>2KTL-M0 | SUN2000-1<br>5KTL-M0 | SUN2000-1<br>7KTL-M0 | SUN2000-2<br>0KTL-M0 |  |  |  |
|---------------------------------|----------------------------|----------------------|----------------------|----------------------|----------------------|----------------------|--|--|--|
| Display                         | LED indicators; WLAN + app |                      |                      |                      |                      |                      |  |  |  |
| RS485                           | Yes                        |                      |                      |                      |                      |                      |  |  |  |

| Technical<br>Specificati<br>ons           | SUN2000-8<br>KTL-M0 | SUN2000-1<br>0KTL-M0 | SUN2000-1<br>2KTL-M0 | SUN2000-1<br>5KTL-M0 | SUN2000-1<br>7KTL-M0 | SUN2000-2<br>0KTL-M0 |
|-------------------------------------------|---------------------|----------------------|----------------------|----------------------|----------------------|----------------------|
| Communica<br>tions<br>expansion<br>module | (Optional) W        | /LAN-FE/4G           |                      |                      |                      |                      |
| Remote dry<br>contact<br>scheduling       | Yes                 |                      |                      |                      |                      |                      |

#### D NOTE

When the DC input voltage of the inverter is less than 200 V, the inverter shuts down without communication.

#### **Common Parameters**

| Technical<br>Specificati<br>ons  | SUN2000-8<br>KTL-M0 | SUN2000-1<br>0KTL-M0                        | SUN2000-1<br>2KTL-M0 | SUN2000-1<br>5KTL-M0 | SUN2000-1<br>7KTL-M0 | SUN2000-2<br>0KTL-M0 |  |  |  |  |
|----------------------------------|---------------------|---------------------------------------------|----------------------|----------------------|----------------------|----------------------|--|--|--|--|
| Dimensions<br>(W x H x D)        | 525 mm × 47         | ′0 mm × 262 n                               | nm                   |                      |                      |                      |  |  |  |  |
| Net weight                       | 25 kg               |                                             |                      |                      |                      |                      |  |  |  |  |
| Operating<br>temperatur<br>e     | –25°C to +60        | -25°C to +60°C (derated at +45°C or higher) |                      |                      |                      |                      |  |  |  |  |
| Cooling<br>mode                  | Natural conve       | Natural convection                          |                      |                      |                      |                      |  |  |  |  |
| Highest<br>operating<br>altitude | 0–4000 m (de        | 0–4000 m (derated above 2000 m)             |                      |                      |                      |                      |  |  |  |  |
| Relative<br>humidity             | 0%–100% R⊦          | ł                                           |                      |                      |                      |                      |  |  |  |  |
| Input<br>terminal                | Amphenol He         | elios H4                                    |                      |                      |                      |                      |  |  |  |  |
| Output<br>terminal               | Waterproof q        | Waterproof quick-connect terminal           |                      |                      |                      |                      |  |  |  |  |
| IP rating                        | IP65                |                                             |                      |                      |                      |                      |  |  |  |  |
| Тороlоду                         | No transform        | ier                                         |                      |                      |                      |                      |  |  |  |  |

## A Grid Codes

#### **NOTE**

The grid codes are subject to change. The listed codes are for your reference only.

| Fable A-1 Grid Codes                  |                                                        |                     |                          |                          |                          |                          |                          |  |  |  |
|---------------------------------------|--------------------------------------------------------|---------------------|--------------------------|--------------------------|--------------------------|--------------------------|--------------------------|--|--|--|
| National/<br>Regional<br>Grid<br>Code | Descripti<br>on                                        | SUN2000<br>-8KTL-M0 | SUN2000<br>-10KTL-<br>M0 | SUN2000<br>-12KTL-<br>M0 | SUN2000<br>-15KTL-<br>M0 | SUN2000<br>-17KTL-<br>M0 | SUN2000<br>-20KTL-<br>M0 |  |  |  |
| VDE-AR-<br>N-4105                     | Germany<br>low-<br>voltage<br>power<br>grid            | Supported           | Supported                | Supported                | Supported                | Supported                | Supported                |  |  |  |
| UTE C<br>15-712-1<br>(A)              | France<br>mainland<br>low-<br>voltage<br>power<br>grid | Supported           | Supported                | Supported                | Supported                | Supported                | Supported                |  |  |  |
| UTE C<br>15-712-1<br>(B)              | France<br>island<br>power<br>grid (230<br>V 50 Hz)     | Supported           | Supported                | Supported                | Supported                | Supported                | Supported                |  |  |  |
| UTE C<br>15-712-1<br>(C)              | France<br>island<br>power<br>grid (230<br>V 60 Hz)     | Supported           | Supported                | Supported                | Supported                | Supported                | Supported                |  |  |  |

| National/<br>Regional<br>Grid<br>Code | Descripti<br>on                                         | SUN2000<br>-8KTL-M0 | SUN2000<br>-10KTL-<br>M0 | SUN2000<br>-12KTL-<br>M0 | SUN2000<br>-15KTL-<br>M0 | SUN2000<br>-17KTL-<br>M0 | SUN2000<br>-20KTL-<br>M0 |
|---------------------------------------|---------------------------------------------------------|---------------------|--------------------------|--------------------------|--------------------------|--------------------------|--------------------------|
| CEI0-21                               | Italy low-<br>voltage<br>power<br>grid                  | Supported           | Supported                | Supported                | Supported                | Supported                | Supported                |
| EN50438-<br>CZ                        | Czech<br>Republic<br>low-<br>voltage<br>power<br>grid   | Supported           | Supported                | Supported                | Supported                | Supported                | Supported                |
| RD1699/6<br>61                        | Spain<br>low-<br>voltage<br>power<br>grid               | Supported           | Supported                | Supported                | Supported                | Supported                | Supported                |
| EN50438-<br>NL                        | Netherlan<br>ds low-<br>voltage<br>power<br>grid        | Supported           | Supported                | Supported                | Supported                | Supported                | Supported                |
| C10/11                                | Belgium<br>low-<br>voltage<br>power<br>grid             | Supported           | Supported                | Supported                | Supported                | Supported                | Supported                |
| AS4777                                | Australia<br>low-<br>voltage<br>power<br>grid           | Supported           | Supported                | Supported                | Supported                | Supported                | Supported                |
| IEC61727                              | IEC61727<br>low-<br>voltage<br>power<br>grid (50<br>Hz) | Supported           | Supported                | Supported                | Supported                | Supported                | Supported                |
| User-<br>defined<br>(50 Hz)           | Reserved                                                | Supported           | Supported                | Supported                | Supported                | Supported                | Supported                |
| User-<br>defined<br>(60 Hz)           | Reserved                                                | Supported           | Supported                | Supported                | Supported                | Supported                | Supported                |

| National/<br>Regional<br>Grid<br>Code | Descripti<br>on                                         | SUN2000<br>-8KTL-M0 | SUN2000<br>-10KTL-<br>M0 | SUN2000<br>-12KTL-<br>M0 | SUN2000<br>-15KTL-<br>M0 | SUN2000<br>-17KTL-<br>M0 | SUN2000<br>-20KTL-<br>M0 |
|---------------------------------------|---------------------------------------------------------|---------------------|--------------------------|--------------------------|--------------------------|--------------------------|--------------------------|
| CEI0-16                               | Italy low-<br>voltage<br>power<br>grid                  | Supported           | Supported                | Supported                | Supported                | Supported                | Supported                |
| TAI-PEA                               | Thailand<br>low-<br>voltage<br>power<br>grid (PEA)      | Supported           | Supported                | Supported                | Supported                | Supported                | Supported                |
| TAI-MEA                               | Thailand<br>low-<br>voltage<br>power<br>grid<br>(MEA)   | Supported           | Supported                | Supported                | Supported                | Supported                | Supported                |
| EN50438-<br>TR                        | Turkey<br>low-<br>voltage<br>power<br>grid              | Supported           | Supported                | Supported                | Supported                | Supported                | Supported                |
| IEC61727-<br>60Hz                     | IEC61727<br>low-<br>voltage<br>power<br>grid (60<br>Hz) | Supported           | Supported                | Supported                | Supported                | Supported                | Supported                |
| EN50438_<br>IE                        | Ireland<br>low-<br>voltage<br>power<br>grid             | Supported           | Supported                | Supported                | Supported                | Supported                | Supported                |
| PO12.3                                | Spain<br>low-<br>voltage<br>power<br>grid               | Supported           | Supported                | Supported                | Supported                | Supported                | Supported                |
| EN50549-<br>LV                        | Ireland<br>power<br>grid                                | Supported           | Supported                | Supported                | Supported                | Supported                | Supported                |

| National/<br>Regional<br>Grid<br>Code | Descripti<br>on                            | SUN2000<br>-8KTL-M0 | SUN2000<br>-10KTL-<br>M0 | SUN2000<br>-12KTL-<br>M0 | SUN2000<br>-15KTL-<br>M0 | SUN2000<br>-17KTL-<br>M0 | SUN2000<br>-20KTL-<br>M0 |
|---------------------------------------|--------------------------------------------|---------------------|--------------------------|--------------------------|--------------------------|--------------------------|--------------------------|
| ABNT<br>NBR<br>16149                  | Brazil<br>low-<br>voltage<br>power<br>grid | Supported           | Supported                | Supported                | Supported                | Supported                | Supported                |
| DUBAI                                 | Dubai<br>low-<br>voltage<br>power<br>grid  | Supported           | Supported                | Supported                | Supported                | Supported                | Supported                |
| TAIPOWE<br>R                          | Taiwan<br>low-<br>voltage<br>power<br>grid | Supported           | Supported                | Supported                | Supported                | Supported                | Supported                |
| EN50438-<br>SE                        | Sweden<br>LV                               | Supported           | Supported                | Supported                | Supported                | Supported                | Supported                |
| Austria                               | Austria                                    | Supported           | Supported                | Supported                | Supported                | Supported                | Supported                |
| G98                                   | United<br>Kingdom<br>G98                   | Supported           | Supported                | N/A                      | N/A                      | N/A                      | N/A                      |
| G99-<br>TYPEA-LV                      | United<br>Kingdom<br>G99-<br>TypeA-LV      | Supported           | Supported                | Supported                | Supported                | Supported                | Supported                |
| G99-<br>TYPEB-LV                      | United<br>Kingdom<br>G99-<br>TypeB-LV      | N/A                 | N/A                      | Supported                | Supported                | Supported                | Supported                |
| VDE-AR-<br>N4110                      | Germany<br>230 V MV                        | Supported           | Supported                | Supported                | Supported                | Supported                | Supported                |
| AS4777-<br>WP                         | Australia<br>power<br>grid                 | Supported           | Supported                | Supported                | Supported                | Supported                | Supported                |

### **Wireless Communication Parameters**

| Specificatio<br>ns   | Inverter<br>Built-in WiFi | WLAN-FE<br>Smart<br>Dongle          | 4G Smart Dongle                                                                                                    |
|----------------------|---------------------------|-------------------------------------|----------------------------------------------------------------------------------------------------|
| Frequency            | 2400–2483.5<br>MHz        | SDongleA-05:<br>2400–2483.5<br>MHz  | <ul> <li>SDongleA-03-EU:</li> <li>Supports LTE-FDD:<br/>B1/B3/B7/B8/B20.</li> <li>Supports LTE-TDD: B38/B40.</li> <li>Supports WCDMA/HSDPA/<br/>HSUPA/HSPA+: B1/B8.</li> <li>Supports GSM/GPRS/EDGE:<br/>900 MHz/1800 MHz.</li> </ul>                                                   |
| Protocol<br>standard | WLAN<br>802.11b/g/n       | SDongleA-05:<br>WLAN<br>802.11b/g/n | <ul> <li>SDongleA-03-EU:</li> <li>Supports LTE-FDD (with receive diversity): B1/B3/B7/B8/B20/B28.</li> <li>Supports LTE-FDD (with receive diversity): B38/B40/B41.</li> <li>Supports WCDMA: B1/B8.</li> <li>Supports GSM: 900 MHz/1800 MHz.</li> <li>Supports digital audio.</li> </ul> |

| Specificatio<br>ns | Inverter<br>Built-in WiFi      | WLAN-FE<br>Smart<br>Dongle     | 4G Smart Dongle                                                                                                   |
|--------------------|--------------------------------|--------------------------------|----------------------------------------------------------------------------------------------------|
| Bandwidth          | 20 MHz/40<br>MHz<br>(optional) | 20 MHz/40<br>MHz<br>(optional) | LTE features:                                                                                                    |
|                    |                                |                                | <ul> <li>Supports a maximum of 3GPP<br/>R8 non-CA Cat 4 FDD and<br/>TDD.</li> </ul>                               |
|                    |                                |                                | <ul> <li>Supports 1.4 MHz/3 MHz/5<br/>MHz/10 MHz/15 MHz/20 MHz<br/>RF bandwidth.</li> </ul>                       |
|                    |                                |                                | <ul> <li>Supports MIMO in the<br/>downlink.</li> </ul>                                                            |
|                    |                                |                                | <ul> <li>LTE-FDD: maximum downlink<br/>rate of 150 Mbit/s and<br/>maximum uplink rate of 50<br/>Mbit/s</li> </ul> |
|                    |                                |                                | <ul> <li>LTE-TDD: maximum downlink<br/>rate of 130 Mbit/s and<br/>maximum uplink rate of 30<br/>Mbit/s</li> </ul> |
|                    |                                |                                | UMTS features:                                                                                                    |
|                    |                                |                                | <ul> <li>Supports 3GPP R7 HSDPA+,<br/>HSDPA, HSUPA, and WCDMA.</li> </ul>                                         |
|                    |                                |                                | <ul> <li>Supports QPSK and 16QAM modulation.</li> </ul>                                                           |
|                    |                                |                                | <ul> <li>HSDPA+: maximum downlink<br/>rate of 21 Mbit/s</li> </ul>                                                |
|                    |                                |                                | <ul> <li>HSUPA: maximum uplink rate<br/>of 5.76 Mbit/s</li> </ul>                                                 |
|                    |                                |                                | <ul> <li>WCDMA: maximum downlink<br/>rate of 384 kbit/s and<br/>maximum uplink rate of 384<br/>kbit/s</li> </ul>  |
|                    |                                |                                | GSM features:                                                                                                    |
|                    |                                |                                | GPRS:                                                                                                    |
|                    |                                |                                | <ul> <li>Supports GPRS multislot class<br/>12.</li> </ul>                                                         |
|                    |                                |                                | <ul> <li>Coding schemes: CS-1, CS-2,<br/>CS-3, and CS-4</li> </ul>                                                |
|                    |                                |                                | <ul> <li>Maximum downlink rate: 85.6<br/>kbit/s; maximum uplink rate:<br/>85.6 kbit/s</li> </ul>                  |
|                    |                                |                                | EDGE:                                                                                                    |
|                    |                                |                                | • Supports EDGE multislot class 12.                                                                               |

| Specificatio<br>ns           | Inverter<br>Built-in WiFi | WLAN-FE<br>Smart<br>Dongle | 4G Smart Dongle                                                                                    |
|------------------------------|---------------------------|----------------------------|----------------------------------------------------------------------------------------------------|
|                              |                           |                            | <ul> <li>Supports GMSK and 8-PSK<br/>modulation and coding<br/>schemes.</li> </ul>                 |
|                              |                           |                            | <ul> <li>Downlink coding format: MCS<br/>1–9</li> </ul>                                            |
|                              |                           |                            | <ul> <li>Uplink coding format: MCS 1–<br/>9</li> </ul>                                             |
|                              |                           |                            | <ul> <li>Maximum downlink rate:<br/>236.8 kbit/s; maximum uplink<br/>rate: 236.8 kbit/s</li> </ul> |
| Maximum<br>transmit<br>power | ≤ 20 dBm<br>EIRP          | ≤ 20 dBm<br>EIRP           | <ul> <li>Class 4 (33 dBm±2 dB),<br/>EGSM900 frequency band</li> </ul>                              |
|                              |                           |                            | <ul> <li>Class 1 (30 dBm±2 dB),<br/>DCS1800 frequency band</li> </ul>                              |
|                              |                           |                            | <ul> <li>Class E2 (27 dBm±3 dB),<br/>EGSM900 8-PSK</li> </ul>                                      |
|                              |                           |                            | <ul> <li>Class E2 (26 dBm±3 dB),<br/>DCS1800 8-PSK</li> </ul>                                      |
|                              |                           |                            | <ul> <li>Class 3 (24 dBm+1/-3 dB),<br/>WCDMA frequency band</li> </ul>                             |
|                              |                           |                            | <ul> <li>Class 3 (23 dBm±2 dB), LTE-<br/>FDD frequency band</li> </ul>                             |
|                              |                           |                            | <ul> <li>Class 3 (23 dBm±2 dB), LTE-<br/>TDD frequency band</li> </ul>                             |

## B Setting Dry Contact Scheduling Parameters

#### Scenario 1: Smart Dongle Networking Scenario

#### Prerequisites

You have logged in to the app as **installer**. The initial password is **00000a**. Use the initial password upon first power-on and change it immediately after login. To ensure account security, change the password periodically and keep the new password in mind. Not changing the initial password may cause password disclosure. A password left unchanged for a long period of time may be stolen or cracked. If a password is lost, devices cannot be accessed. In these cases, the user is liable for any loss caused to the PV plant.

#### Procedure

Step 1 Set dry contact scheduling parameters.

**NOTE** 

Set Dry contact scheduling to , and set Active power control and Reactive power control.

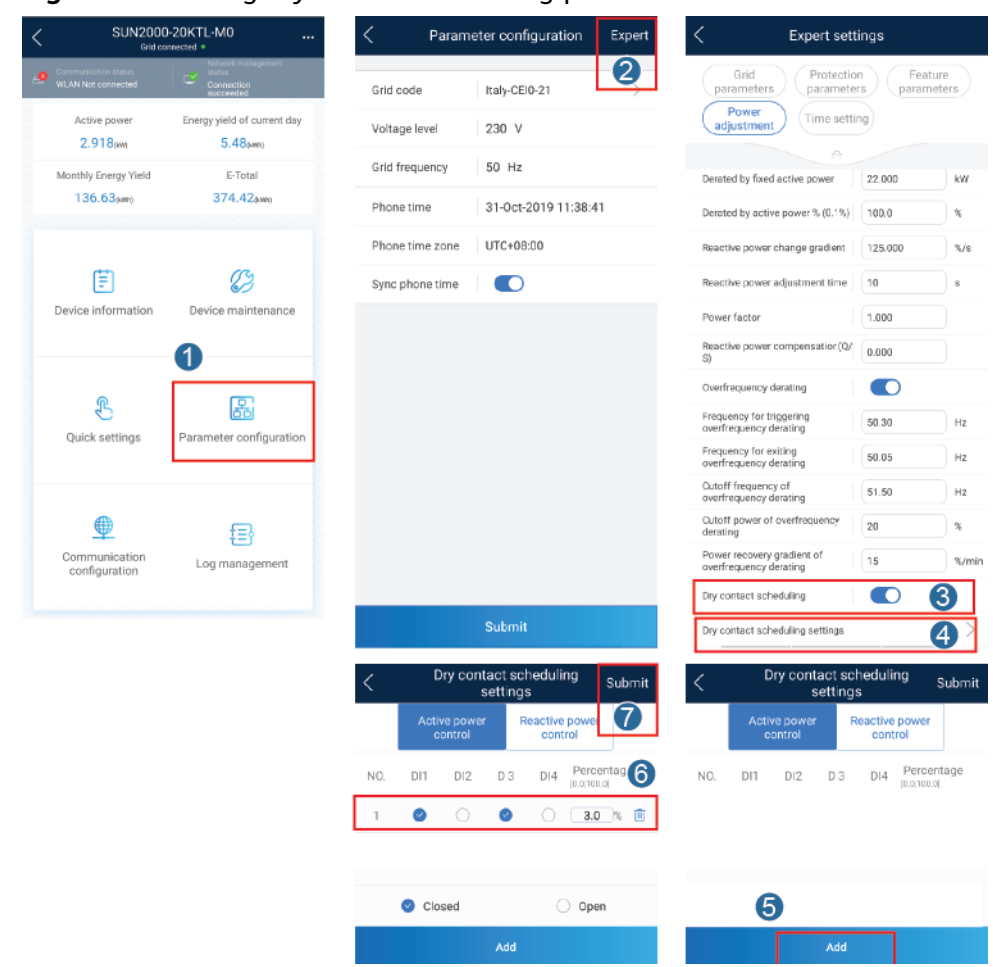

Figure B-1 Setting dry contact scheduling parameters

----End

#### Scenario 2: SmartLogger1000A Networking Scenario

See the SmartLogger1000A User Manual.

You can scan the QR code to obtain it.

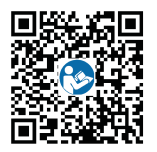
# C Setting Export Limitation Parameters

### Scenario 1: Smart Dongle Networking Scenario

### Prerequisites

You have logged in to the app as **installer**. The initial password is **00000a**. Use the initial password upon first power-on and change it immediately after login. To ensure account security, change the password periodically and keep the new password in mind. Not changing the initial password may cause password disclosure. A password left unchanged for a long period of time may be stolen or cracked. If a password is lost, devices cannot be accessed. In these cases, the user is liable for any loss caused to the PV plant.

### Procedure

**Step 1** Set export limitation parameters.

| SUN200                                     | D-20KTL-M0                           | C Device maintenance                           | < Energy control                     |
|--------------------------------------------|--------------------------------------|------------------------------------------------|--------------------------------------|
| Communication status<br>WLAN Not connected | Connection<br>succeeded              | + Add/Delete device                            | Grid-tied point control              |
| Active power<br>2.918(km)                  | Energy yield of current day 5.48pwn) | (†) Upgrade device >                           |                                      |
| Monthly Energy Yield                       | E-Total<br>374.42pano                | (iii) Performance data                         | Grid-tied point control              |
|                                            | 0                                    | Energy control                                 |                                      |
| Ē                                          |                                      | Alarm beacon >                                 | Active power                         |
| Device information                         | Device maintenance                   | () ■ IPS test >                                | Control mode Unlimited Unlimited     |
|                                            |                                      | Inverter ON/OFF     Status: Standby: evolution | Grid connected with<br>zero power    |
|                                            |                                      | <ul> <li>Restore defaults</li> </ul>           | Power-limited grid<br>connected (kW) |
| Quick settings                             | Parameter configuration              | Ø Clear data                                   | Power-limited grid<br>connected (%)  |
| <b></b>                                    |                                      | ③ Start AFCI check                             |                                      |
| Communication                              | t트)<br>Log management                | 🛞 Adjust total energy yield                    |                                      |
| compliation                                |                                      | C Restart                                      |                                      |

### Figure C-1 Setting export limitation parameters

### Table C-1 Control mode

| Parameter                               |                                        |                                                                | Description                                                                                                    |
|-----------------------------------------|----------------------------------------|----------------------------------------------------------------|----------------------------------------------------------------------------------------------------|
| Unlimited                               | N/A                                    | -                                                              | If this parameter is set to <b>Unlimited</b> ,<br>the inverter output power is not<br>limited. The inverter can export its<br>rated power to the power grid.                                                                                                    |
| Grid<br>connected<br>with zero<br>power | Closed-loop<br>controller              | <ul> <li>SDongle/<br/>SmartLogger</li> <li>Inverter</li> </ul> | <ul> <li>Set this parameter to SDongle/<br/>SmartLogger when the<br/>SmartLogger1000A is connected.</li> <li>If multiple inverters are cascaded,<br/>set this parameter to SDongle/<br/>SmartLogger.</li> <li>If there is only one inverter, set<br/>this parameter to Inverter.</li> </ul> |
|                                         | Limitation mode                        | <ul><li>Total power</li><li>Single-phase power</li></ul>       | <ul> <li>If this parameter is set to Total power, it indicates that no backfeeding occurs for the three phases.</li> <li>If this parameter is set to Single-phase power, it indicates that no backfeeding occurs for the phase with the maximum power.</li> </ul>                           |
|                                         | Power lowering<br>adjustment<br>period | -                                                              | Specifies the shortest interval for a single anti-backfeeding adjustment.                                                                                                    |

| Parameter                                   |                                                  |                                                                | Description                                                                                                    |  |  |
|---------------------------------------------|--------------------------------------------------|----------------------------------------------------------------|----------------------------------------------------------------------------------------------------|--|--|
|                                             | Maximum<br>protection time                       | -                                                              | Specifies the time for detecting meter<br>data. If the Dongle does not detect<br>any meter data within the preset<br>time, the Dongle delivers the preset<br>value of the <b>Active power output</b><br><b>limit for fail-safe</b> to the inverter for<br>protection.                                                                                    |  |  |
|                                             | Power raising threshold                          | -                                                              | Specifies the threshold for raising the inverter output power.                                                                                                    |  |  |
|                                             | Communication<br>disconnection<br>fail-safe      | <ul><li>Disable</li><li>Enable</li></ul>                       | In the inverter anti-backfeeding<br>scenario, if this parameter is set to<br><b>Enable</b> , the inverter will derate<br>according to the active power<br>derating percentage when the<br>communication between the inverter<br>and the Dongle is disconnected for a<br>period longer than <b>Communication</b><br><b>disconnection detection time</b> . |  |  |
|                                             | Communication<br>disconnection<br>detection time | -                                                              | Specifies the time for determining<br>the communication disconnection<br>between the solar inverter and the<br>Dongle.                                                                                                    |  |  |
|                                             | Active power<br>output limit for<br>fail-safe    | -                                                              | Specifies the derating value of the<br>inverter active power by percentage.<br>If the Dongle does not detect any<br>meter data or the communication<br>between the Dongle and the inverter<br>is disconnected, the Dongle delivers<br>the derating value of the inverter<br>active power by percentage.                                                  |  |  |
| Power-<br>limited grid<br>connected<br>(kW) | Closed-loop<br>controller                        | <ul> <li>SDongle/<br/>SmartLogger</li> <li>Inverter</li> </ul> | <ul> <li>Set this parameter to SDongle/<br/>SmartLogger when the<br/>SmartLogger1000A is connected.</li> <li>If multiple inverters are cascaded,<br/>set this parameter to SDongle/<br/>SmartLogger.</li> <li>If there is only one inverter, set<br/>this parameter to Inverter.</li> </ul>                                                              |  |  |

| Parameter                                        |                                                          | Description                                                                                                    |
|--------------------------------------------------|----------------------------------------------------------|----------------------------------------------------------------------------------------------------|
| Limitation mode                                  | <ul><li>Total power</li><li>Single-phase power</li></ul> | <ul> <li>If this parameter is set to <b>Total power</b>, it indicates that no backfeeding occurs for the three phases.</li> <li>If this parameter is set to <b>Single-phase power</b>, it indicates that no backfeeding occurs for the phase with the maximum power.</li> </ul>                                                                          |
| PV plant capacity                                | / -                                                      | Specifies the total maximum active power in the inverter cascading scenario.                                                                                                    |
| Maximum grid<br>feed-in power<br>(kW)            | -                                                        | Specifies the maximum active power<br>transmitted from the grid-tied point<br>to the power grid.                                                                                                    |
| Power lowering<br>adjustment<br>period           | -                                                        | Specifies the shortest interval for a single anti-backfeeding adjustment.                                                                                                    |
| Maximum<br>protection time                       | -                                                        | Specifies the time for detecting meter<br>data. If the Dongle does not detect<br>any meter data within the preset<br>time, the Dongle delivers the preset<br>value of the <b>Active power output</b><br><b>limit for fail-safe</b> to the inverter for<br>protection.                                                                                    |
| Power raising threshold                          | -                                                        | Specifies the threshold for raising the inverter output power.                                                                                                    |
| Communication<br>disconnection<br>fail-safe      | <ul><li>Disable</li><li>Enable</li></ul>                 | In the inverter anti-backfeeding<br>scenario, if this parameter is set to<br><b>Enable</b> , the inverter will derate<br>according to the active power<br>derating percentage when the<br>communication between the inverter<br>and the Dongle is disconnected for a<br>period longer than <b>Communication</b><br><b>disconnection detection time</b> . |
| Communication<br>disconnection<br>detection time | -                                                        | Specifies the time for determining<br>the communication disconnection<br>between the solar inverter and the<br>Dongle.                                                                                                    |

| Parameter                                  |                                                                                              | Description                                              |                                                                                                    |  |
|--------------------------------------------|----------------------------------------------------------------------------------------------|----------------------------------------------------------|----------------------------------------------------------------------------------------------------|--|
|                                            | Active power<br>output limit for<br>fail-safe                                                | -                                                        | Specifies the derating value of the<br>inverter active power by percentage.<br>If the Dongle does not detect any<br>meter data or the communication<br>between the Dongle and the inverter<br>is disconnected, the Dongle delivers<br>the derating value of the inverter<br>active power by percentage. |  |
| Power-<br>limited grid<br>connected<br>(%) | wer-<br>ited grid<br>nnected<br>) Closed-loop<br>controller SDongle/<br>SmartLogger Inverter |                                                          | <ul> <li>Set this parameter to SDongle/<br/>SmartLogger when the<br/>SmartLogger1000A is connected.</li> <li>If multiple inverters are cascaded,<br/>set this parameter to SDongle/<br/>SmartLogger.</li> <li>If there is only one inverter, set<br/>this parameter to Inverter.</li> </ul>             |  |
|                                            | Limitation mode                                                                              | <ul><li>Total power</li><li>Single-phase power</li></ul> | <ul> <li>If this parameter is set to Total power, it indicates that no backfeeding occurs for the three phases.</li> <li>If this parameter is set to Single-phase power, it indicates that no backfeeding occurs for the phase with the maximum power.</li> </ul>                                       |  |
|                                            | PV plant capacity                                                                            | -                                                        | Specifies the total maximum active power in the inverter cascading scenario.                                                                                                    |  |
|                                            | Maximum grid<br>feed-in power<br>(%)                                                         | -                                                        | Specifies the percentage of the maximum active power of the grid-<br>tied point to the PV plant capacity.                                                                                                    |  |
|                                            | Power lowering<br>adjustment<br>period                                                       | -                                                        | Specifies the shortest interval for a single anti-backfeeding adjustment.                                                                                                    |  |
|                                            | Maximum<br>protection time                                                                   | _                                                        | Specifies the time for detecting meter<br>data. If the Dongle does not detect<br>any meter data within the preset<br>time, the Dongle delivers the preset<br>value of the <b>Active power output</b><br><b>limit for fail-safe</b> to the inverter for<br>protection.                                   |  |
|                                            | Power raising threshold                                                                      | -                                                        | Specifies the threshold for raising the inverter output power.                                                                                                    |  |

| Parameter |                                                  | Description                              |                                                                                                    |
|-----------|--------------------------------------------------|------------------------------------------|----------------------------------------------------------------------------------------------------|
|           | Communication<br>disconnection<br>fail-safe      | <ul><li>Disable</li><li>Enable</li></ul> | In the inverter anti-backfeeding<br>scenario, if this parameter is set to<br><b>Enable</b> , the inverter will derate<br>according to the active power<br>derating percentage when the<br>communication between the inverter<br>and the Dongle is disconnected for a<br>period longer than <b>Communication</b><br><b>disconnection detection time</b> . |
|           | Communication<br>disconnection<br>detection time | -                                        | Specifies the time for determining<br>the communication disconnection<br>between the solar inverter and the<br>Dongle.                                                                                                    |
|           | Active power<br>output limit for<br>fail-safe    | -                                        | Specifies the derating value of the<br>inverter active power by percentage.<br>If the Dongle does not detect any<br>meter data or the communication<br>between the Dongle and the inverter<br>is disconnected, the Dongle delivers<br>the derating value of the inverter<br>active power by percentage.                                                  |

----End

### Scenario 2: SmartLogger1000A Networking Scenario

See the *SmartLogger1000A User Manual*.

You can scan the QR code to obtain it.

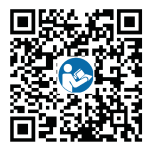

### D Setting Voltage Rise Suppression Q-U Curve

### Scenario 1: Smart Dongle Networking Scenario

### Prerequisites

You have logged in to the app as **installer**. The initial password is **00000a**. Use the initial password upon first power-on and change it immediately after login. To ensure account security, change the password periodically and keep the new password in mind. Not changing the initial password may cause password disclosure. A password left unchanged for a long period of time may be stolen or cracked. If a password is lost, devices cannot be accessed. In these cases, the user is liable for any loss caused to the PV plant.

### Procedure

**Step 1** Set voltage rise suppression Q-U curve parameters.

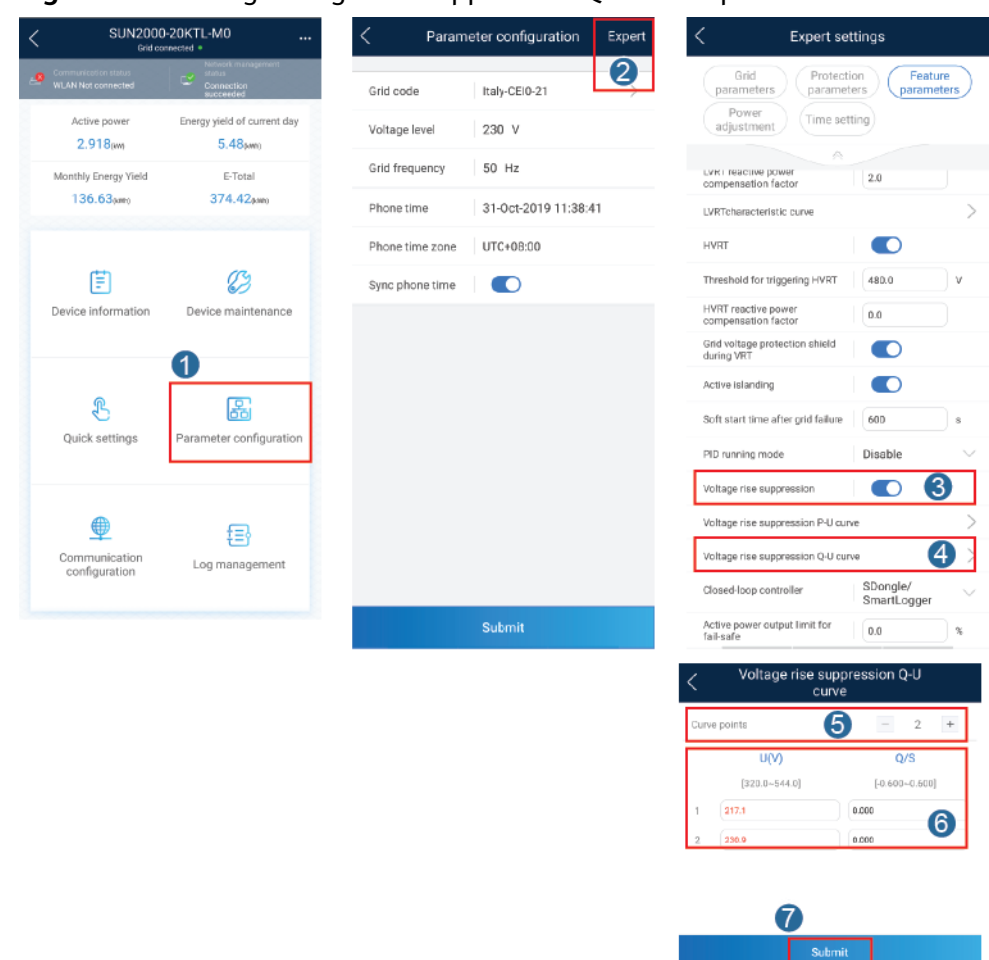

Figure D-1 Setting voltage rise suppression Q-U curve parameters

----End

### Scenario 2: SmartLogger1000A Networking Scenario

See the SmartLogger1000A User Manual.

You can scan the QR code to obtain it.

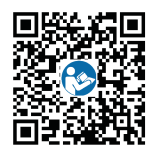

### 

### **Function Description**

If PV modules or cables are incorrectly connected or damaged, electric arcs may be generated, which may cause fire. Huawei inverters provide arc detection to ensure the safety of users' lives and property.

This function is enabled by default. To disable this function, go to the **Device commissioning** screen from the FusionSolar app, choose **Settings** > **Feature parameters**, and disable **AFCI** test.

For details about how to go to the **Device commissioning** screen, see **6.3.3 Scenario 3: FusionSolar App Cannot Access the Internet**.

### Starting the AFCI Self-Check

Log in to the FusionSolar app as **installer**. On the **Device commissioning** screen, choose **Maintenance**, and tap **Start AFCI check**. In the dialog box that is displayed, tap **Confirm**.

### **NOTE**

The initial password is **00000a**. Use the initial password upon first power-on and change it immediately after login. To ensure account security, change the password periodically and keep the new password in mind. Not changing the initial password may cause password disclosure. A password left unchanged for a long period of time may be stolen or cracked. If a password is lost, devices cannot be accessed. In these cases, the user is liable for any loss caused to the PV plant.

### Figure E-1 Start AFCI check

| <          | Maintenance               |
|------------|---------------------------|
| $\oplus$   | Add/Delete device >       |
| 1          | Upgrade device >          |
| ٢          | Log management >          |
|            | Performance data          |
| Ä          | Alarm beacon              |
| ٢          | Inverter ON/OFF           |
| $\odot$    | Restore defaults          |
| (d)        | Clear data                |
| $\bigcirc$ | Start AFCI check          |
| Ð          | Adjust total energy yield |
| $\bigcirc$ | Restart                   |

### **Clearing Alarms**

### **NOTE**

Data in the screenshots is for reference only. The actual screens prevail.

The AFCI function may cause **DC arc fault**, which can be cleared in the following three ways:

• FusionSolar app local commissioning tool

On the **Device commissioning** screen, choose **Device Information** > **Alarm management**, and tap **Delete** on the right of the alarm.

### Figure E-2 Alarm management

| < Alarm management                                                                                                    |                                                                                 |  |  |  |  |  |  |
|----------------------------------------------------------------------------------------------------|---------------------------------------------------------------------------------|--|--|--|--|--|--|
| Active alarm                                                                                                    | Historical alarm                                                                |  |  |  |  |  |  |
| Alarm list(1)                                                                                                    | <b>(</b> )                                                                      |  |  |  |  |  |  |
| Device ID: 8192                                                                                                    |                                                                                 |  |  |  |  |  |  |
| Alarm ID: 2002 Delete                                                                                                    |                                                                                 |  |  |  |  |  |  |
| Cause ID: 1                                                                                                    |                                                                                 |  |  |  |  |  |  |
| Alarm name: DC arc fault                                                                                                    |                                                                                 |  |  |  |  |  |  |
| Alarm severity: Major                                                                                                    |                                                                                 |  |  |  |  |  |  |
| Alarm generatio                                                                                                    |                                                                                 |  |  |  |  |  |  |
| Possible cause:                                                                                                    |                                                                                 |  |  |  |  |  |  |
| The PV string power ca<br>contact.                                                                                                    | ble arcs or is in poor                                                          |  |  |  |  |  |  |
| Suggestion:                                                                                                    |                                                                                 |  |  |  |  |  |  |
| Recommended: Check<br>cable does not arc and<br>following is the mappin<br>alarm cause IDs:<br>ID1: PV strings 1<br>ID2: PV strings 2 | that the PV string power<br>is in good contact. The<br>g between PV strings and |  |  |  |  |  |  |
| Device <b>Alarm</b><br>status <b>management</b>                                                                                       | Power Energy yield<br>curve statistics                                          |  |  |  |  |  |  |

• FusionSolar app

Log in to the FusionSolar app, choose **O&M** > **Device Alarm**, and tap **DC arc fault**. On the **Alarm Details** screen that is displayed, tap **CLEAR**.

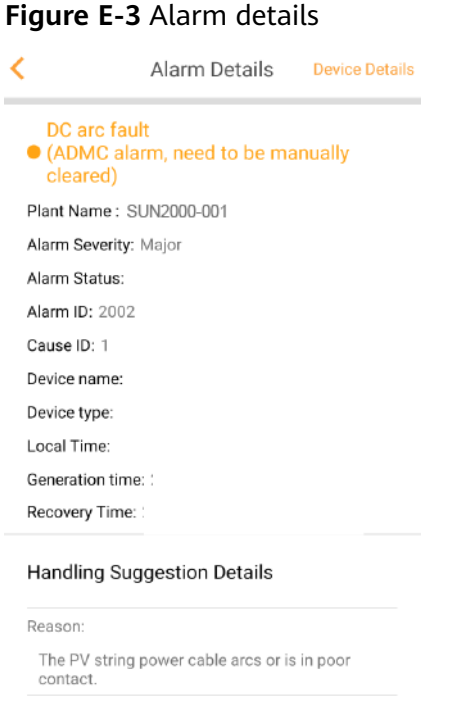

### The PV string power cable arcs or is in poor contact. Handling Suggestions: Recommended: Check that the PV string power cable does not arc and is in good contact. The following is the mapping between PV strings and alarm cause IDs: ID 1: PV strings 1 CONFIRM

• FusionSolar Smart PV Management System

Log in to https://intl.fusionsolar.huawei.com, choose Intelligent O&M > Alarm Management, select DC arc fault, and click Clear.

### Figure E-4 Device alarm

| Devi  | revice Atarm Disposis Warring |                 |                       |                      |                |                              |                 |          |                |        |                 |                 |                           |                        |
|-------|-------------------------------|-----------------|-----------------------|----------------------|----------------|------------------------------|-----------------|----------|----------------|--------|-----------------|-----------------|---------------------------|------------------------|
| Plant | selection 3                   | elect a plant.  | tatus Cleared         | Alarm Severity All   | Device Nar     | me                           | Device Type All |          | Alarm Type All |        | Generation time | <b></b>         | Ē                         |                        |
| S     | Reach Saw Read                |                 |                       |                      |                |                              |                 |          |                |        |                 |                 |                           |                        |
| US    | er-defined                    | niller          |                       |                      |                |                              |                 |          |                |        |                 |                 |                           | -                      |
|       |                               |                 |                       |                      |                |                              |                 |          |                |        |                 | Expor           | t Confirm Clear           | Recovery               |
| •     |                               | Plant Name      | Device Type           | Device Name          | Alarm Type     | Alarm Name                   | Alarm ID        | Cause ID | Alarm Severity | Status | Local Time      | Generation Time | Recovery Time             | Recovery<br>Suggestion |
| 8     |                               | SUN2000-001     | Smart String Inverter | 21010743110123450789 | Abnormal alarm | DC arc fault (ADMC alarm, ne | 2002            | 1        | Major          |        |                 |                 |                           | Recovery Suggestion    |
| •     |                               | SUN2000-002     | Smart String inverter | 21010743150123455789 | Abnormal alarm | AFCI Self-Check Failure      | 2021            | 1        | Major          |        |                 |                 |                           | Recovery Suggestion    |
| Perg  | age: 10 💌                     | Total 2 records |                       |                      |                |                              |                 |          |                |        |                 | K C 1 > > Page  | 1 Page/Total 1 Page Go to | page 1 Page GO         |

# F IPS Test (for Italy CEI0-21 Grid Code only)

### Prerequisites

You have logged in to the app as **installer**. The initial password is **00000a**. Use the initial password upon first power-on and change it immediately after login. To ensure account security, change the password periodically and keep the new password in mind. Not changing the initial password may cause password disclosure. A password left unchanged for a long period of time may be stolen or cracked. If a password is lost, devices cannot be accessed. In these cases, the user is liable for any loss caused to the PV plant.

### Context

The Italy CEI0-21 grid code requires an IPS test for the SUN2000. During the IPS test process, the SUN2000 consecutively tests the protection thresholds and time for 10-min overvoltage, level 1 overvoltage, level 1 undervoltage, level 1 overfrequency, and level 1 underfrequency. The SUN2000 shuts down after the IPS test starts, and it restarts after the IPS test is successful.

### Procedure

**Step 1** On the **Home** screen, choose **Device maintenance** > **IPS test** to access the IPS test screen.

| Figure | F-1 | IPS | test |
|--------|-----|-----|------|
|--------|-----|-----|------|

| <                   | IPS test              | Reports |
|---------------------|-----------------------|---------|
| SN                  | HV192000              | 00019 🚺 |
| IPS state           |                       | NA      |
| External signal     |                       | 0 🕑     |
| Local command       |                       | •       |
| V.                  | Ø                     | •       |
| Maximum v           | oitage over 10 min (5 | 9.51)   |
| Trip value setting  |                       | NA      |
| Trip time setting   |                       | NA      |
| Measurement value   |                       | NA      |
| Measurement trip ti | me                    | NA      |
| Self-check status   |                       | NA      |
|                     |                       |         |
|                     |                       |         |
|                     |                       |         |

**Step 2** Choose to start the S1 or S2 check as required. The default check type is S2. To start the S2 check, you need to set **External Signal** or **Local Command**.

| Table F-1 | IPS | test ty | pe de | scription |
|-----------|-----|---------|-------|-----------|
|-----------|-----|---------|-------|-----------|

| IPS Test Type | Description                                                                                                    | External Signal<br>Setting | Local Command<br>Setting |
|---------------|----------------------------------------------------------------------------------------------------|----------------------------|--------------------------|
| S1            | The level 1<br>overfrequency<br>protection threshold is<br>50.5 Hz and the level<br>1 underfrequency<br>protection threshold is<br>49.5 Hz. |                            |                          |
| 52            | The level 1<br>overfrequency<br>protection threshold is<br>51.5 Hz and the level<br>1 underfrequency<br>protection threshold is<br>47.5 Hz. |                            |                          |
| S2 (default)  | The level 1<br>overfrequency<br>protection threshold is<br>51.5 Hz and the level<br>1 underfrequency<br>protection threshold is<br>47.5 Hz. |                            |                          |

| IPS Test Type | Description                                                                                                    | External Signal<br>Setting | Local Command<br>Setting |
|---------------|----------------------------------------------------------------------------------------------------|----------------------------|--------------------------|
| S2            | The level 1<br>overfrequency<br>protection threshold is<br>51.5 Hz and the level<br>1 underfrequency<br>protection threshold is<br>47.5 Hz. |                            |                          |

Step 3 Tap Start to start the IPS test. After the IPS test is complete, IPS State is displayed as IPS state success. Tap Reports in the upper right corner of the IPS test screen to view IPS Self-Check Report.

----End

### **G** Acronyms and Abbreviations

| Α    |                                           |  |
|------|-------------------------------------------|--|
| ACDU | alternating current distribution unit     |  |
| AFCI | arc-fault circuit interrupter             |  |
| 1    |                                           |  |
|      | light emitting diode                      |  |
|      |                                           |  |
| м    |                                           |  |
| МРР  | maximum power point                       |  |
| МРРТ | maximum power point tracking              |  |
| D    |                                           |  |
| P)/  | photovoltaic                              |  |
| FV   | photovottaic                              |  |
| R    |                                           |  |
| RCD  | residual current device                   |  |
| \A/  |                                           |  |
| vv   |                                           |  |
| WEEE | waste electrical and electronic equipment |  |